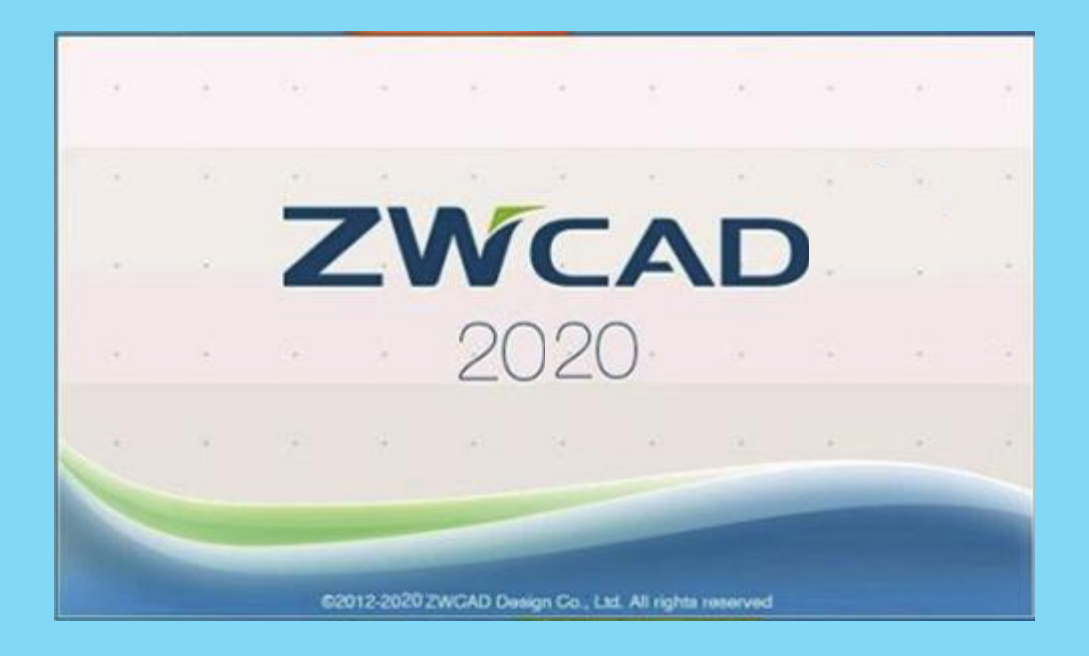

# Felhasználói kézikönyv

# 2020

## ZWCAD Felhasználói kézikönyv

## Tartalomjegyzék

| 1. | AZ۱  | WCAE   | D term  | nékcsalád                                    | 5 |
|----|------|--------|---------|----------------------------------------------|---|
| -  | 1.1. | A ZV   | VCAD    | verziói                                      | 5 |
| -  | 1.2. | Rend   | dszerkö | övetelmények                                 | 5 |
| -  | 1.3. | Össz   | ehasor  | nlítás a ZWCAD-del és az AUTOCAD-del         | 6 |
| 2. | AZ   | WCAE   | ) felha | asználói felülete                            | 7 |
|    | 2.1. | Az e   | szközöl | k elhelyezkedése                             | 7 |
|    | 2.2. | Egér   | a ZWC   | CAD -ban                                     |   |
|    | 2.3. | A ZV   | VCAD    | -ben használható billentyűparancsok          |   |
|    | 2.3. | 1.     | Rövidít | tett parancsok                               |   |
|    | 2.3. | 1.     | Gyorsb  | pillentyűk                                   |   |
| 3. | Pre  | cíziós | eszköz  | ök                                           | 9 |
|    | 3.1. | Koor   | rdináta | rendszer                                     | 9 |
|    | 3.2. | Obje   | ektum i | llesztés (az objektumok helyükre illesztése) |   |
|    | 3.2. | 1.     | Az obje | ektum illesztés elérése                      |   |
|    | 3.2. | 2.     | Az OSN  | NAP vizuális megjelenésének beállítása       |   |
|    | 3.3. | Polá   | r követ | és: korlátozza a kurzor mozgását!            |   |
| 4. | Obj  | ektur  | nok lét | rehozása                                     |   |
| 5. | Obj  | ektun  | nok kiv | álasztása és módosítása                      |   |
| ļ  | 5.1. | Az o   | bjektur | mok módosításának módszerei                  |   |
|    | 5.2. | A sze  | erkeszt | endő objektumok kiválasztása                 |   |
| Ĩ  | 5.3. | Obje   | ektumo  | k törlése                                    |   |
| Ĩ  | 5.4. | Obje   | ektumo  | k mozgatása és forgatása                     |   |
|    | 5.4. | 1.     | Objekt  | umok mozgatása                               |   |
|    | 5.4. | 2.     | Objekt  | umok forgatása                               |   |
|    | 5.4. | 3.     | Objekt  | umok összeigazítása                          |   |
| ļ  | 5.5. | Egye   | ző vag  | y hasonló objektumok létrehozása             |   |

| 5.5    | .1.    | Másolás                                                         | 19 |
|--------|--------|-----------------------------------------------------------------|----|
| 5.5    | .2.    | Kiosztás                                                        | 20 |
| 5.5    | .3.    | Párhuzamos                                                      | 22 |
| 5.5    | .4.    | Tükrözés                                                        | 22 |
| 5.6.   | Az o   | objektumok alakjának és méretének változtatása                  | 22 |
| 5.6    | .1.    | Trimmelés (levágás)                                             | 22 |
| 5.6    | .2.    | Kiterjesztés                                                    | 23 |
| 5.6    | .3.    | Nyújtás                                                         | 24 |
| 5.6    | .4.    | Léptékezés                                                      | 24 |
| 5.7.   | Obj    | jektumok lekerekítése, lesarkítása, törése vagy csatlakoztatása | 25 |
| 5.7    | .1.    | Lekerekítés                                                     | 25 |
| 5.7    | .2.    | Lesarkítás                                                      | 25 |
| 5.7    | .3.    | Törés                                                           | 26 |
| 6. Mu  | nka i  | rétegekkel                                                      | 26 |
| 7. Néz | zet (z | oom, pásztázás, FKR, nézet)                                     | 27 |
| 7.1.   | Zoo    | om/pásztázás                                                    | 27 |
| 7.2.   | An     | ézetek elmentése és visszaállítása                              | 29 |
| 7.2    | .1.    | Nézet elmentése                                                 | 30 |
| 7.2    | .2.    | Egy elmentett nézet visszaállítása                              | 30 |
| 7.3.   | FKR    | ۲                                                               | 30 |
| 7.4.   | Néz    | zetablakok                                                      | 32 |
| 7.5.   | Látv   | ványstílusok                                                    | 34 |
| 8. Raj | zok a  | annotálása                                                      | 35 |
| 8.1.   | Srat   | ffozás és kitöltés                                              | 35 |
| 8.1    | .1.    | A sraffozási és kitöltési területek megadása                    | 35 |
| 8.1    | .2.    | Sraffozási mintázatok megadása                                  | 37 |
| 8.2.   | Szö    | veg                                                             | 38 |
| 8.3.   | Táb    | lázat                                                           | 40 |
| 8.4.   | Mé     | retezés                                                         | 41 |
| 9. Blo | kkok   |                                                                 | 43 |
| 9.1.   | Blo    | kkok létrehozása és beillesztése                                | 43 |

| ç                                                                                    | 9.1.1.                                                                                                    | Blokk létrehozása                                                                                                    | 43                                                                                                    |
|--------------------------------------------------------------------------------------|----------------------------------------------------------------------------------------------------|----------------------------------------------------------------------------------------------------|----------------------------------------------------------------------------------------------------|
| ç                                                                                    | 9.1.2.                                                                                                    | Blokk beillesztése                                                                                                    |                                                                                                    |
| 9.2                                                                                  | . Blo                                                                                                    | kkok attribútumokkal                                                                                                    | 45                                                                                                    |
| 10.                                                                                  | Adate                                                                                                    | ok megosztása: kereszthivatkozások, DWF, képek                                                                                                    |                                                                                                    |
| 10.                                                                                  | .1. ł                                                                                                    | (ülső referenciákról                                                                                                    |                                                                                                    |
| 10.                                                                                  | .2. I                                                                                                    | ülső hivatkozások csatolása                                                                                                    |                                                                                                    |
| 10.                                                                                  | .3. I                                                                                                    | (ép csatolása                                                                                                    |                                                                                                    |
| 11.                                                                                  | Rajzc                                                                                                    | k plottolása és publikálása                                                                                                    |                                                                                                    |
| 11.                                                                                  | .1. F                                                                                                    | Rajzok nyomtatása a nyomtatás kezelővel                                                                                                    |                                                                                                    |
| 1                                                                                    | 11.1.1.                                                                                                    | Oldal beállítása                                                                                                    |                                                                                                    |
| 1                                                                                    | 11.1.2.                                                                                                    | Nyomtató/Plotter beállítása                                                                                                    | 50                                                                                                    |
| 1                                                                                    | 11.1.3.                                                                                                    | A nyomtatási terület és a léptékezés beállítása                                                                                                    | 50                                                                                                    |
| 1                                                                                    | 11.1.4.                                                                                                    | Egyéb beállítások                                                                                                    | 51                                                                                                    |
| 1                                                                                    |                                                                                                    |                                                                                                    |                                                                                                    |
| L                                                                                    | 11.1.5.                                                                                                    | Elrendezések a papírtéren                                                                                                    |                                                                                                    |
| 11.                                                                                  | 11.1.5.<br>.2. F                                                                                                    | Elrendezések a papírtéren<br>ajzlapok készletének közzététele a közzététel kezelő segítségével                                                                                                    |                                                                                                    |
| 11.<br>11                                                                            | 11.1.5.<br>.2. F<br>11.2.1.                                                                                                    | Elrendezések a papírtéren<br>Rajzlapok készletének közzététele a közzététel kezelő segítségével<br>Rajzok közzététele a közzététel kezelő használatával                                                                                                    | 52<br>                                                                                                    |
| 11.<br>11.<br>1                                                                      | 11.1.5.<br>.2. F<br>11.2.1.<br>11.2.2.                                                                                                    | Elrendezések a papírtéren<br>Rajzlapok készletének közzététele a közzététel kezelő segítségével<br>Rajzok közzététele a közzététel kezelő használatával<br>A közzétételi beállítások konfigurálása                                                                                                    |                                                                                                    |
| 11.<br>1<br>1<br>1<br>12.                                                            | 11.1.5.<br>.2. F<br>11.2.1.<br>11.2.2.<br>Munl                                                                                                    | Elrendezések a papírtéren<br>Rajzlapok készletének közzététele a közzététel kezelő segítségével<br>Rajzok közzététele a közzététel kezelő használatával<br>A közzétételi beállítások konfigurálása<br>ka 3D modellekkel                                                                                                    |                                                                                                    |
| 11.<br>1<br>1<br>12.<br>12.                                                          | 11.1.5.<br>.2. F<br>11.2.1.<br>11.2.2.<br>Munl<br>.1. S                                                                                               | Elrendezések a papírtéren<br>Rajzlapok készletének közzététele a közzététel kezelő segítségével<br>Rajzok közzététele a közzététel kezelő használatával<br>A közzétételi beállítások konfigurálása<br>Ka 3D modellekkel<br>BD modellek létrehozása                                                                                                    |                                                                                                    |
| 11.<br>1<br>1<br>12.<br>12.<br>12.                                                   | 11.1.5.<br>.2. F<br>11.2.1.<br>11.2.2.<br>Munl<br>.1. 3<br>12.1.1.                                                                                    | Elrendezések a papírtéren<br>Rajzlapok készletének közzététele a közzététel kezelő segítségével<br>Rajzok közzététele a közzététel kezelő használatával<br>A közzétételi beállítások konfigurálása<br>SD modellekkel<br>BD modellek létrehozása<br>Primitív szilárdtestek                                                                                                    |                                                                                                    |
| 11.<br>1<br>1<br>12.<br>12.<br>1<br>1<br>1<br>1                                      | 11.1.5.<br>.2. F<br>11.2.1.<br>11.2.2.<br>Munl<br>.1. 3<br>12.1.1.<br>12.1.2.                                                                         | Elrendezések a papírtéren<br>Rajzlapok készletének közzététele a közzététel kezelő segítségével<br>Rajzok közzététele a közzététel kezelő használatával<br>A közzétételi beállítások konfigurálása<br>A közzétételi beállítások konfigurálása<br>SD modellekkel<br>BD modellek létrehozása<br>Primitív szilárdtestek<br>Szilárdtest létrehozása 2D profilokból                                                                                                    |                                                                                                    |
| 11.<br>1<br>12.<br>12.<br>1<br>1<br>1<br>1<br>1                                      | 11.1.5.<br>.2. F<br>11.2.1.<br>11.2.2.<br>Munl<br>.1. S<br>12.1.1.<br>12.1.2.<br>12.1.3.                                                              | Elrendezések a papírtéren<br>Rajzlapok készletének közzététele a közzététel kezelő segítségével<br>Rajzok közzététele a közzététel kezelő használatával<br>A közzétételi beállítások konfigurálása<br>A közzétételi beállítások konfigurálása<br>SD modellekkel<br>BD modellek létrehozása<br>Primitív szilárdtestek<br>Szilárdtest létrehozása 2D profilokból<br>Háló primitívek létrehozása                                                                                                    | 52<br>53<br>54<br>54<br>54<br>55<br>55<br>55<br>55<br>55<br>56<br>57                                                                   |
| 11.<br>1<br>12.<br>12.<br>1<br>1<br>1<br>1<br>12.                                    | 11.1.5.<br>.2. F<br>11.2.1.<br>11.2.2.<br>Munl<br>.1. 5<br>12.1.1.<br>12.1.2.<br>12.1.3.<br>.2. 5                                                     | Elrendezések a papírtéren<br>Rajzlapok készletének közzététele a közzététel kezelő segítségével<br>Rajzok közzététele a közzététel kezelő használatával<br>A közzétételi beállítások konfigurálása<br>A közzétételi beállítások konfigurálása<br>SD modellekkel<br>BD modellek létrehozása<br>Szilárdtest létrehozása 2D profilokból<br>Háló primitívek létrehozása                                                                                                    | 52<br>53<br>54<br>54<br>54<br>55<br>55<br>55<br>55<br>55<br>55<br>55<br>55<br>56<br>57<br>58                                           |
| 11.<br>1<br>12.<br>12.<br>1<br>1<br>12.<br>1<br>12.<br>12.                           | 11.1.5.<br>.2. F<br>11.2.1.<br>11.2.2.<br>Munl<br>.1. S<br>12.1.1.<br>12.1.2.<br>12.1.3.<br>.2. S<br>12.2.1.                                          | Elrendezések a papírtéren<br>Rajzlapok készletének közzététele a közzététel kezelő segítségével<br>Rajzok közzététele a közzététel kezelő használatával<br>A közzétételi beállítások konfigurálása<br>A közzétételi beállítások konfigurálása<br>SD modellekkel<br>BD modellek létrehozása<br>Primitív szilárdtestek<br>Szilárdtest létrehozása 2D profilokból<br>Háló primitívek létrehozása<br>BD modellek módosítása<br>BD modellek módosítása                                                  | 52<br>53<br>54<br>54<br>55<br>55<br>55<br>55<br>55<br>55<br>56<br>57<br>58<br>58                                                       |
| 11.<br>11.<br>12.<br>12.<br>11.<br>12.<br>11.<br>12.<br>11.<br>12.<br>11.<br>11      | 11.1.5.<br>.2. F<br>11.2.1.<br>11.2.2.<br>Munl<br>.1. S<br>12.1.1.<br>12.1.2.<br>12.1.3.<br>.2. S<br>12.2.1.<br>12.2.1.                               | Elrendezések a papírtéren<br>Rajzlapok készletének közzététele a közzététel kezelő segítségével<br>Rajzok közzététele a közzététel kezelő használatával<br>A közzétételi beállítások konfigurálása<br>A közzétételi beállítások konfigurálása<br>SD modellekkel<br>SD modellek létrehozása<br>Primitív szilárdtestek<br>Szilárdtest létrehozása 2D profilokból<br>Háló primitívek létrehozása<br>SD modellek módosítása<br>SD modellek módosítása<br>Logikai művelet<br>Szilárdtestek szerkesztése | 52<br>53<br>54<br>54<br>54<br>55<br>55<br>55<br>55<br>55<br>56<br>56<br>57<br>58<br>58<br>58<br>58<br>59                               |
| 11.<br>11.<br>12.<br>12.<br>1<br>12.<br>1<br>12.<br>1<br>12.<br>1<br>12.<br>1<br>13. | 11.1.5.<br>.2. F<br>11.2.1.<br>11.2.2.<br>Munl<br>.1. S<br>12.1.1.<br>12.1.2.<br>12.1.3.<br>.2. S<br>12.2.1.<br>12.2.1.<br>12.2.1.<br>12.2.2.<br>3D m | Elrendezések a papírtéren<br>Rajzlapok készletének közzététele a közzététel kezelő segítségével<br>Rajzok közzététele a közzététel kezelő használatával<br>A közzétételi beállítások konfigurálása<br>A közzétételi beállítások konfigurálása<br>SD modellekkel<br>BD modellek létrehozása<br>Primitív szilárdtestek<br>Szilárdtest létrehozása 2D profilokból<br>Háló primitívek létrehozása<br>BD modellek módosítása<br>Szilárdtestek szerkesztése<br>Szilárdtestek szerkesztése                | 52<br>53<br>54<br>54<br>54<br>55<br>55<br>55<br>55<br>55<br>56<br>57<br>58<br>58<br>58<br>58<br>58<br>58<br>58<br>58<br>58<br>59<br>61 |
| 11.<br>1<br>12.<br>12.<br>1<br>12.<br>1<br>12.<br>1<br>13.<br>13.                    | 11.1.5.<br>.2. F<br>11.2.1.<br>11.2.2.<br>Munl<br>.1. 3<br>12.1.1.<br>12.1.3.<br>.2. 3<br>12.2.1.<br>12.2.1.<br>.1. 3<br>.1. 3                        | Elrendezések a papírtéren                                                                                                    | 52<br>53<br>54<br>54<br>54<br>55<br>55<br>55<br>55<br>55<br>56<br>57<br>58<br>58<br>58<br>58<br>58<br>58<br>58<br>58<br>59<br>61<br>61 |

## 1. A ZWCAD termékcsalád

## 1.1.A ZWCAD verziói

A ZWCAD rendszernek három kereskedelmi és két oktatási, plusz egy fejlesztőknek szánt verziója van.

|                                                                  | Üzleti felhasználóknak                                                                                                    |                                                                                                    |
|------------------------------------------------------------------|----------------------------------------------------------------------------------------------------|----------------------------------------------------------------------------------------------------|
| ZWCAD Standard                                                   | ZWCAD Professional                                                                                                    | ZWCAD Mechanical                                                                                                    |
| Alap                                                             | Alap                                                                                                    | Alap                                                                                                    |
| LISP                                                             | 3D Modul                                                                                                    | 3D Modul                                                                                                    |
|                                                                  | ΑΡΙ                                                                                                    | ΑΡΙ                                                                                                    |
|                                                                  |                                                                                                    | Gépészeti modul                                                                                                    |
| Alapvető 2D tervezési<br>lehetőségek és teljes LISP<br>támogatás | Alapvető 2D tervezési<br>lehetőségek, 3D modul és API-k<br>teljes készlete beleértve a LISP-<br>et, a VBA-t, ZRX-et és az SDS-t | Egyezik a ZWCAD PRO-val, de<br>ki van egészítve a gépészeti ipar<br>számára fontos könyvtárak és<br>eszközök egy teljes szettjével. |
| ZWCAD Standard                                                   | ZWCAD Professional                                                                                                    | ZWCAD Mechanical                                                                                                    |

- A ZWCAD Standardnak alapvető 2D tervezési lehetőségei és teljes LISP támogatása van.
- A ZWCAD Professional verziónak alapvető 2D tervezési lehetőségei, 3D nézegető és szerkesztő modulja, továbbá teljes API készlete van, beleértve a LISP-et, VBA-t, ZRX-et és SDS-t.
- A ZWCAD Mechanical az ZWCAD Professional verzión alapul, és kiegészül a gépészet számára fontos eszközökkel és könyvtárak teljes készletével.

## 1.2.Rendszerkövetelmények

Ajánlott rendszerkövetelmények:

- Microsoft Windows XP SP2 vagy újabb
- /Vista/7/Server2003/Server2008
- Minden processzor a támogatott hardverek között
- 1G RAM
- 1.5GB szabad hely
- 1024 x 768 VGA kijelző (True Color)
- 128MB-os grafikai kártya
- Microsoft Internet Explorer 7.0 vagy későbbi verzió
- Telepíthető CD-ről vagy letöltött fájllal

## 1.3.Összehasonlítás a ZWCAD-del és az AUTOCAD-del

|               | Funkcioná                              | lis öss: | zehaso     |
|---------------|----------------------------------------|----------|------------|
|               |                                        | ZWCA     | D          |
|               | Jellemzők                              | Prof     | Iskolai    |
|               | Két CPU mag hasznosítása               | 0*       | 0*         |
|               | DWG kezelés 2.5-től 2012-ig            | 0        | 0          |
|               | Szalag menü                            | 0*       | 0*         |
| Általános     | Többsoros parancssor                   | 0        | 0          |
|               | Rajzfülek                              | 0        | 0          |
|               | "Okos egér" (SmartMouse)               | 0*       | 0*         |
|               | Asszociatív méretezés                  | 0*       | 0*         |
|               | Leader & Qleader parancsok             | 0        | 0          |
| Megjegyzés    | Táblázat (import-export, tábla stílus) | 0        | 0          |
| 0, 0,         | Text és Mtext                          | 0        | 0          |
|               | Mező                                   | О*       | 0*         |
|               | Rétegkezelés                           | 0        | 0          |
| Rétegek       | Rétegfordító                           | 0        | 0          |
| C C           | Réteg "megelőző"                       | 0*       | 0*         |
| Kereszt-      | OLE                                    | 0        | 0          |
| hivatkozások, | Képek                                  | 0        | 0          |
| blokkok,      | Kereszthivatkozások                    | 0        | 0          |
| tulajdonságok | Többszörös blokkbeillesztés            | 0        | 0          |
|               | Tulajdonság(kezelő,szinkronizálás)     | 0*       | 0*         |
|               | Design Center                          | 0        | 0          |
|               | Eszközpaletta                          | О*       | 0*         |
|               | Ciklikus kiválasztás                   | 0*       | 0*         |
| Haladó        | File összehasonlítás                   | 0        | 0          |
|               | Parametrikus rajzolás                  | х        | х          |
|               | Expressz eszközök                      | 0        | 0          |
|               | 3Dmodell (szilárd test,felszín,háló)   | 0        | х          |
| 3D            | 3D szerkesztés                         | 0        | х          |
|               | Láthatósági stílus (takarás,árny ék)   | 0        | 0          |
|               | Teljes LISP stb. támogatás             | О*       | 0*         |
|               | Visual Basic programozás               | О*       | х          |
| Programozás   | Parancsok felvétele                    | 0*       | 0*         |
|               | Runtime kiegészítés (ZRX/ARX)          | 0*       | х          |
|               | Teljes Diesel kifejezések              | 0*       | 0*         |
|               | Publikálás                             | 0        | 0          |
| Kimenetek     | Nyomtatás                              | 0        | 0          |
|               | Export                                 | 0        | 0          |
|               | Jelmagyarázat:                         | 0        | van        |
|               |                                        | *        | opcionális |
|               |                                        | х        | nincs      |

## 2. A ZWCAD felhasználói felülete

| Alan Szilárdtest Jegyzetel Beillesztés          | )+ 2014 Trial (korlátozott) - [Rajz1.dwg]<br>Nézet Eszközök Kezelés Exportálás                                                                                                    | Expressz Onlin                   | • App+ 🐨                                 |                            |                                                            |
|-------------------------------------------------|----------------------------------------------------------------------------------------------------|----------------------------------|------------------------------------------|----------------------------|------------------------------------------------------------|
| Vonal Vonellánc Kör Ív                          | is Másolás Nyújtás Lekerekítés 😜 👘 🖉 F                                                                                                    | adír Bekezdéses<br>szöveg *      | H ·<br>P ·<br>Fóliák Blokk Tulajo        | lonsagek Vágólap           | Szalag                                                     |
| Rajz                                            | Módosítás                                                                                                    | Megjegy                          | zés                                      |                            | 4.5 -                                                      |
| A T Rajz1.dwg                                   |                                                                                                    |                                  |                                          |                            |                                                            |
| Stud                                            | ⇒ ▼ 🔯 🥰 🔯 🏠 👁<br>agnyītott rajzok   Βδzmények                                                                                                    | Desig                            | n Center                                 | Altalá<br>Szír<br>Fóli     | anos Allayer<br>a 0                                        |
| Hác tại thến thến thến thến thến thến thến thến | Windows Collaboration AC Elevation                                                                                                    | AC Plan.dwg                      | Animeter.dwg Basin Elev                  | E Von<br>Von<br>Von<br>Von | altipus — ByLayer<br>altipuslép 1<br>alvastagság — ByLayer |
|                                                 | Windows Mail Windows Media Player Windows NT                                                                                                    | 7:                               | ↓<br>Ţ                                   | Nyom                       | itatási stílus 🄉                                           |
|                                                 | Windows Photo Gallery<br>Windows Sidebar Bed_Side.dw<br>You Tube Downloader                                                                                                    | g Bell.dwg                       | Buzzer.dwg Capacitor.c                   | lwg Car_Ele                | Fulajdonságok                                              |
|                                                 | Zer_Side.dwg                                                                                                    | ۲<br>Cell.dwg                    | Closet_Eleva Closet_Plan                 | n Clothes <u>Köz</u>       | ép X 1265.4944<br>ép Y 686 4089                            |
| Konferencia_Asztal                              | Fonts                                                                                                    | 8                                | <b>⊨</b> ⊕                               | be Köz                     | ép Z 0<br>jasság 1027.5667<br>lesség 2249.869              |
| Elempár_Homlokkép                               | plotdriver     Table.dwg     Sample     DesignCenter                                                                                                    | Couple_Elev                      | Recessed Recessed                        | Recess Egyét               | t ikon Be Igen<br>t ikon az o Igen                         |
| 1 문bédő_Asztal                                  | tender<br>tender<br>tende | Deciduous                        | Dining Dining<br>Table_Elavti Table_Plar | Diode FKR                  | t per Néze Igen t neve                                     |
| Dupla_Ágy_Terv                                  | UserData                                                                                                    |                                  | 4 0                                      | \$40                       | 3                                                          |
| Dupla_Kanapé_Terv                               | Double<br>Door_Plan.dv<br>cs\ZWCAD+2012 HUN\Sample\dwg (101 eler                                                                                                    | Double<br>rg Sofa_Plan.dwg<br>n) | Evergreen Evergreen                      | Family_Eleva               | ruse.awg                                                   |
| A Orokzöld                                      | > X Parancssor                                                                                                    |                                  |                                          |                            |                                                            |
| * Parancs: TOOLPALETTES                         | Állap                                                                                                    | ot sáv                           | 1                                        |                            |                                                            |
| 452.6275, 47.5868 , 0.0000                      | ozreno 🖌 🚽                                                                                                    |                                  |                                          |                            | <u>⊚</u> - <b>-</b>                                        |

## 2.1.Az eszközök elhelyezkedése

- Szalag: Megnagyobbítja a munkára alkalmas területet egy kompakt felhasználói felületet használva, ami tartalmazza az eszköztárakban és párbeszédablakokban található eszközök és vezérlők nagy részét.
- Eszközpaletták: Füleket használnak a parancsok, blokkok és más eszközök szervezésére, megosztására, elhelyezésére. Az eszközpaletták külső fejlesztők által biztosított felhasználói elemeket is tartalmazhatnak.
- **Tulajdonságok paletta**: A tulajdonságok paletta listázza a kiválasztott objektumok vagy objektumcsoportok tulajdonságainak aktuális beállításait. Bármelyik tulajdonság módosítható, mely egy új érték megadásával megváltozatható.
- Design Center: A Design Center segítségével megszervezheti a rajzokhoz, blokkokhoz, sraffozásokhoz és egyéb tervezési tartalmakhoz való hozzáférést. Bármilyen forrásrajzból lehet tartalmakat behúzni az aktuális rajzba. Be tud húzni rajzokat, blokkokat, sraffozásokat az eszközpalettára. A forrás rajzok lehetnek a számítógépén, hálózati helyen vagy weboldalon.
- Parancssor ablak: Hajtson végre egy parancsot a parancs teljes-, vagy rövidített nevének a parancssorba gépelésével és nyomjon ENTER-t vagy SPACE-t. Amikor a dinamikus bevitel (Dynamic Input) be van kapcsolva és be van állítva a dinamikus prompt

megjelenítése, be tud írni több parancsot tooltipekben (tippablakban), melyek a kurzor közelében vannak kijelezve.

 Állatot sáv: Nézze meg a kurzor koordinátaértékeit, és érjen el számos gombot, melyekkel rajzeszközöket tud be- és kikapcsolni, mint az "illesztés"" (snap) mód, rács mód, követési mód.

## 2.2.Egér a ZWCAD -ban

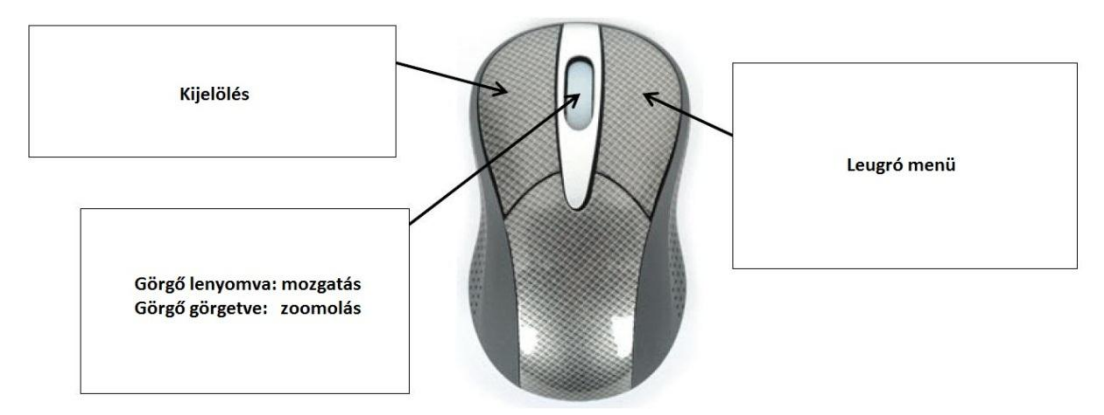

## 2.3.A ZWCAD ·ben használható billentyűparancsok

## 2.3.1. Rövidített parancsok

A ZWCAD nagy számú rövidített parancsot tartalmaz, hogy a funkciók könnyen elérhetők legyenek a parancssoron keresztül.

## A gyakran használt rövidített parancsok:

| Α,   | *Ívszerkesztés        | RE,        | *Regenerálás                    |
|------|-----------------------|------------|---------------------------------|
| ATT, | *Atributum definiálás | REC,       | *Téglatest rajzolás             |
| AR,  | *Kiosztás             | Т,         | *Bekezdéses szövegbeírás        |
| В,   | *Blokk definiálás     | VP,        | *Kontroll nézet relatív VKR-hez |
| С,   | *Körrajzolás          | W <i>,</i> | *Blokk kiírása                  |
| D,   | *Méretstílus kezelő   | Ζ,         | *Zoomolás                       |
| Ε,   | *Radír (törlés)       |            |                                 |

## 2.3.1. Gyorsbillentyűk

| BILLENTYŰ | FUNKCIÓ                       | BILLENTYŰ | FUNKCIÓ          |
|-----------|-------------------------------|-----------|------------------|
| F1        | Segitség                      | CTRL+A    | Mindent kijelöl  |
| F2        | Szöveges ablak                | CTRL+B    | Illesztés (Snap) |
| F3        | Objektum illesztés ki/be      | CTRL+C    | Másolás          |
| F4        | Tábla ki/be                   | CTRL+D    | Koordináták      |
| F5        | lzoplán kapcsolás             | CTRL+E    | Izoplán          |
| F6        | Koordināta megjelenitės ki/be | CTRL+G    | Rács             |
| F7        | Rács ki/be                    | CTRL+K    | Hiperhivatkozás  |
| F8        | Orto ki/be                    | CTRL+N    | Uj               |
| F9        | Raszter ki/be                 | CTRL+O    | Megnyitas        |

| F10    | Polár koordináta ki/be     | CTRL+P | Nyomtatás        |
|--------|----------------------------|--------|------------------|
| F11    | Tárgyraszter követés ki/be | CTRL+S | Gyorsmentés      |
|        |                            | CTRL+T | Tábla kalibrálás |
| CTRL+1 | Tulajdonság paletta ki/be  | CTRL+V | Beillesztés      |
| CTRL+2 | Design Center ki/be        | CTRL+X | Kivágás          |
| CTRL+3 | Eszköz paletta ki/be       | CTRL+Z | Visszavonás      |

#### **Megjegyzés**

Felhívjuk a figyelmét, hogy az angol nyelvű parancsokat alulvonás utáni parancs formátumban (pl. \_LINE), míg a magyar nyelvű parancsokat alulvonás nélkül (pl. VONAL) kell beírni.

## 3. Precíziós eszközök

## 3.1.Koordinátarendszer

A pontok megadásához akár derékszögű, akár polár koordinátarendszerben is beírhatjuk a koordinátákat, mindkét megoldás esetén a kezdőponthoz képest abszolút koordinátákban vagy az utolsó ponthoz képest viszonylagos koordinátákban megadható az új pont.

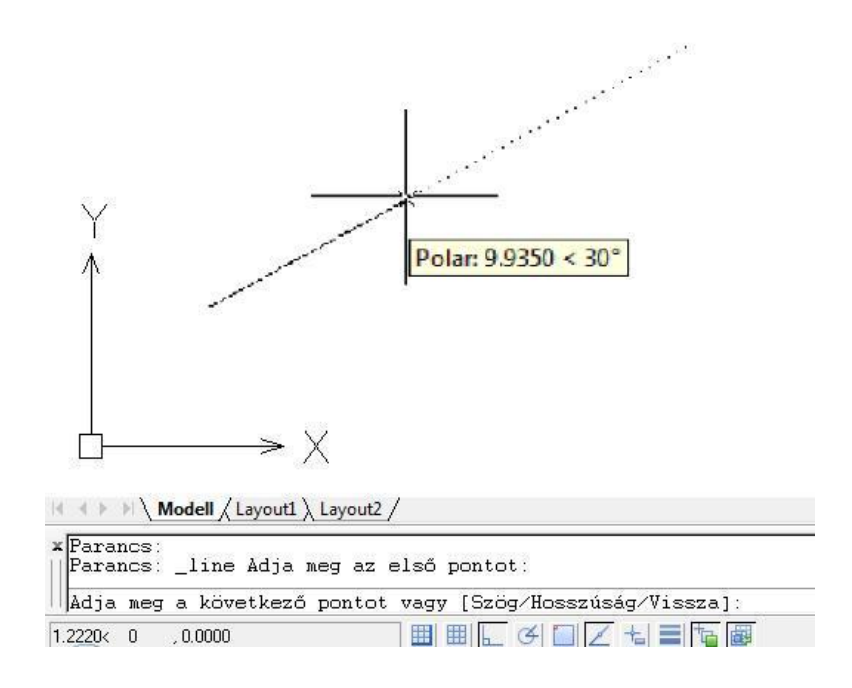

| Rendszer típus | Abszolút                                                              | Relatív                         |
|----------------|-----------------------------------------------------------------------|---------------------------------|
| Derékszögű     | X, Y(, Z)                                                             | @X, Y(, Z)                      |
| Polár          | Távolság <szög< td=""><td>@Távolság<szög< td=""></szög<></td></szög<> | @Távolság <szög< td=""></szög<> |

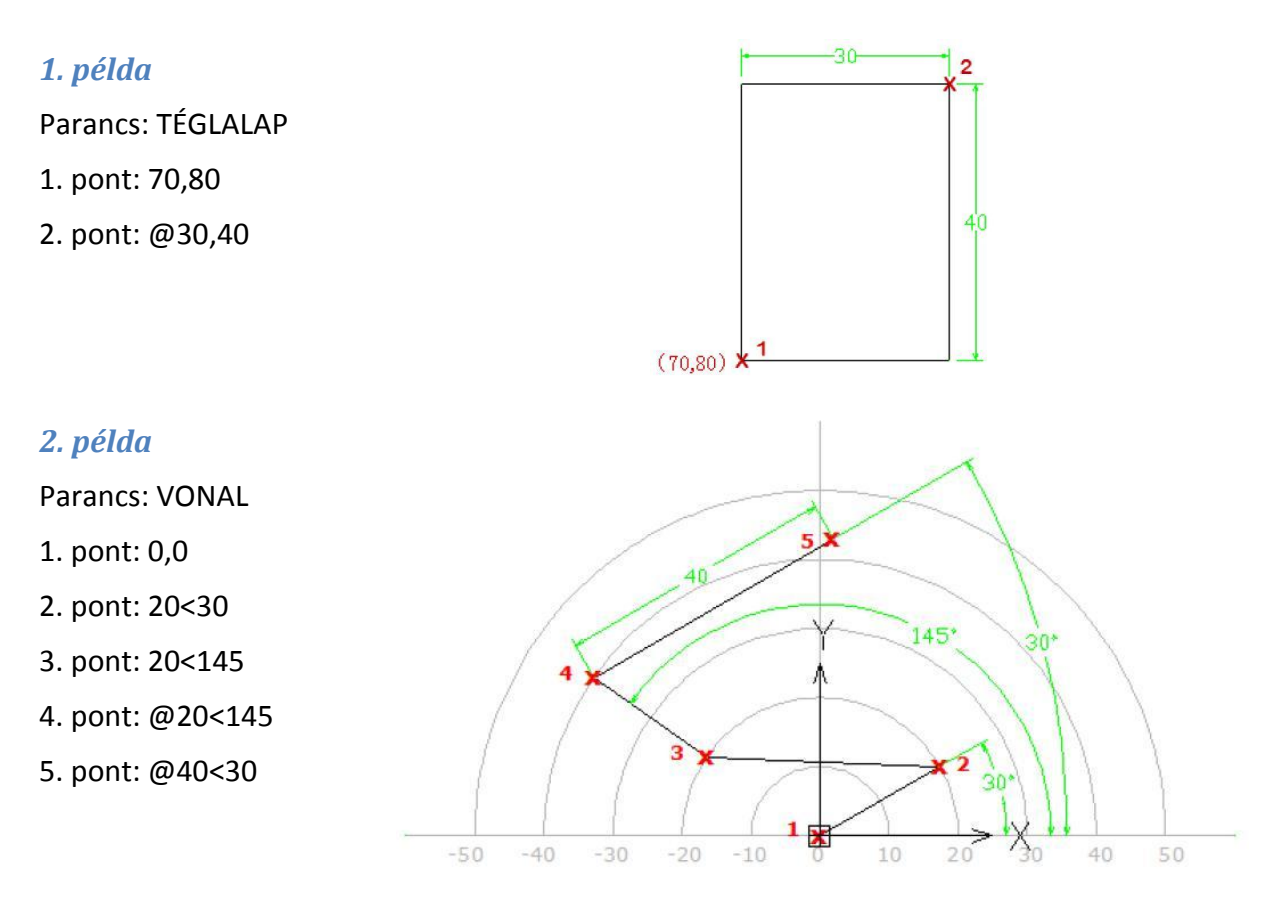

#### Tippek és trükkök

- Amikor a polár követés be van kapcsolva, meg tudja adni úgy a koordinátát, hogy a kurzor segítségével határozza meg az irányt és közvetlenül a parancssorba írja be a távolságot.
- Felhívjuk figyelmét, hogy a \_UNITS parancs vezérli az egységek formátumát, kérjük válassza azt, amelyikre szüksége van.

## 3.2.Objektum illesztés (az objektumok helyükre illesztése)

A koordináták beírása helyett megadhat pontokat, ahol már létező objektumok találhatóak, mint a vonalak végpontjai vagy a körök középpontjai.

#### 3.2.1. Az objektum illesztés elérése

#### Jobb klikk menü

SHIFT gomb nyomva tartása és jobb egérgombbal kattintás után az OSNP menü megjelenik a kurzor helyén.

#### Az OSNP futtatásának bekapcsolása

Az OSNP futtatását be tudja kapcsolni az állapotsávnál, ezután tud egy vagy több objektum illesztési módot használni ismétlődve.

| Modell / Layout1 \ Layout2 /                                 |                      |
|--------------------------------------------------------------|----------------------|
| Adja meg az első pontot:<br>Nincs folytatható vonal vagy ív. | <u>B</u> e<br>Kj     |
| Adja meg az első pontot: <traszter ki=""></traszter>         | B <u>e</u> állítások |
| 95.9921, 182.1137 , 0.0000 🛛 🔠 🖽 🛌 🐼 🤖                       |                      |

Menjen az OSNAP beállításaihoz, válassza ki az objektumillesztést, amit szeretne:

| Térmunatur Da (E2)                                                       | Tárana artad Martás Da (E11)                                                                                                    |
|--------------------------------------------------------------------------|----------------------------------------------------------------------------------------------------|
| Tárgyraszter be (F3)                                                     | Targyraszterkövetes be (FTT)                                                                                                    |
| Taigy Taszter mod                                                        | 51 🔲 Beillesztési popt 🛛 Mindowt kiuślaszt                                                                                             |
|                                                                          |                                                                                                    |
|                                                                          | Egyik sem                                                                                                    |
| Ø Pont                                                                   | X Szomszédos                                                                                                    |
| 🔷 🗌 Síknegyed                                                            | 🖂 🖂 Metszéspont                                                                                                    |
| 🗝 💽 Meghosszabbítás                                                      |                                                                                                    |
| 🥢 🔲 Párhuzamos                                                           | Látszólagos közösrész                                                                                                    |
| Követés egy tárgyraszt<br>parancsban van. A kö<br>követés megállításáho. | ter ponttól, megállás a pont fölött ameddig a<br>jvető vektor megjelenik a kurzor mozgatásakor. A<br>iz álljon meg a pont felett újra. |

## 3.2.2. Az OSNAP vizuális megjelenésének beállítása

Ahhoz, hogy az objektum illesztés jobban látszódjon és hatékonyabban legyen használható, az ZWCAD OSNAP megjelenít egy jelet és egy magyarázatot, amikor a kurzor az objektum illesztés helye felett van.

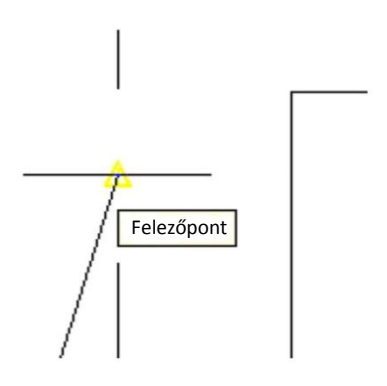

Meg tudja változtatni a beállításokat kedve szerint:

| ktualis proni:                                                                                                    | Default                                                                         |                             |          |           | Aktuális rajz:                                                                                                    | Rajz1.                                    | dwg                                          |        |
|----------------------------------------------------------------------------------------------------|---------------------------------------------------------------------------------|-----------------------------|----------|-----------|----------------------------------------------------------------------------------------------------|-------------------------------------------|----------------------------------------------|--------|
| Megnyitás és mentés                                                                                                    | s Fájlok                                                                        | Képernyő                    | Rajzolás | Kijelölés | Felhasználói beállítások                                                                                                    | Vetület                                   | Nyomtatható                                  | Online |
| AutoSnap beállítá<br>Mágnes<br>Autosnap es:<br>SmartSnap m<br>Raszter-dobo<br>Autosnap jelölő sz<br>Sárga<br>AutoSnap jelölés<br>Tárgyraszter beál<br>Sraffozás obj | ások<br>zköztippek<br>narker megj<br>zz megjelen<br>ine:<br>nagysága<br>lítások | megjelenítése<br>ítése<br>v | áse      |           | AutoTrack beállítások<br>Poláris követési vektor<br>A követési vektor<br>AutoTrack eszköz<br>Követési pont kijelölés<br>Automatikus<br>Shíft megnyomásé<br>Céldoboz mérete | ektor meg<br>teljes kép<br>tipp megj<br>e | gjelenítése<br>pernyős megjele<br>jelenítése | mítése |

## 3.3.Polár követés: korlátozza a kurzor mozgását!

Hogy a munkája még folyamatosabb és hatékonyabb legyen, néha szüksége van arra, hogy a kurzor mozgását lekorlátozza egy konkrét szögre, ehhez kapcsolja be a ZWCAD polár követést és állítsa be a szöget, melyet szeretne.

| Poláris szögek beállításai<br>Szögnövekmény:<br>90<br>45<br>30<br>22.5<br>18<br>15<br>Törlés | Tárgyraszter követés beállításai<br>Csak ortogonális követés<br>Követés a poláris szögbeállítások<br>használatával<br>Poláris szög mérése<br>Abszolút |
|----------------------------------------------------------------------------------------------|----------------------------------------------------------------------------------------------------|
|----------------------------------------------------------------------------------------------|----------------------------------------------------------------------------------------------------|

Ha speciálisan függőlegesen vagy vízszintesen akar mozgatni, akkor az állapotsávon lévő ORTHO funkciót be kell kapcsolnia.

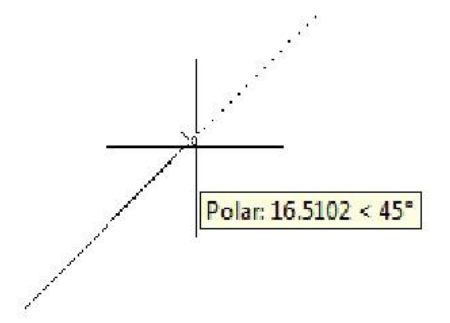

## 4. Objektumok létrehozása

Az ZWCAD egy sor eszközt ad arra, hogy segítsen új objektumok kényelmes létrehozásában. A kulcsszabály az, hogy pontokat specifikáljunk és beírjuk a szükséges értékeket a parancs prompt után.

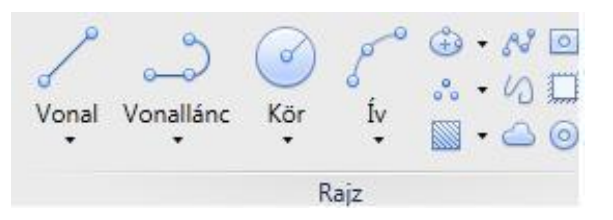

## Első példa: Vonalak rajzolása

- 1. Klikkeljen az alap fülön a rajz panelen a vonalon.
- 2. A parancssor azt kéri, hogy adjon meg egy pontot. Itt tudja használni az egerét vagy beírhatja alul a koordináta értékeket.
- 3. Miután megadta a pontot, a parancssor kéri, hogy adja meg a következő pontot, és ez a folyamat folytatódik, míg meg nem nyomja az ESC billentyűt.

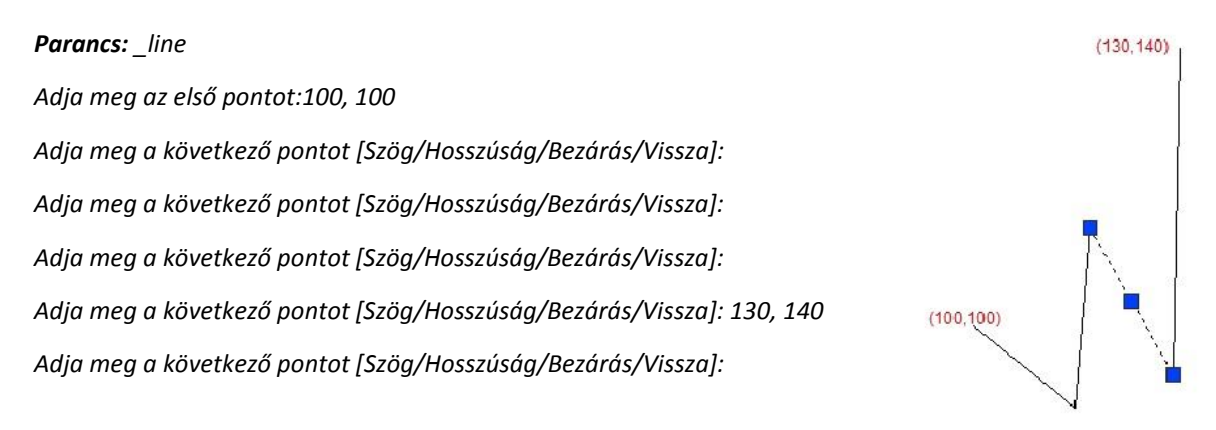

#### Megjegyzés

- 1. Itt egyszer használjuk a LINE parancsot, és 4 vonal szakaszt kapunk.
- 2. A Bezárás opció arra való, hogy az első és utolsó szakaszt összekössük, a vissza pedig arra, hogy visszamenjünk az előző szakaszhoz.

- 3. ENTER billentyű: 1) A beírt értékek elfogadása 2) az előző parancs hívása még egyszer
- 4. ESC billentyű: elvetés

#### Második példa: Körök rajzolása

Számos módon tud kört rajzolni, a középpont, sugár, átmérő vagy a kerület pontjainak megadásával.

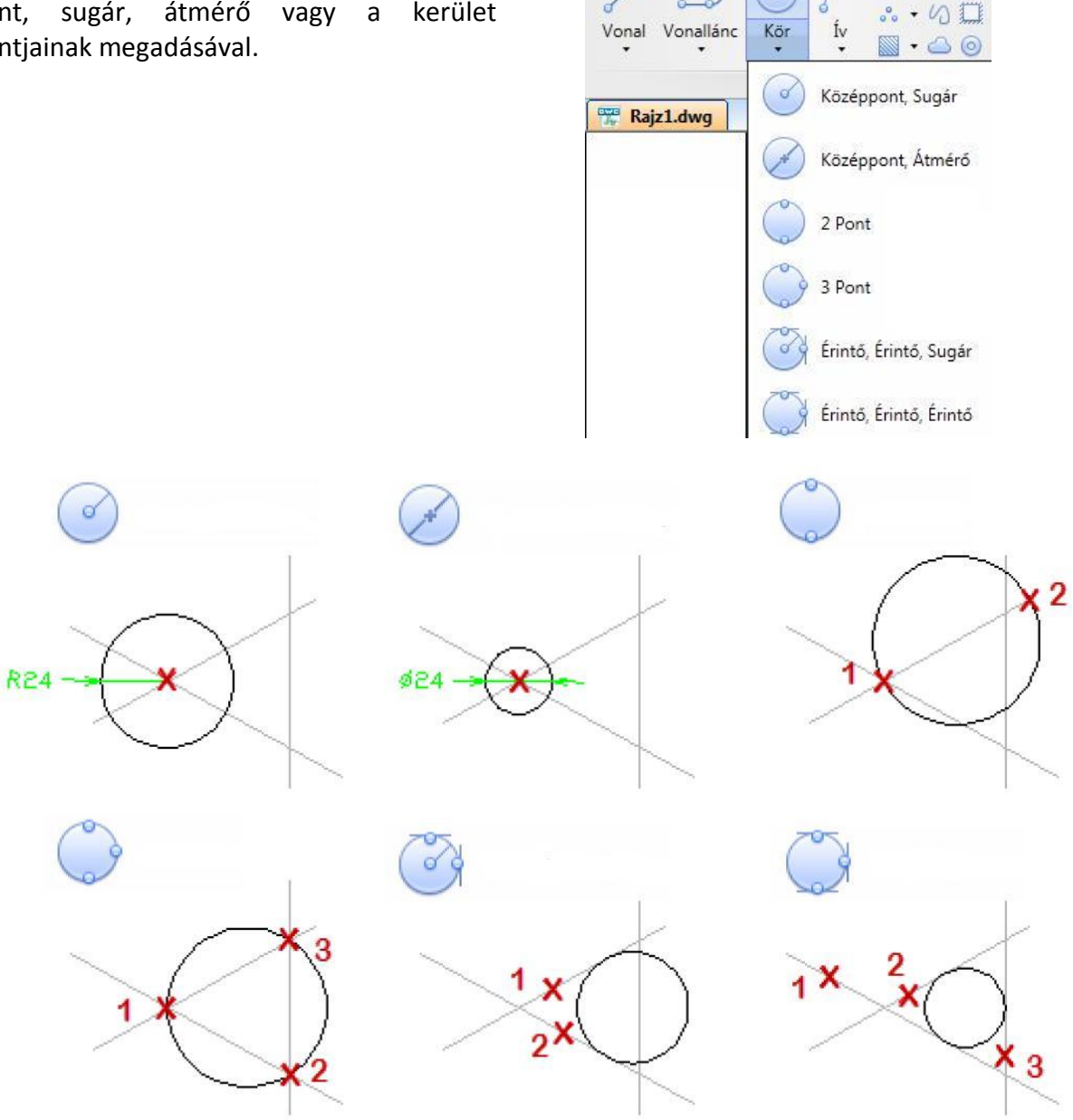

## Harmadik példa: Vonallánc rajzolása

Egy vonallánc egyenesek, ívek vagy ezek kombinációinak összefüggő sorozata; az ZWCAD ezekből hoz létre egy objektumot.

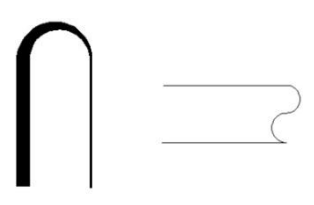

+ N 0

## Megjegyzés

1.

A különböző szegmensekben a vonalláncot változatos vastagságokkal lehet létrehozni, és létre lehet hozni keskenyedő vonalat úgy, hogy különböző értékeket ad a kezdeti- és végvastagságoknak. 2.

Ha ív módra akar kapcsolni, akkor írjon **í**-t (ĺv) a parancssorba, ha a vonal módra akar visszakapcsolni, akkor írjon **n**-t (voNal).

## **Rokon parancs**

**PEDIT:** Minden vonalszegmens egy egészként működik, használja a PEDIT-et, hogy vonalláncot rajzoljon.

**BOUNDARY:** Egy határt hoz létre a körbekerített területből, a határ lehet terület vagy vonallánc.

| 🐉 Határvonal létrehozása                                                                                                    | Vonallánc létrehozása (határvonal) |
|----------------------------------------------------------------------------------------------------|------------------------------------|
| <ul> <li>Pontok kijelölése</li> <li>Sziget felismerés</li> <li>Határvonal megtartása</li> <li>Határvonalak megtartáca</li> </ul> |                                    |
| Objektum típusa: Vonallánc   Határvonal beállítás                                                                                |                                    |
| Aktuális nézetabl 💌 🚯 Új<br>OK Mégse Súgó                                                                                        |                                    |

A fentebb bemutatott három példához hasonlóan létre tud hozni más objektumokat is a rajzolópanel segítségével, mint Sugár/ Szerkesztővonal / Sokszög / Téglalap / Ív / Ellipszis / Spline stb.

## 5. Objektumok kiválasztása és módosítása

Az alapvető objektumokat kivéve, melyek az előző fejezetben kerültek bemutatásra, több összetett objektumot is létre tud hozni a létrehozott objektumok szerkesztésével.

## 5.1.Az objektumok módosításának módszerei

• **Parancssor**: Írjon be egy parancsot, majd válassza ki az objektumokat, melyeket módosítani szeretne. Másik lehetőség: először kiválasztja az objektumokat, és utána beírja a parancsot. Kövesse a parancssor utasításait, hogy a folyamatot befejezhesse.

- Felugró menü: Válassza ki, majd klikkeljen az objektumon jobb egérgombbal, hogy megjelenítse a felugró menüt az oda tartozó szerkesztési lehetőségekkel.
- Tulajdonságpaletta: A Tulajdonságpalettán megadhat egy új értéket, hogy módosítson bármilyen tulajdonságot, amit meg lehet változtatni. Általánosságban duplán klikkelve az objektumon a tulajdonságpaletta megjelenik.
- Megfogási pontok: Válasszon ki egy objektumot, hogy a megfogási pontokat kijelezze, és klikkeljen egy megfogási pontra, hogy aktívvá tegye! Több megfogási pontot aktívvá tehet a SHIFT gomb megnyomásával, amikor rájuk kattint. Ezekkel az aktív megfogási pontokkal az objektumokat alapesetben nyújtani lehet, vagy kiválaszthatja a másik megfogási módot az ENTER vagy a SPACE lenyomásával, hogy végigmenjen a megfogási módokon: mozgatás, forgatás, skálázás, tükrözés.

## 5.2.A szerkesztendő objektumok kiválasztása

Az objektumok kiválasztására több lehetőség van:

#### 1. Használja a céldoboz kurzort és válassza ki az objektumokat egyesével

Néha nehéz kiválasztani azokat az objektumokat, melyek átfedik egymást vagy közel vannak egymáshoz. Ebben a helyzetben tartsa nyomva a SHIFT billentyűt és menjen végig az objektumokon a SPACE billentyű segítségével, amíg az lesz kijelölve, amelyiket szeretné, nyomja meg az ENTERT a kijelölés megerősítéséhez.

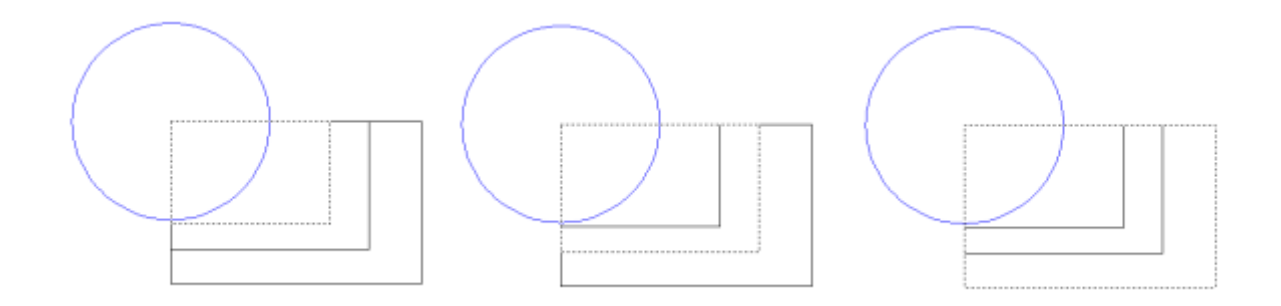

## 2. Adjon meg egy kiválasztási területet és válasszon ki több objektumot

• Ablakos kiválasztás: Húzza a mutatót balról jobbra, hogy csak azokat az objektumokat válassza ki, melyek teljesen benne vannak a kiválasztott területben.

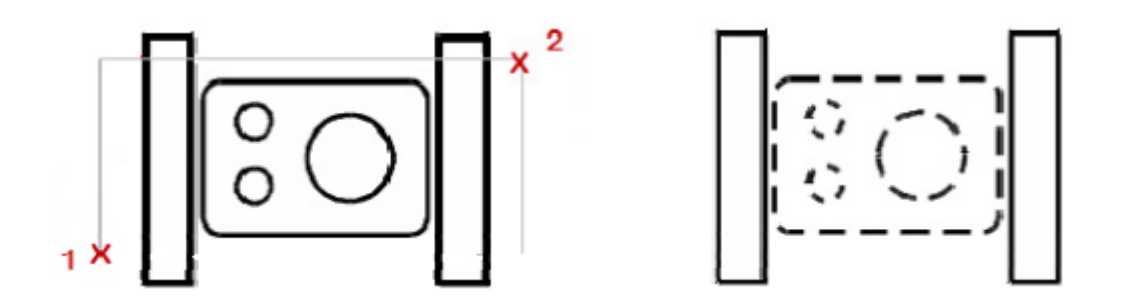

• Átfedéses kiválasztás: Húzza a mutatót jobbról balra, hogy csak azokat az objektumokat válassza ki, melyeket tartalmaz vagy valamilyen mértékben átfed a téglalap alakú ablak.

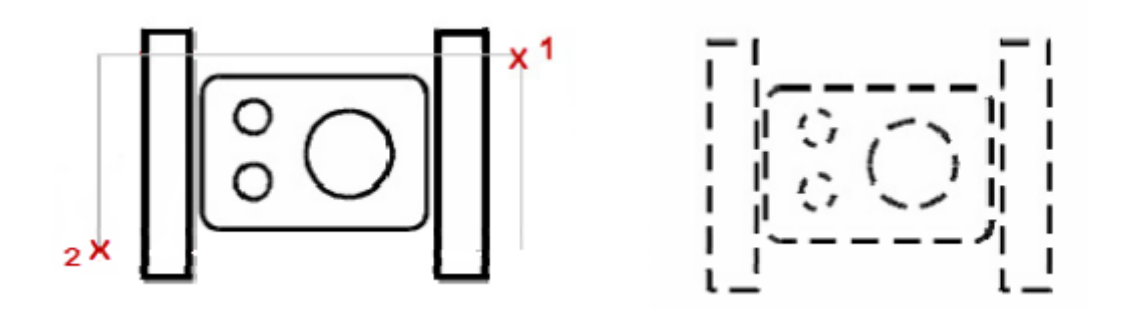

• Kiválasztó kerítés: kiválasztja azokat az objektumokat, melyeken a kerítés áthalad.

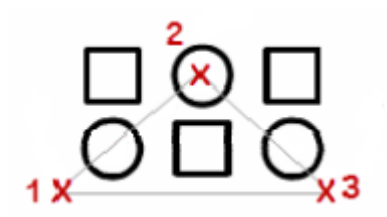

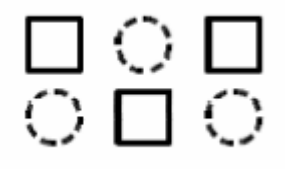

#### Tippek és trükkök

- Zárt rétegeken levő objektumok nem jelölhetők ki, először a lezárást kell megszüntetni.
- Tudja használni a QSELECT vagy FILTER parancsokat, hogy tulajdonság vagy objektumtípus szerint válasszon ki objektumokat.
- Objektumok csoportját is meg tudja határozni, így később egyszerűen ki tudja ezeket az objektumokat választani és szerkeszteni, mert a ZWCAD egységként ismeri fel őket.

#### 5.3.0bjektumok törlése

Sok lehetőség van arra, hogy a rajzból objektumokat töröljön és megtisztítsa a kijelzőt:

- ERASE parancs a kijelölt objektumok törlésére
- A DELETE gomb megnyomása a kiválasztott objektumok törlésére
- PURGE (tisztítás) paranccsal a nem használt megnevezett és meg nem nevezett objektumokat távolíthatja el mint a blokkdefiníciók, méretezési stílusok, rétegek, vonaltípusok és szövegstílusok. A tisztítás csökkenteni tudja a fájlméretet, így a munkája könnyebb és gyorsabb lesz.

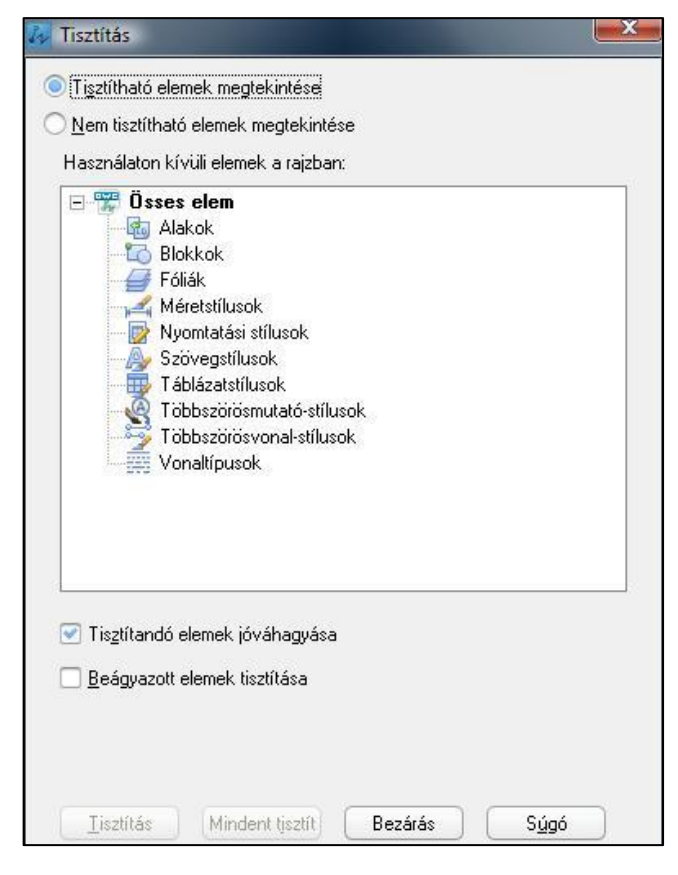

## 5.4.Objektumok mozgatása és forgatása

Az objektumokat el lehet mozdítani másik helyre, vagy meg lehet változtatni a tájolásukat egy szöggel való elforgatással.

#### 5.4.1. Objektumok mozgatása

A mozgatások irányának és távolságának meghatározásához meg tud adni egy bázispontot és egy célpontot.

Ebben a példában:

- 1. Válassza ki az ablakot!
- 2. Adja meg a bázispontot a mozgatáshoz!
- 3. Adja meg a célpontot és az ablak elmozdul.

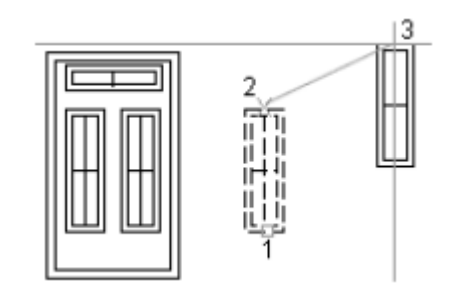

#### 5.4.2. Objektumok forgatása

Egy meghatározott bázispont körül forgatni tud objektumokat. A forgatás szögének meghatározásához meg tudja adni a forgatás szögét, a kurzor segítségét tudja igénybe venni vagy megadhat egy referenciaszöget egy abszolút szöghöz képest.

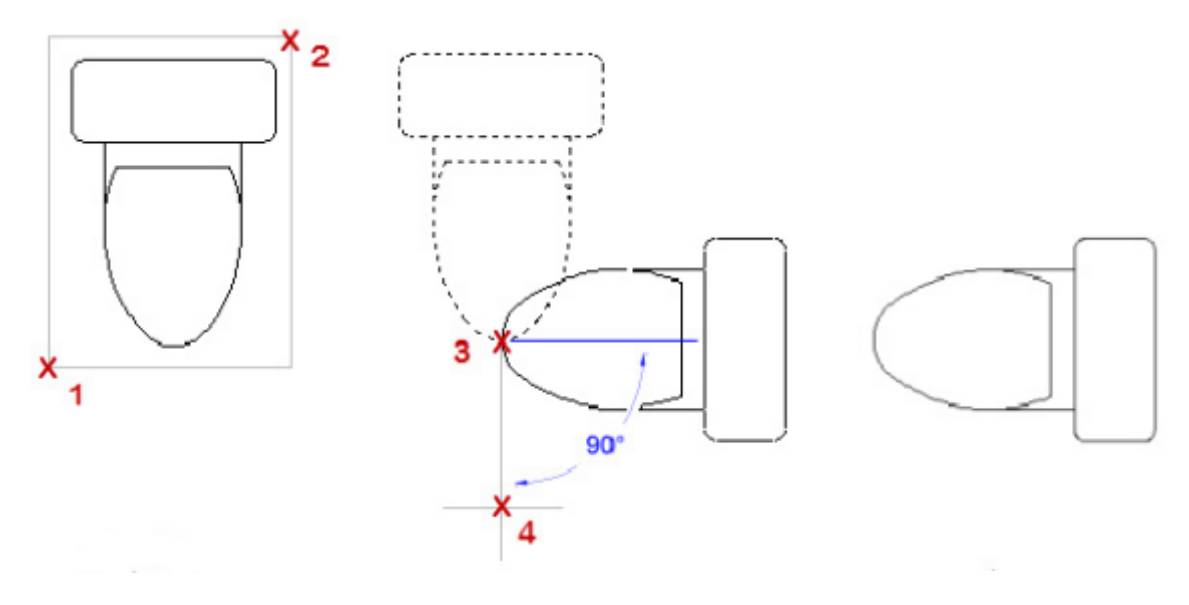

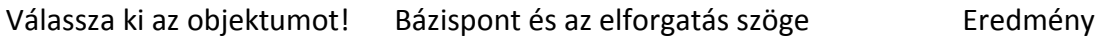

## 5.4.3. Objektumok összeigazítása

Egy objektumot egy másikkal össze tud igazítani úgy, hogy megad két pár pontot az ALIGN parancs használatával.

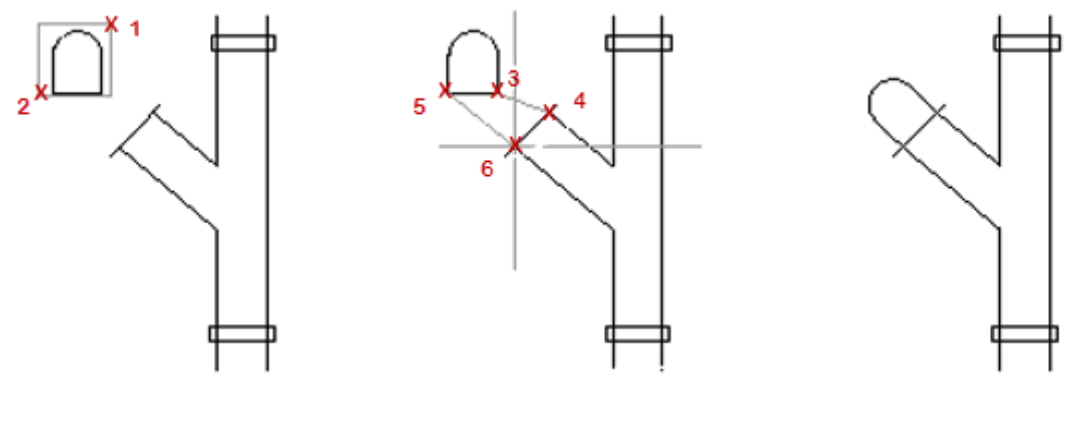

Válassza ki az objektumot!

Eredeti és cél pontok

Eredmény

## 5.5.Egyező vagy hasonló objektumok létrehozása

Sokféle módja van annak, hogy objektumokról másolatokat hozzon létre a rajzon, melyek egyezhetnek vagy hasonlóak lehetnek a már létező objektumokhoz, és néhány specifikus útja van az elhelyezésüknek.

## 5.5.1. Másolás

Létre tud hozni egy vagy több másolatot egy meghatározott távolságban és irányban.

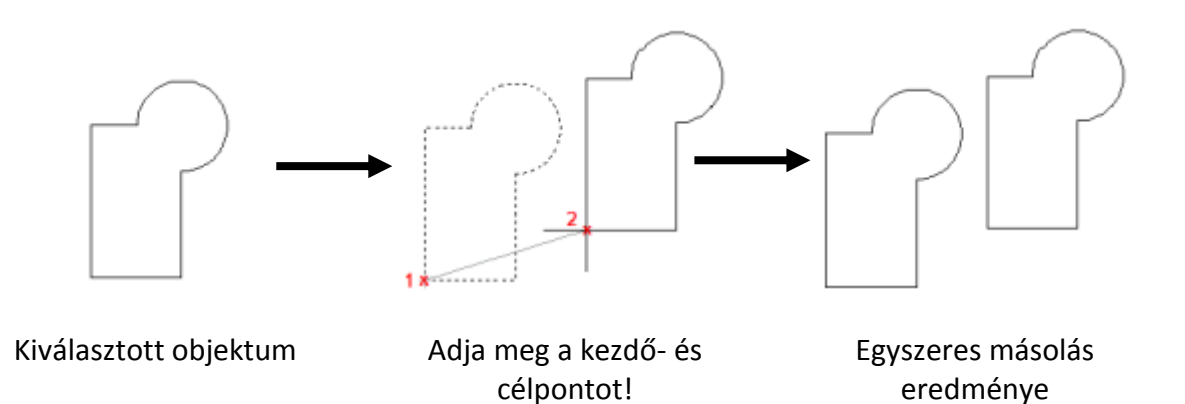

Ha több másolatot akar létrehozni, akkor csak több rendeltetési helyet (pontot) kell megadnia.

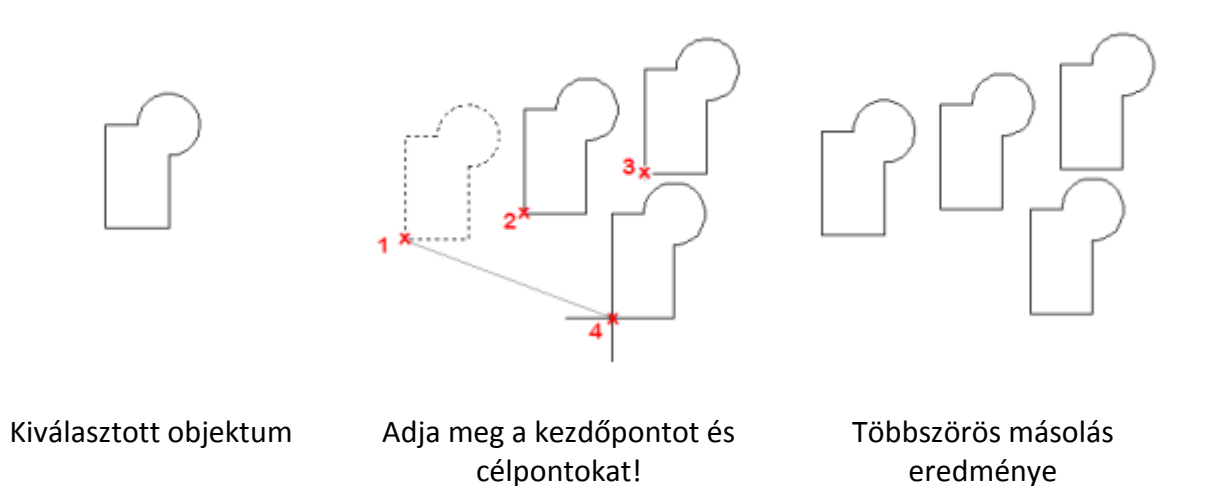

## Tippek és trükkök

- A másolás egy többszörös utasítás, mely addig ismétli az utolsó entitás másolását, míg az ESC gomb megnyomásával meg nem szakítja.
- Ha meg akar ismételni egy utasítást, mely alapértelmezésben nem ismétlődik, akkor megnyomhatja az ENTERT vagy SPACE-t vagy a MULTIPLE utasítással be tudja állítani, hogy alapértelmezett legyen az ismétlés.

#### 5.5.2. Kiosztás

Több másolatot létre tud hozni egy objektumból úgy, hogy azok egy kiosztást alkossanak négyszögletes vagy körkörös mintázatban.

Téglalap alakú kiosztásban meg kell határozni a sorok és oszlopok számát, majd a kiosztás szögét (elemek közötti szöget). Ezt meg tudja adni az értékek megadásával vagy a képernyőről vett pontokra való hivatkozással.

| NIOSZIdS                                                                                                    |                                                                                                    |
|----------------------------------------------------------------------------------------------------|----------------------------------------------------------------------------------------------------|
| Sorok: 4 Oszlopok: 4                                                                                                    | <ul> <li>Négyszögletes</li> <li>Körkörös kisztá</li> <li>Körkörös kisztá</li> <li>Válasszon objektumokat</li> <li>0 objektum kiválasztva</li> </ul> |
| Sor távolság: 1 Kiosztás szöge: 0                                                                                                    |                                                                                                    |
| Alapértelmezés szerint negatív sortávolság<br>esetén a sorok kifelé jelennek meg. A negatív<br>oszloptávolság az oszlopokat balra haladva<br>Tipp jeleníti meg.                                                                                                    |                                                                                                    |
|                                                                                                    | OK Előnézet Mégse                                                                                                    |
| Kiosztás                                                                                                    | OK Előnézet Mégse                                                                                                    |
| Kiosztás<br>Középpont: X: 633 Y: 343                                                                                                    | OK Előnézet Mégse                                                                                                    |
| Kiosztás<br>Középpont: X: 633 Y: 343 <u>R</u><br>Módszer és érték                                                                                                    | OK Előnézet Mégse                                                                                                    |
| Kiosztás<br>Középpont: X: 633 Y: 343<br>Módszer és érték<br>Az összes elem száma & Kitöltött szög v                                                                                                    | OK Előnézet Mégse                                                                                                    |
| Kiosztás<br>Középpont: X: 633 Y: 343<br>Módszer és érték<br>Az összes elem száma & Kitöltött szög ▼<br>Összes elem 4<br>Kitöltött szög: 360<br>Elemek közötti szög: 90<br>Kitöltöt szög:                                                                              | OK Előnézet Mégse                                                                                                    |
| Kiosztás<br>Középpont: X: 633 Y: 343<br>Módszer és érték<br>Az összes elem száma & Kitöltött szög<br>Összes elem 4<br>Kitöltött szög: 360<br>Elemek közötti szög: 90<br>Elemek elforgatása másolatként<br>Objektum bázispontja                                        | OK Előnézet Mégse                                                                                                    |
| Kiosztás<br>Középpont: X: 633 Y: 343<br>Módszer és érték<br>Az összes elem száma & Kitöltött szög ▼<br>Összes elem 4<br>Kitöltött szög: 360<br>Elemek közötti szög: 90<br>€lemek elforgatása másolatként<br>Objektum bázispontja<br>♥ Objektum alapértékének átvétele | OK Előnézet Mégse                                                                                                    |

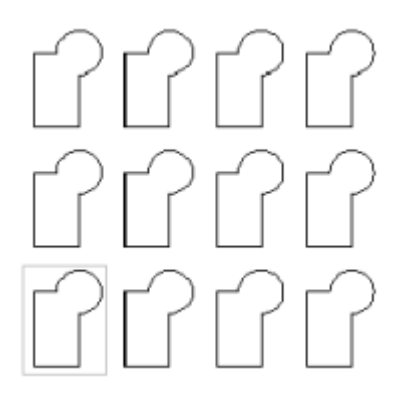

Négyzetes kiosztás

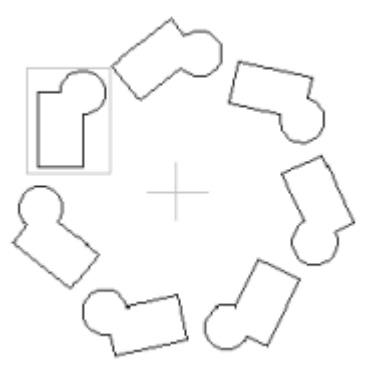

Körkörös kiosztás

С

## 5.5.3. Párhuzamos

A párhuzamossal (OFFSET) új objektumokat lehet létrehozni, melyek alakja párhuzamos az eredeti objektummal. Az OFFSET többféle objektumon alkalmazható, mint körívek, körök, ellipszisek, elliptikus körívek, vonalak, 2D összetett vonalak, szerkesztővonalak, végtelen vonalak.

Az objektummal való párhuzamost a távolság megadásával vagy egy ponton keresztül lehet létrehozni.

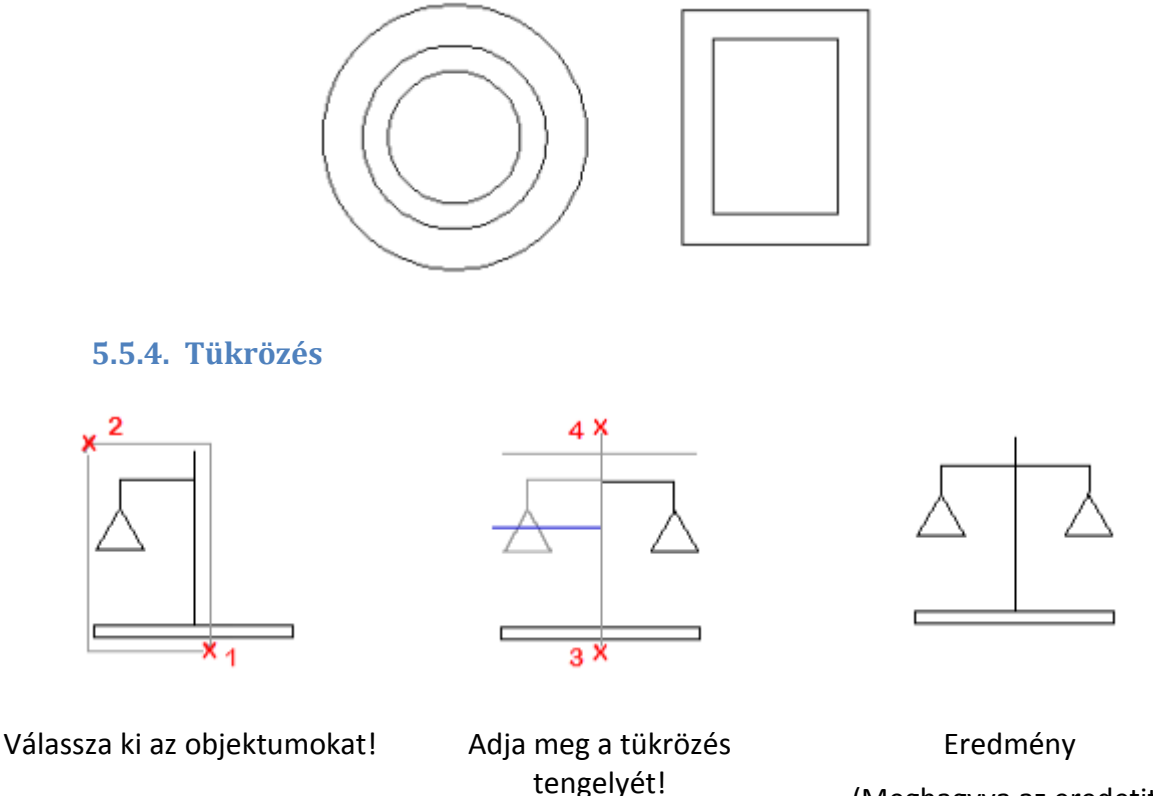

(Meghagyva az eredetit)

Ahhoz, hogy tükrözzön egy objektumot, meg kell adnia a tengelyt, ezt az ideiglenes tükröt két pontjának megadásával adhatja meg. Választhat, hogy kitörli, vagy megőrzi az eredeti (a tükrözött) objektumot.

## 5.6.Az objektumok alakjának és méretének változtatása

Számos módja van már létező objektumok alakjának és méretének megváltoztatására, szimmetrikusan és aszimmetrikusan egyaránt.

## 5.6.1. Trimmelés (levágás)

Trimmelni tud objektumokat, amelyek pontosan más objektumok határéleinél végződnek.

Objektumok trimmelésénél először a vágóéleket kell kiválasztani, majd a trimmelendő objektumot, vagy egyenként kiválasztva vagy a keret kiválasztási módszert alkalmazva.

Trimmelni tud íveket, köröket, vonalakat, bezáratlan vonalláncokat és szerkesztővonalakat. Ahol a vágóélek lehetnek ívek, körök, vonalak, vonalláncok, szerkesztővonalak, végtelen vonalak és nézetablakok egy elrendezési fülön.

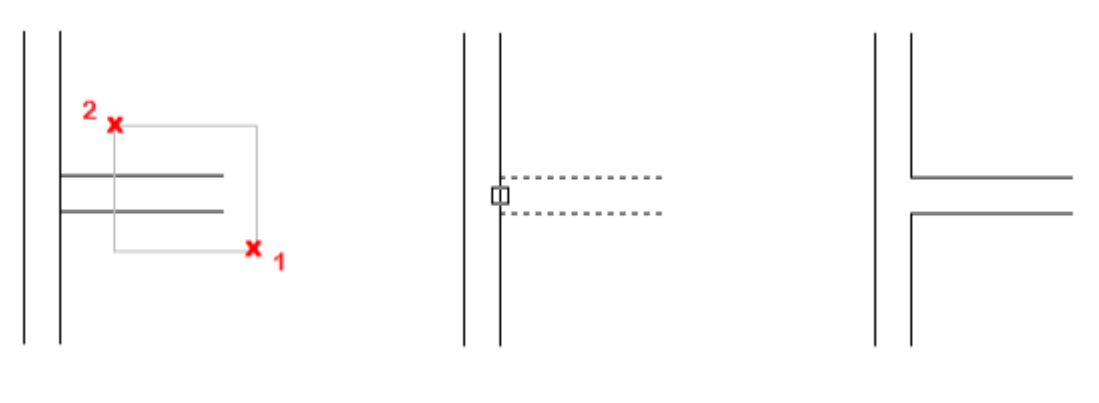

Válassza ki a vágóéleket!

Válassza a trimmelendő objektumokat!

Eredmény

Ha nem ad meg határokat és nyom ENTER-t az objektumok kiválasztása promptnál, minden megjelenített objektum lehetséges határrá válik. Így egy objektum lehet a vágóélek közül, és egy az objektumok közül, amit trimmelünk.

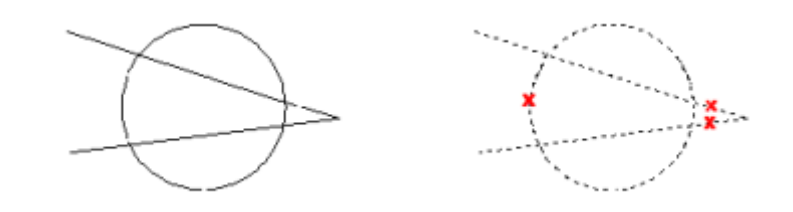

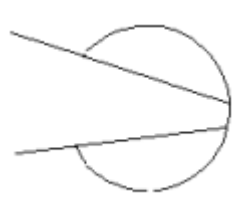

Minden objektum kiválasztásra kerül az ENTER lenyomásával.

Válassza ki a trimmelendő objektumokat

Eredmény

## 5.6.2. Kiterjesztés

Ki tud terjeszteni objektumokat, így azok pontosan más objektumok által meghatározott határéleken végződnek. A kiterjesztés hasonlóan működik a trimmeléshez, először ki kell választani a határokat, majd az objektumokat, melyeket ki akarunk terjeszteni.

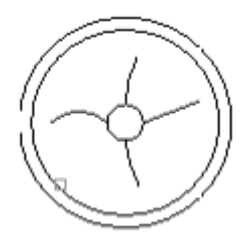

Határvonal kiválasztva

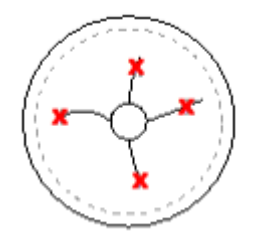

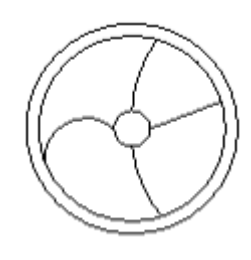

A kiterjesztendő objektumok kiválasztva

Eredmény

## 5.6.3. Nyújtás

A nyújtással megváltoztathatja az objektumok méretét. Objektumok nyújtásánál ki kell választania egy bázispontot és egy eltolási pontot. Az adott objektumok kiválasztásához keresztező kiválasztást kell alkalmaznia. Az objektumok, melyek keresztezik az ablakot vagy sokszög határt, nyújtásra kerülnek. Azok az objektumok, melyek teljesen az ablakba vagy a sokszögbe kerülnek, egyszerűen elmozdulnak. A megfogási lehetőséggel szintén nyújthat objektumokat.

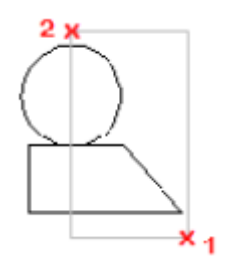

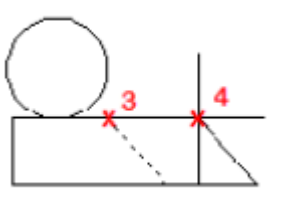

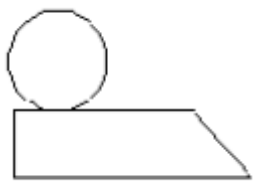

Válassza ki az objektumokat!

Adja meg a bázispontot és az eltolási pontot!

Eredmény

#### 5.6.4. Léptékezés

A SCALE paranccsal megnagyobbíthat vagy összenyomhat már létező objektumokat. Két módja van objektumok léptékezésének:

## Léptékezési tényező használata

Ki tud választani egy bázispontot és egy léptékezési tényezőt. Ha a tényező nagyobb, mint 1, akkor megnagyobbítja az objektumot, ha 0 és 1 között van, akkor összenyomja azt.

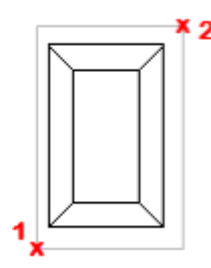

Válassza ki az objektumokat!

**1**3

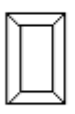

Adja meg a bázispontot és a tényezőt (itt:0,5) Eredmény

## Referenciatávolság használata

Meg tudja adni a jelenlegi távolságot, majd az új kívánt méretet, és a teljes objektum egységesen megnő vagy kisebbedik az új kívánt méretnek megfelelően.

## 5.7. Objektumok lekerekítése, lesarkítása, törése vagy csatlakoztatása

Össze tud kötni két objektumot lekerekített vagy lapos sarkokkal. Létre tud hozni vagy bezárni réseket objektumokban.

#### 5.7.1. Lekerekítés

A lekerekítés két objektumot egy ívvel köt össze, mely érinti az objektumokat és van egy megadott sugara. Objektumok lekerekítéséhez meg kell adnia a helyet és a sugarat. Lekerekíteni tud íveket, köröket, ellipsziseket, vonalakat, vonalláncokat, spline-okat, szerkesztővonalakat.

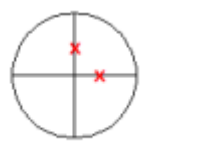

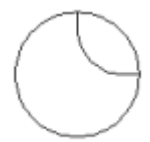

Lekerekítés helye

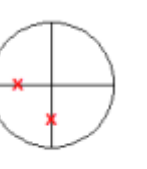

Eredmény

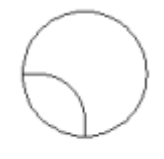

Lekerekítés helye

Eredmény

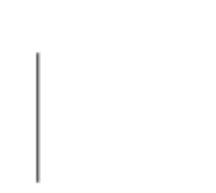

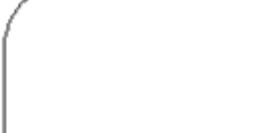

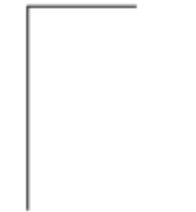

Lekerekítés előtt

Lekerekítés sugara = 100

Lekerekítés sugara = 0

#### 5.7.2. Lesarkítás

A lesarkítás két objektumot köt össze egy levágott sarokkal. Objektumok lesarkításához meg kell adnia a lesarkítás távolságait.

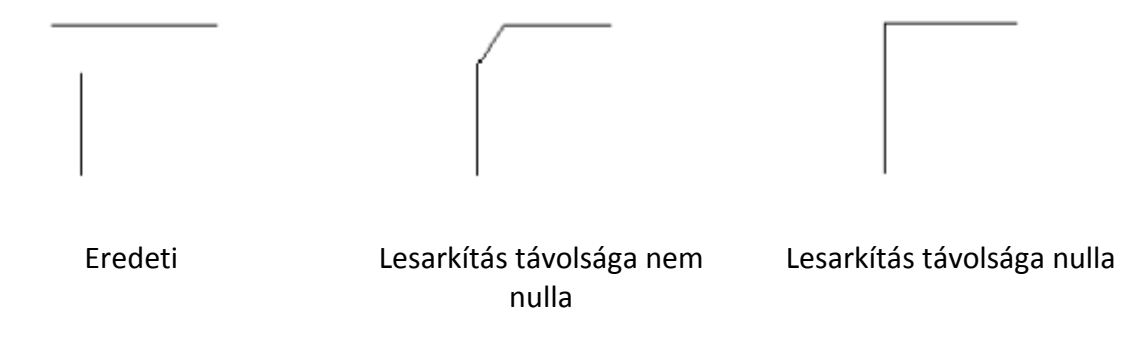

## 5.7.3. Törés

Rést tud létrehozni egy objektumban, mely két objektumot eredményez egy réssel közöttük. Objektumok töréséhez meg kell adnia két töréspontot. Alapértelmezetten az a pont a törési pont, ahol kiválasztja az objektumot. Ahhoz, hogy ettől eltérő törési pontpárt adjon meg, írja be.

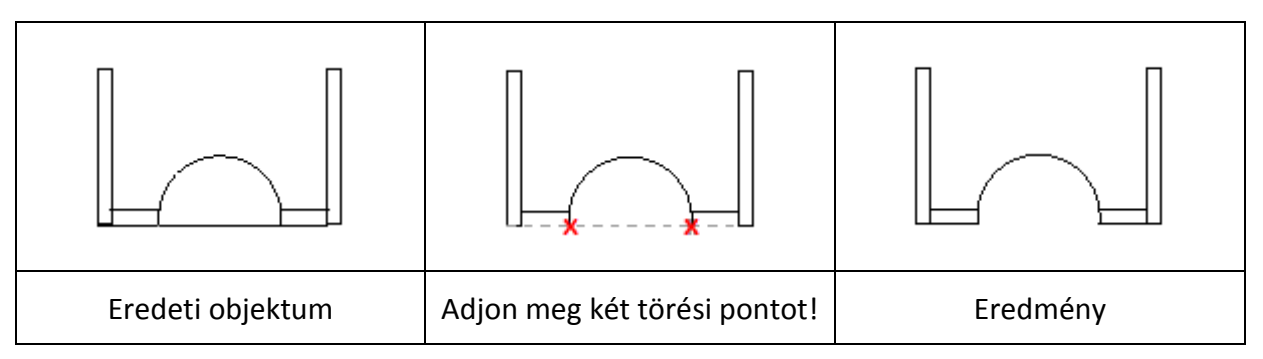

## 6. Munka rétegekkel

A ZWCAD-ben a rétegek olyanok, mint az átlátszó sablonok, melyeket a kézi vázlatban használ. A rétegeket arra használhatja, hogy rendszerezze a különböző típusú rajzinformációkat. A rétegek létrehozásával össze tud rendelni hasonló típusú objektumokat azonos réteghez való rendeléssel. Például külön rétegekre tudja tenni az építési vonalakat, szövegeket, méretezéseket és címblokkokat.

- Bekapcsolás/ Kikapcsolás: A kikapcsolt rétegeken levő objektumok láthatatlanok, nem kerülnek nyomtatásra.
- Befagyasztás/ Felengedés: Befagyasztott rétegek nem jelenítődnek meg, nem kerülnek nyomtatásra, és nem regenerálódnak, ami meggyorsítja a működést.
- Zárolás/ Feloldás: A zárolt rétegeken levő objektumok nem módosíthatok, míg a réteg feloldásra nem kerül.
- Izolálás / Unisolate: Az izoláció elrejt és zárol minden réteget, kivéve azokat, melyek a kiválasztott objektumokat tartalmazzák.

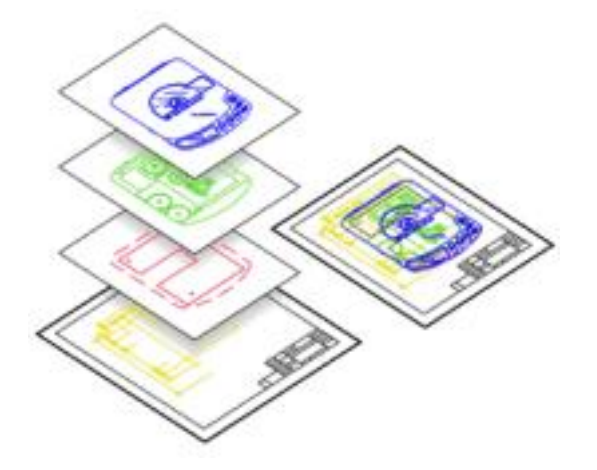

| zűrők                   | Á Név /     | Be  | Fagyaszt | Z        | Szín  | Vonaltípus | Vonalvastagság | Nyomtatási Stílus | Nyomtatható  | Fagyasztás Új Nézetablakokban | Leír |
|-------------------------|-------------|-----|----------|----------|-------|------------|----------------|-------------------|--------------|-------------------------------|------|
| 🖅 🖉 Minden              | 🖉 0         | 8   | •        |          | white | Continuous | Default        | Szín_7            | 串            | <b>0</b>                      |      |
| 🗍 🛃 Minden használatban | Defpoints 🖉 | 8   | 0        | ß        | white | Continuous | Default        | Szín_7            | 1            |                               |      |
|                         | 🗾 méretek   | 8   |          |          | white | Continuous | Default        | Szín_7            | n en         |                               |      |
|                         | 🧹 riasztó   | 8   | <b>O</b> |          | red 📕 | Continuous | 0.50 mm        | Szín_1            | r <b>e</b> n |                               |      |
|                         | 🥏 sraff     | - 9 | 0        | <b>_</b> | white | Continuous | Default        | Szin_7            |              |                               |      |
|                         |             |     |          |          |       |            |                |                   |              |                               |      |
|                         |             |     |          |          |       |            |                |                   |              |                               |      |
|                         |             |     |          |          |       |            |                |                   |              |                               |      |
|                         |             |     |          |          |       |            |                |                   |              |                               |      |
|                         |             |     |          |          |       |            |                |                   |              |                               |      |
|                         |             |     |          |          |       |            |                |                   |              |                               |      |
|                         |             |     |          |          |       |            |                |                   |              |                               |      |
|                         |             |     |          |          |       |            |                |                   |              |                               |      |
|                         |             |     |          |          |       |            |                |                   |              |                               |      |
|                         |             |     |          |          |       |            |                |                   |              |                               |      |
|                         |             |     |          |          |       |            |                |                   |              |                               |      |

A rétegek tulajdonságkezelőjével létre tud hozni új réteget vagy szerkeszteni a kiválasztott réteg tulajdonságait. Eltudja menteni a rétegek beállításait elnevezett réteg állapotokként. Az állapotokat vissza tudja állítani, szerkeszteni, exportálni vagy importálni.

## 7. Nézet (zoom, pásztázás, FKR, nézet)

| 2.      | a 🖻    |                                             | <b>n</b> a -               | 🕘 🕴 zwo     | CAD+ 2014 Tri | ial (korlátozott   | t) - [Rajz1.dw            | 9]         |               |               |      |               |                                                      |                                      | e e |    |
|---------|--------|---------------------------------------------|----------------------------|-------------|---------------|--------------------|---------------------------|------------|---------------|---------------|------|---------------|------------------------------------------------------|--------------------------------------|-----|----|
| ev -    | Alap   | Szilárdtest                                 | Jegyzetel                  | Beillesztés | Nézet         | Eszközök           | Kezelés                   | Exportálás | Expressz      | Online        | App+ | •             |                                                      |                                      |     |    |
| Regener | ilás 🤘 | ) Eltolás 🔹<br>G Terjedelem 🔹<br>) Keringés | 💶 Felül<br>💷 Alul<br>🔝 Bal | *<br>*<br>* | Nézetkezelő   | FKR<br>forgatása • | 世 歴 ピ<br>ビ レ 述<br>ピ Világ | ·<br>• 1   | akarás () 100 | drótváz<br>IO | *    | Négyszögletes | nevezett 🔲 Egyet<br>igás 🛄 Kettő<br>gyesítés 🗟 Kettő | ilen<br>: Függóleges<br>: Vízszintes | Abl | ak |
|         | Böng   | észés                                       |                            | Nézetek     |               | Ko                 | oordináták                |            | Látvár        | nystílusok    |      |               | Nézetablakok                                         |                                      |     |    |

## 7.1.Zoom/pásztázás

Munka közben általában szükség van a rajzi részletek kinagyítására egy közelebbi nézethez vagy átváltani a nézetet a rajz egy másik részére. Mindkét lehetőség csak az aktuális rajz nézetét változtatja meg, az objektumok valós helyzetét és méretét nem.

Az ZOOM és PAN parancsok a leggyakrabban használt utasítások. Számos lehetősége van arra, hogy pásztázással újrapozicionálja a rajzban a nézetet és a zoom segítségével a nagyítást megváltoztassa.

## Pásztázás (rajz mozgatása a képernyőn)

Ha nyomva tartja az egér középső gombját és mozgatja azt, elindítja a valósidejű pásztázást, ami lehetővé teszi számára a rajz különböző részeinek megtekintését.

Beírhatja a PAN parancsot is, hogy elindítsa a pásztázást egy pontfüggvényként, ahol elsőként a kiindulási pontot kell megadni, majd az új pozíciót ahhoz, hogy a teljes rajzot elpásztázza abba az irányba és távolságra, mely szükséges.

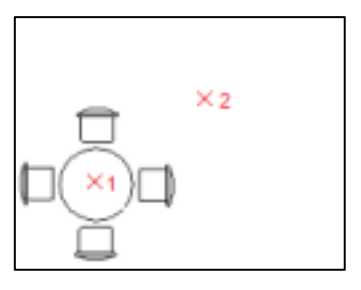

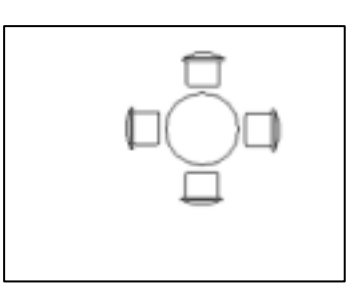

Pásztázási pontok megadása

Eredmény

## Zoom

Az egér középső gombjának forgatás funkciója rajzterületen való használatával valósidejű zoom lehetséges megváltoztatva a nézet nagyítását. Amennyiben szükséges, a kinagyított képet a képernyőn a kívánt helyre mozgathatja (pásztázhatja).

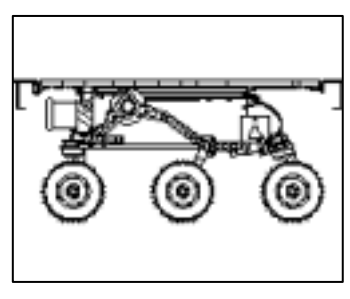

Eredeti állapot

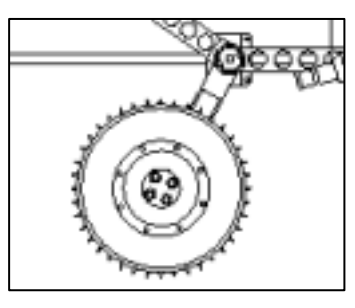

Kinagyítva

A Zoom>Ablak segítségével gyorsan zoomolhat a rajzterületen egy négyszögletes területre az érdekes terület két átellenes sarkának megadásával.

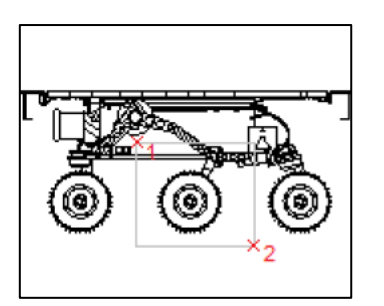

Négyszögletes terület megadása

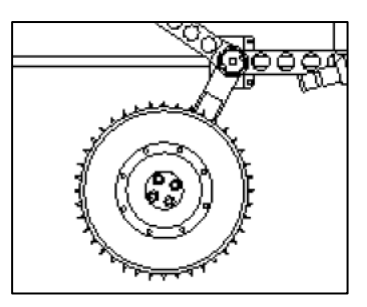

Új nézet

A Zoom>Mérték az egér középső középső gombjának duplakattintásával érhető el, amivel a rajzon szereplő összes objektum teljes nézetét kaphatjuk meg. Ezen kívül a Zoom>Mindennel is minden objektumot meg tud tekinteni, de ha minden objektum a rajzolási határon belül van, a Zoom>Minden a rajzolási határon belüli összes területet mutatja meg.

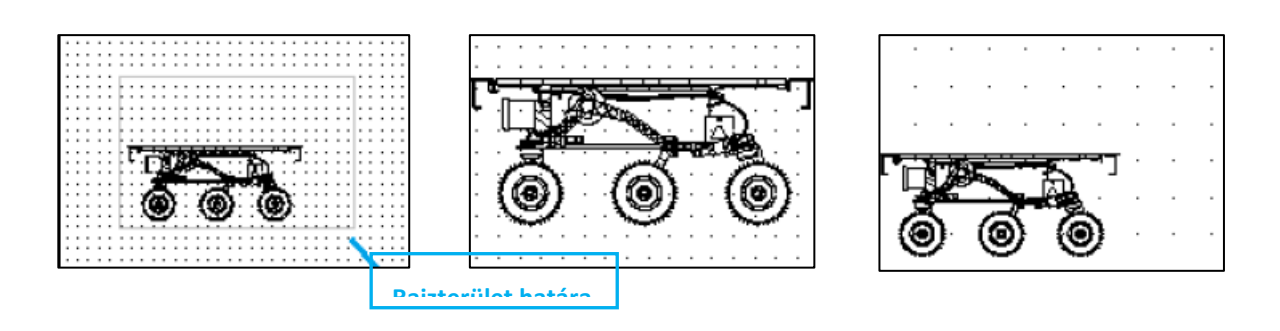

Jelenlegi nézet

Zoom>Mérték

Zoom mindenre

A Zoom>Objektumok egy olyan nézetet mutat, melyben az összes kiválasztott objektum szerepel a legnagyobb lehetséges nagyítással. A Zoom>Előző segít önnek gyorsan visszatérni az előző nézethez.

## 7.2.A nézetek elmentése és visszaállítása

A nézeteket elmentheti név szerint és később - például a nyomtatatáshoz, vagy ha utalni akar bizonyos részletekre - visszatérhet hozzájuk. Egy elnevezett nézet a specifikus nagyításból, helyből és orientációból áll.

| dell nézetek x<br>ndezési nézetek y<br>llított nézetek z | kamera<br>kamera | 0.0000              |              |
|----------------------------------------------------------|------------------|---------------------|--------------|
| ndezési nézetek Y<br>Ilított nézetek Z                   | kamera           |                     |              |
| llitott nézetek Z                                        |                  | 0.0000              | Új           |
|                                                          | kamera           | 1,0000              | 1.12.13      |
|                                                          | cél              | 0.0000              | Hatar szerk. |
| Y                                                        | cél              | 0.0000              | Törlés       |
| Z                                                        | cél              | 0.0000              | Tones        |
| G                                                        | örd, szög        | 0.0000              |              |
| [M]                                                      | lagasság         | 1303.8804           |              |
| Izometrikus                                              | zéles            | 2301.1828           |              |
| Petrikus                                                 | erspektíva       | Ki                  |              |
| netrikus Gi                                              | yújtótáv.        | 50,0000             |              |
| kus 🗆 H                                                  | atárolás         | (11) 2010 (10) (10) |              |
| E                                                        | iső sík          | 0.0000              |              |
| Ha                                                       | átsó sik         | 0.0000              |              |

A ZWCAD a VIEW utasításban egy nézetintéző szolgáltatást nyújt, amiben elmentheti az aktuális nézetet, vagy vissza tud állítani egy elnevezett nézetet.

## 7.2.1. Nézet elmentése

Amikor elnevez és elment egy nézetet, a következő beállítások mentődnek:

- Nagyítás, középpont, nézési irány;
- A nézet helye: a modell fül vagy egy bizonyos elrendezési fül;
- A rétegek láthatósága a rajzban abban az időpontban, amikor a mentés készült;
- FKR (User Coordinate System Felhasználói koordinátarendszer);
- 3D perspektíva és vágás.

Miután mentett egy elnevezett nézetet, megtalálhatja a szalagon: Nézet fül > Nézetek panel, ezután elgörgetve a listadobozt a végéig.

## 7.2.2. Egy elmentett nézet visszaállítása

Az elnevezett nézetek a következőkre használhatók:

- Olyan nézetek visszaállítására, melyek gyakran a modelltér nézetablakában a elrendezési ablakában vannak;
- A nyomtatás területének kijelölésére
- Annak meghatározására, hogy a modelltérnek milyen nézete látszódjon, amikor megnyitásra kerül a rajz.

#### Előre beállított nézetek

Számos előre beállított nézet létezik a ZWCAD rendszerben, melyek közvetlenül alkalmazásra kerülhetnek a Szalagon levő nézet listájára való kattintással. Ez a list tartalmazza azokat az elnevezett nézeteket, melyeket a felhasználó ebben a rajzban korábban létrehozott.

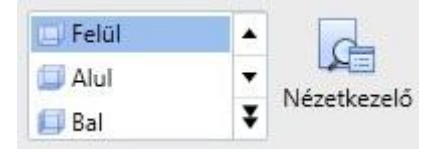

## Tippek és trükkök

Egy rajz megnyitásakor egy elrendezési nézetet csak akkor adhat meg, ha elmenti a rajzot abból a megadott elrendezési fülből.

## 7.3.FKR

A felhasználói koordinátarendszer (FKR) arra használatos, hogy pontosan pozícionáljon minden pontot a rajzterületen. Ez a különböző (X, Y és Z) tengelyek értékeiből áll, így minden

pont azonosítható (X, Y, Z) számhármasokkal. Kétdimenziós rajzoknál csak az X és Y tengelyeket használjuk, így az utóbbit redukálhatjuk (X, Y)-ra.

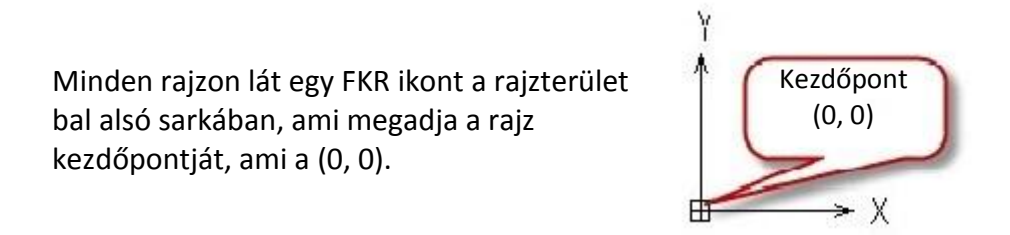

## VKR

A VKR a "világ" koordináta rendszer. Ez az alapértelmezett koordinátarendszer minden egyes rajznál.

## **FKR**

Az FKR itt speciálisan arra a koordináta rendszerre utal, amit a felhasználó beállított. Számos módja van annak, hogy a VKR-t egy bizonyos FKR-re változtassuk. Forgatni tudja a tengelyeket vagy egy új kezdőpontot adhat meg.

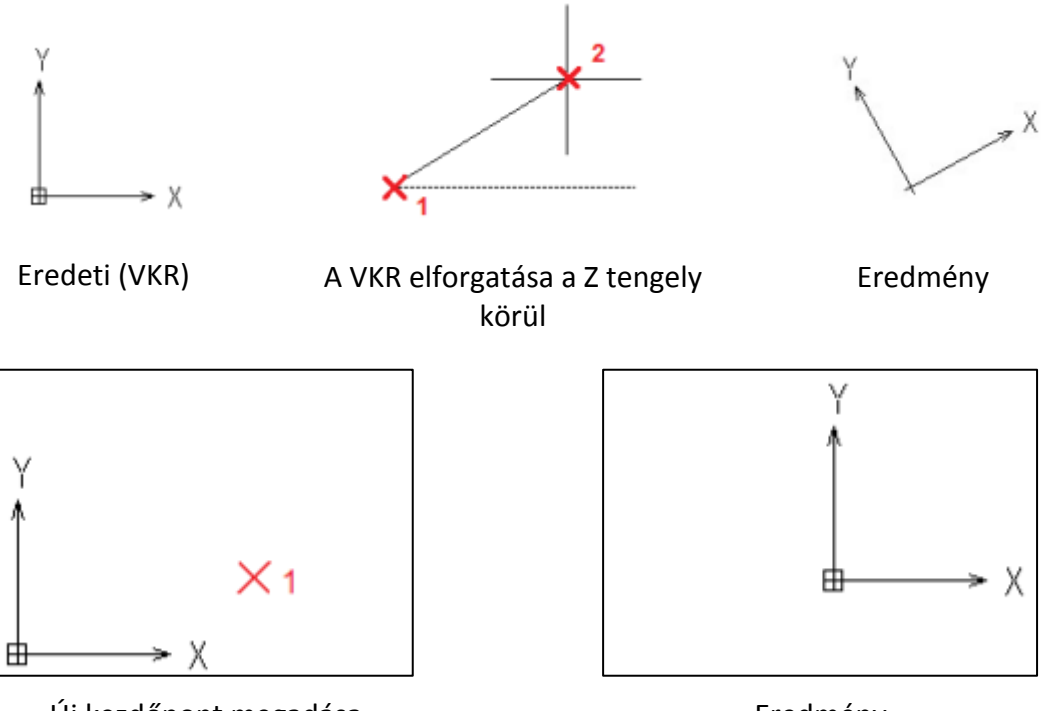

Új kezdőpont megadása

Eredmény

A VKR-rel könnyedén megtalálhatjuk minden pont pontos pozícióját. Például láthatjuk a részletes koordinátaérték információját egy vonal kezdő- és végpontjának a Tulajdonságok panelen.

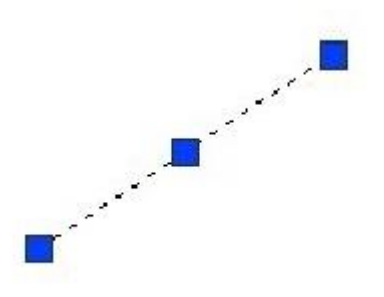

| Geometria     |           |
|---------------|-----------|
| Kezdőpont - X | 1724.5117 |
| Kezdőpont - Y | 801.6224  |
| Kezdőpont - Z | 0         |
| Végpont X     | 1829.0933 |
| Végpont Y     | 906.1331  |
| Végpont Z     | 0         |
| Delta X       | 104.5817  |
| Delta Y       | 104.5106  |
| Delta Z       | 0         |
| Hosszúság     | 147.8506  |
| Szög          | 45        |

Megtudhatja azt is, hogy a kurzora éppen hol helyezkedik el a valósidejű koordinátainformációval, melyet a felhasználói felület bal alsó sarkában talál.

| × Adja meg<br>   Parancs: | a következő<br>Adja meg az | pontot vag<br>átellenes | t vagy [Szög/Hosszúság/Vissza]:<br>enes sarokpontot: *Megszakítva* |          |        |
|---------------------------|----------------------------|-------------------------|--------------------------------------------------------------------|----------|--------|
| Parancs:                  |                            | Aktu                    | iális kurz                                                         | zor pozi | zió    |
| 1801.4192, 1119           | .0066, 0.0000 🥣            |                         | I L C                                                              |          | ZWCAD+ |

## 7.4.Nézetablakok

Nagy és bonyolult rajzok esetében különböző nézetek megjelenítése lecsökkenti a zoomolásra és pásztázásra szánt időt egy egyszerű nézetnél. Továbbá azok a hibák, melyeket egy bizonyos nézetből nem lát, nyilvánvalóvá válhatnak egy másik nézetből.

A nézetablakok mind modell-, mind elrendezési térben létrehozhatók. Ahogyan az egyik nézetablakban változtatásokat hoz létre, a többi is egyidejűleg frissítésre kerül.

#### Modelltér nézetablakok használata

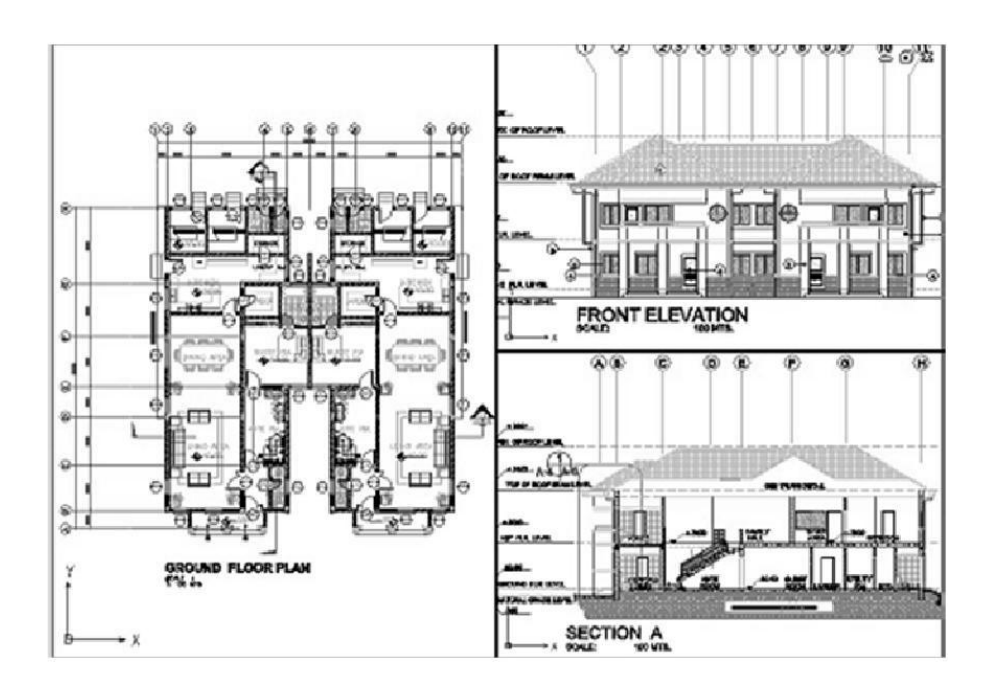

Modelltérben olyan nézetablakokat hozhat létre, melyek teljesen kitöltik a rajzterületet és nem fedik át egymást. A szalag környezetben csak a Nézet > Nézetablakok panelre kell váltania, ahol egy listadoboz van, mely tartalmazza az összes előre beállított nézetablak beállítást, melyek közvetlenül felhasználhatók.

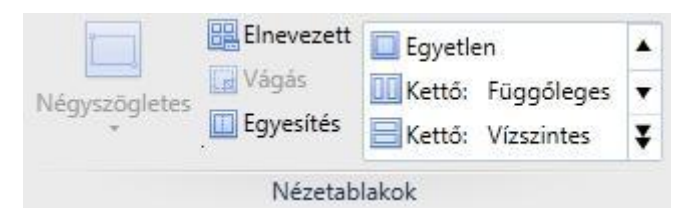

A Nézetablak kezelőbe beléphet a VPORTS paranccsal. Itt részletesebb beállításokat végezhet a nézetablakain, mint saját elnevezésű nézetablakok létrehozása és minden nézetablakhoz különböző nézetablakok megadása.

| nézetablakok Elnevezett nézetablakok                                                                                                    |                   |         |  |
|----------------------------------------------------------------------------------------------------|-------------------|---------|--|
| Ĵį név:                                                                                                    |                   |         |  |
| Standard nézetablak:                                                                                                    | Előnézet          |         |  |
| *Aktív Modell Konfigurálás*<br>Egyszeres<br>Kettő: Függőleges<br>Kettő: Vízszintes<br>Három: Jobbra<br><mark>Három: Balra</mark><br>Három: Fölött<br>Három: Alatt | DK Internativity  | *Előtt* |  |
| Három: Függőleges<br>Három: Vízszintes<br>Négy: Egyenlő<br>Négy: Jobbra<br>Négy: Balra                                                                            | DK 120metrikus    | *Fent*  |  |
| Alkalmaz: Beállít:                                                                                                    | Nézet átállítása: |         |  |
| Képernyő 🗾 3D                                                                                                    | DK Izometrikus    |         |  |

#### Elrendezési tér nézetablakainak használata

Elrendezési térben nézetablakokat kell létrehoznia, hogy a modelltérben levő rajzokat megjelenítse. Úgy néz ki, mint egy "ablak", amin keresztül láthatja a modellteret. Ahhoz, hogy létrehozzon egy négyszögletes nézetablakot, a Szalag Nézet fülén a Nézetablakok panelon a Négyszögletes gombra kell kattintania, vagy az MVIEW parancsot használhatja ugyanehhez.

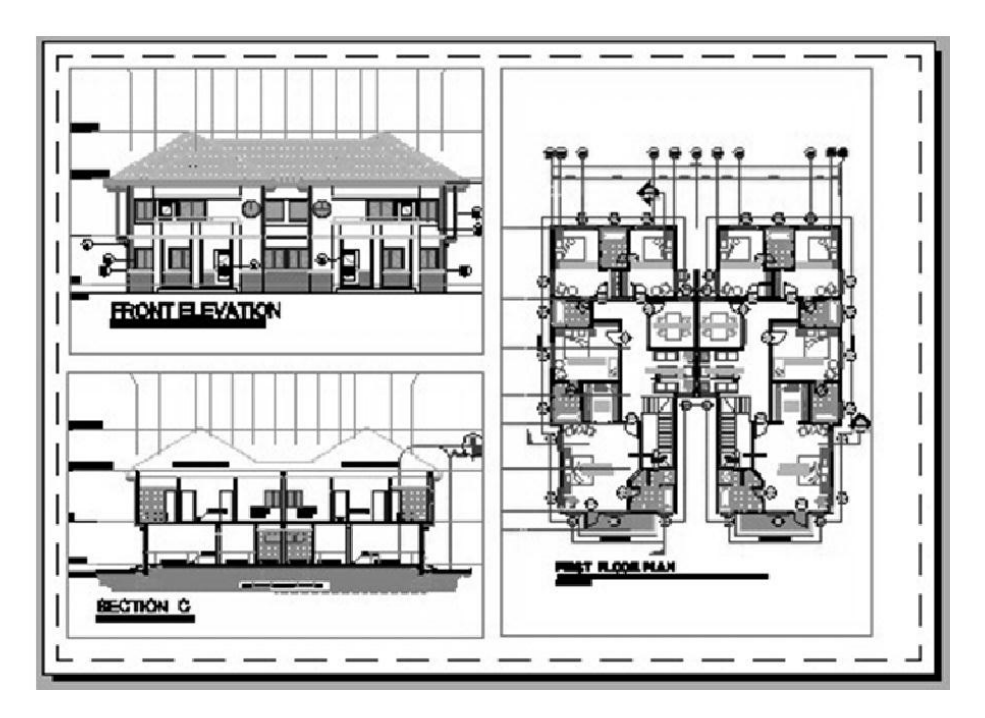

## Tippek és trükkök

Az MVIEW utasítást használva gyorsan létrehozhat számos sztandard nézetablakot egyszerre a 2, 3 vagy 4 választásával.

## 7.5.Látványstílusok

A vizuális stílus 3D modellezésben használatos annak érdekében, hogy különböző módokon legyenek megjelenítve a szilárdtest modellek, egy "élethűbb" megjelenítés érdekében.

A ZWCAD rendszerben hétféle látványstílus érhető el, melyek a 2D drótváz, 3D drótváz, Rejtett, Lapos, Gouraud, Simított+ Élek, Gouraud élekkel. Egyszerűen kattintson a látványstílusokat tartalmazó galérián (Szalag > Nézet fül > Látványstílusok panel), hogy alkalmazza a kiválasztott megjelenítési stílust az aktuális rajzon.

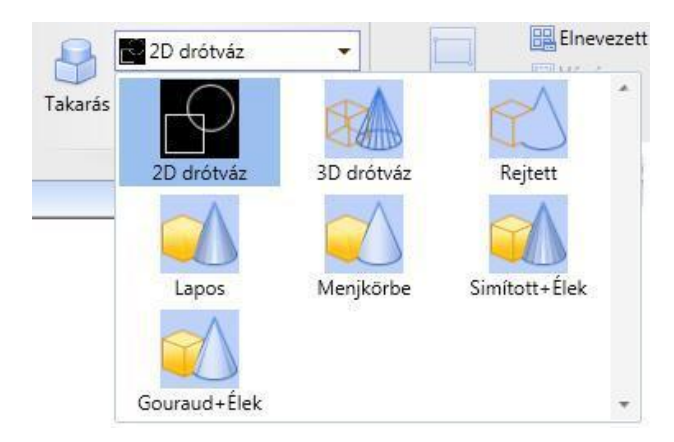

Az egyes látványstílusok részletesebb megismeréséhez tekintse meg a 12. fejezetet (3D modellekkel való munka.)

## 8. Rajzok annotálása

A feliratozások, jegyzetek illetve egyéb típusú magyarázó jelölések általánosságban használatosak arra, hogy a rajzhoz információkat rendeljünk. Számos objektum létezik, melyek szerepet játszanak ezeknek a megvalósításában (annotálásban). Ilyenek a méretezések, tűrések, szövegek, táblázatok, sraffozások, blokkok. Ebben a fejezetben a méretezéseket, sraffozásokat, szövegezéseket és táblázatokat mutatjuk meg.

## 8.1.Sraffozás és kitöltés

A sraffozási objektum egy terület kiemelésére vagy ugyanazon anyag azonosítására szolgál. Lehetőség van a bezárt terület vagy a kiválasztott objektumok kitöltésére sraffozással, tömör kitöltéssel vagy színátmenetes kitöltéssel.

Ahhoz, hogy egy sraffozás objektumot létrehozzon, használja a HATCH utasítást, és a Srafozzás dialógusdoboz végigvezeti önt a következő folyamatokon: a sraffozási terület kijelölése, a sraffozási minta kiválasztása és néhány szükséges paraméter beállítása.

| Típus és minta     |                         | Határvonalak                    | Határvonal megtartása         |
|--------------------|-------------------------|---------------------------------|-------------------------------|
| Típus:             | Előre definiált 💌       | Pont kijelölése                 | 🗌 Határvonalak megtartása     |
| Minta:             | ANGLE 💌                 | Dbjektumok kiválasztása         | Objektum típusa: Vonallánc 📑  |
| Előnézet:          |                         | Határok eltávolítása            | Határvonal beállítás          |
| Egyéni minta:      | ×                       | Újraállítja a peremfeltételeket | Aktuális nézetablak 💌         |
| Szög és lépték     |                         |                                 | Ú; 🕔                          |
| szog:              | Lépték:                 | Kileioiesek megtekintese        |                               |
| U <b>T</b>         |                         | Szigetek                        | Hézag tűrése                  |
| Dupla sraff        | Papírtérhez viszonyítva | Sziget felismerés               | Tűrés: 0.0000 egysé           |
| érköz:             | 1                       | Sziget megjelenítése:           |                               |
| SO tollvastagság:  | <b></b>                 |                                 |                               |
| Sraffozás kerződoc | ntia                    |                                 | Aktualis kezdopont hasznalata |
| Aktuális kezdőp    | ont használata          |                                 | használata                    |
| 🔵 Megadott kezdő   | ipont                   | 💿 Normál 🛛 Külső 🔷 Kihagyás     | Beállítások                   |
| 💹 Kattintson       | ı az új kezdőpont       | Dinamikus előnézet              | 💽 Asszociatív                 |
| beállításá         | hoz                     |                                 | Különálló sraffozások         |
|                    |                         |                                 | MegiHend:                     |
|                    |                         |                                 |                               |
| Alapértelmez       | ett kezdőpont           |                                 | Julaidonságok öröklése        |

## 8.1.1. A sraffozási és kitöltési területek megadása

A ZWCAD rendszerben egy zárt objektum kiválasztásával adhatja meg a sraffozási és kitöltési területet vagy vehet egy pontot és a ZWCAD automatikusan kijelöli a területet. A

sraffozás határa bármilyen kombinációja lehet a vonalak, ívek, körök, vonalláncok által határolt objektumnak, amelyek a zárt területet kell, hogy alkossanak.

## Sraffozás szigetekben

A sraffozási határon belüli bezárt területeket szigeteknek nevezzük. Megadhatja az objektumok sraffozását a legkülső határon belül mint normál, külső és a határokat figyelmen kívül hagyva módokon. A normál az alapértelmezett sraffozási minta.

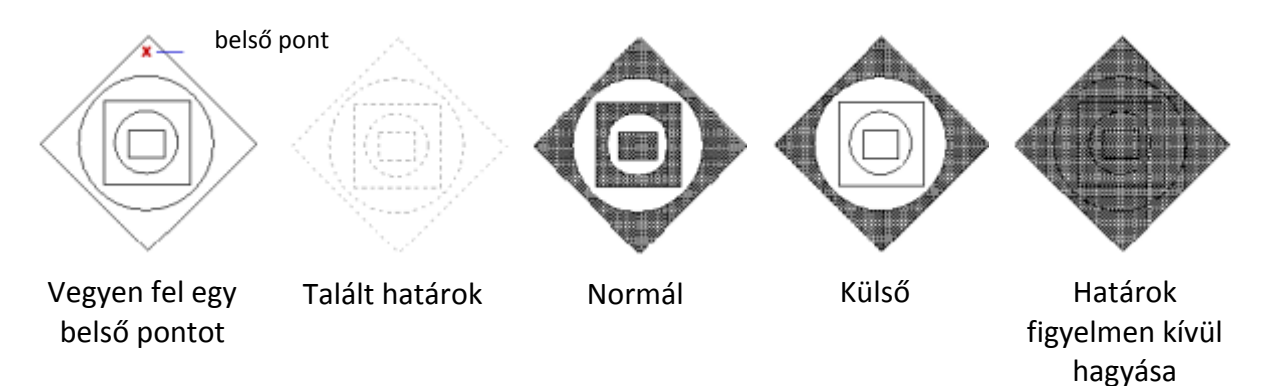

## Objektum kiválasztása sraffozáshoz

Ahhoz, hogy egy bonyolult rajz kis területének sraffozását felgyorsítsa, definiálni tudja objektumok készletét a rajzon. A sraffozás nem vizsgálja azokat az objektumokat, melyek nem szerepelnek a beállított határon belül.

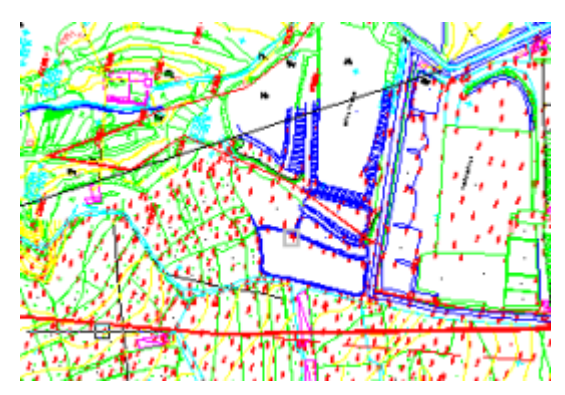

Válasszon egy határvonalat

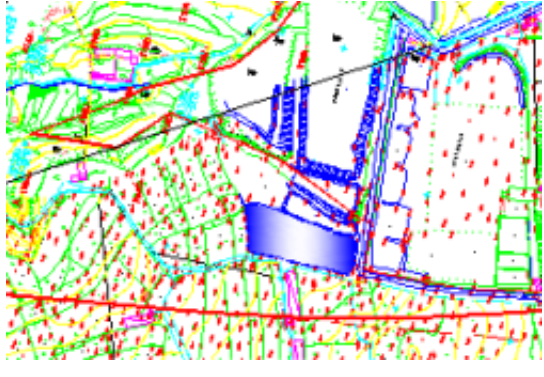

Eredmény

<u>Megjegyzés</u>: Biztosítsa, hogy a sraffozási terület be legyen zárva, vagy állítsa be a rés toleranciát, ha a határnak van egy kis rése, amit nem akar figyelembe venni.

## Társított sraffozás

A társított sraffozások automatikusan frissítésre kerülnek, amikor a határobjektumok módosításra kerülnek. Kisebb változtatások egy társított sraffozás határában nem igénylik a sraffozás törlését és újra létrehozását.

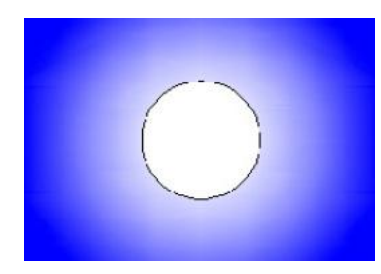

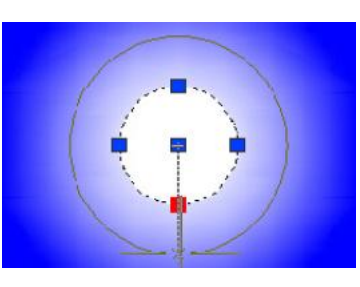

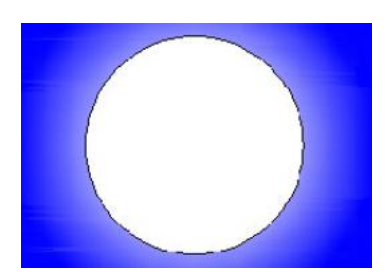

A sraffozott objektum

Határvonal szerkesztése

A társított sraffozás eredménye

## 8.1.2. Sraffozási mintázatok megadása

Két típusa van a sraffozásoknak és kitöltéseknek is.

## Előre definiált sraffozási minta

Körülbelül 80 minta elérhető. Ugyanakkor más cégek által nyújtott sraffozási mintakönyvtárak is használhatók. A sraffozási minták az acad.pat és acadiso.pat fájlokban definiáltak.

## Egyedi sraffozási minták

Definiáljon egy egyedi sraffozási mintát egy .pat fájlban. Ahogyan a következő ábra mutatja, megfelelő skála és szögértékek beállításával különböző megjelenéseket kaphat egy sraffozási minta segítségével.

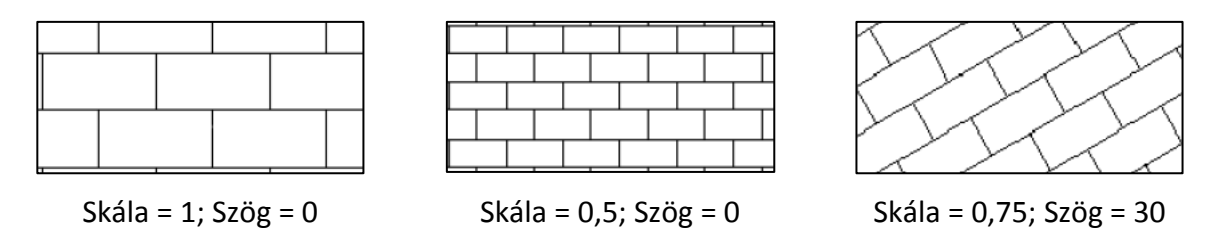

## Tömör kitöltés

Egy terület egy színnel való kitöltéséhez válassza a SOLID előre definiált sraffozást.

## Színátmenetes kitöltés

Töltsön ki egy bezárt területet színátmenettel. A színátmenetes kitöltés megjeleníthető színárnyalatként (egy szín van fehérrel keverve), árnyékolásként (egy szín van keverve feketével) vagy két szín közötti sima átmenetként.

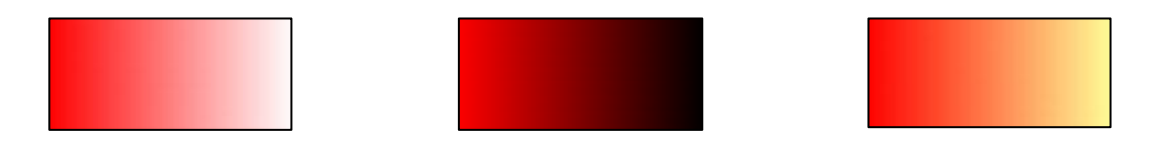

## 8.2.Szöveg

A szöveg, melyet a rajzokhoz ad, különböző információkat tartalmazhat. Lehet egy bonyolult specifikáció, cím blokk információ, címke, vagy a rajz egy részlete. Létre tud hozni egysoros (\_TEXT) vagy többsoros szöveget (\_MTEXT) a szükségleteitől függően.

## Helybeni szövegszerkesztő

Alul a helybeni szövegszerkesztő látható, mellyel létre tud hozni szövegeket és szerkesztheti azokat.

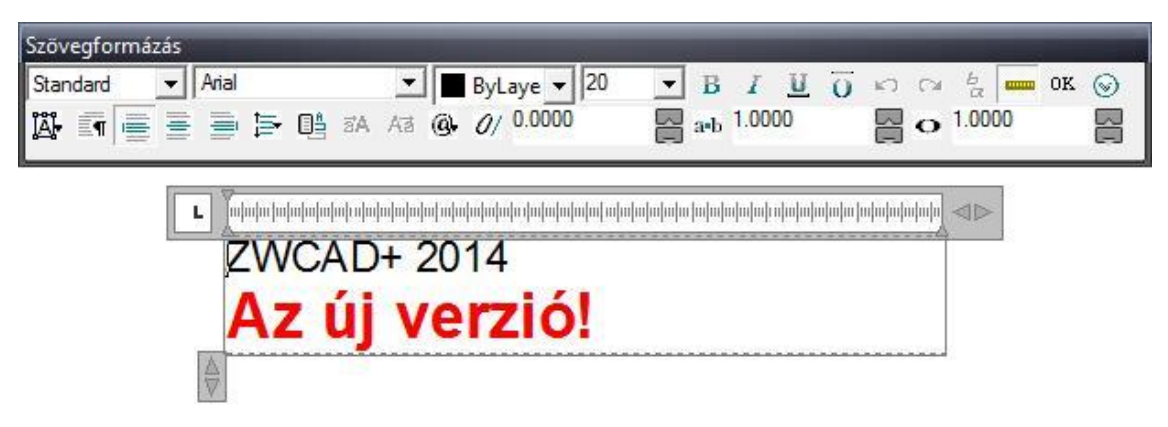

## Szövegstílusok

Testre szabhatja a szövegstílusokat: meghatározhatja bennük a szöveg betűtípusát, méretét, szögét, orientációját és más szövegtulajdonságokat. Ezeket az információkat elmentheti későbbi felhasználásra.

| Standard                    |                          | ✓ Új                     | Átnevezés Törlé   | és |
|-----------------------------|--------------------------|--------------------------|-------------------|----|
| D. 1794                     |                          | D                        |                   |    |
| dagasság:                   | 0.0000                   | Név:                     | neve<br>The Arial |    |
| Szélességi                  | 4.0000                   | Betűstílus:              | Normál            | 1  |
| ényező:                     | 1.0000                   | Nyelv:                   | Nyugati           |    |
| Dőlésszög:                  | 0                        | Nagy Font<br>használata: | (nincs)           |    |
| Effektusok                  |                          | Szöveg elő               | nézet             |    |
| Nyomtatás h<br>Nyomtatás fe | átrafelé<br>ejjel lefelé |                          | AaBbCc            |    |
| Nyomtatás fi                | iggőlegesen              | AaBt                     | oCc Előnézet      |    |

## Mező

Egy mező egy frissíthető szöveg, mely úgy van beállítva, hogy megjelenítsen olyan adatokat, melyek megváltozhatnak a rajz életciklusa során. Amikor a mező frissítésre kerül, a mező

utolsó értéke kerül megjelenítésre. A mezők általában olyan adatokat tartalmaznak, mint a dátum, mezőnév, lapszám és címek, melyek várhatóan változnak a rajz életciklusa során.

| 🜆 Mező                                                                                                    | ×                                                          | ¢ |
|----------------------------------------------------------------------------------------------------|------------------------------------------------------------|---|
| Mező kategória:                                                                                                    | Belépés:                                                   |   |
| Mind                                                                                                    | Frank                                                      |   |
| Mező nevek:                                                                                                    | Formátum:                                                  |   |
| Belöpás     Image: Construction of the second second | (Groc)<br>Nagybetű<br>Ksbetű<br>Nagy kezdőbetű<br>Cím betű |   |
| Nyomt.Stillarado<br>Nyomt.Stillarado<br>Objektum<br>Oldalbeáll.Név<br>Mező kifejezés:<br>%<\AcVar Login>%                                                                                                    |                                                            |   |
|                                                                                                    | OK Mégse Súgó                                              |   |

## Tippek és trükkök

Amikor egy mező frissítésre kerül, az utolsó értéket mutatja. A mezőket egyenként is tudja frissíteni, vagy az összes mezőt egyszerre vagy több kiválasztott objektumot egyszerre.

Menjen a Beállítások dialógusdobozra, ahol a beállíthatja a mező automatikus frissítési szabályát. Beállíthatja, hogy a mezők automatikusan frissítésre kerüljenek, amikor a rajzot megnyitja, elmenti, kinyomtatja, frissíti, vagy amikor ETRANSMIT-tal elküldi.

| ktuális profil: Def                                                                                           | ault                                                                           | Aktuális rajz:                                                  | Rajz1.dwg                                        |
|----------------------------------------------------------------------------------------------------|--------------------------------------------------------------------------------|-----------------------------------------------------------------|--------------------------------------------------|
| Megnyitás és mentés 🛛 F                                                                                       | ájlok Képernyő Rajzolás K                                                      | Kijelölés Felhasználói beállítások (                            | Vetület Nyomtatható Online                       |
| Szabványos Windows<br>💌 Helyi menük a rajz                                                                    | viselkedés<br>területen                                                        | Koordinátaadat-mega<br>Futó tárgyraszter<br>Adatbevitel billent | dás értelmezési sorrendje<br>yűzetről            |
| Jobb kattintá                                                                                                 | Mező frissítés beállítá                                                        | s                                                               | atókönyveket kivéve                              |
| Beillesztési lépték<br>Ha nincsenek megadt<br>Forrástartalom n<br>Milliméter<br>Céltartalom mér<br>Milliméter | Automatikus mezőfrissítés<br>Megnyit<br>Mentés<br>Nyomtatás<br>Alkalmaz & bező | :                                                               | ciatívak                                         |
| Mező Mezők hátteréne Mező friss                                                                               | k megjelenítése<br>sítés beállítás                                             | Vonalv.<br>Üzenetek                                             | astagság-beállítások<br>elrejtésének beállításai |

#### 8.3.Táblázat

A táblázat egy objektum, mely adatokat tartalmaz sorokban és oszlopokban. Egy táblázatobjektum egy üres táblázatból vagy táblázatstílusból hozható létre. Ugyanakkor táblázatobjektumot létrehozhat Microsoft Excelben található adatok alapján is.

• Táblázatot a TABLE paranccsal hozhat létre, a Táblázat beszúrása varázsló segít olyan táblázatot létrehozni, melyre szüksége van.

|                                                                                            | 12                                                                                        | Táblázat beszú                                                                                | rása                                                                                                    |                                                                         | (milder                   |
|--------------------------------------------------------------------------------------------|-------------------------------------------------------------------------------------------|-----------------------------------------------------------------------------------------------|----------------------------------------------------------------------------------------------------|-------------------------------------------------------------------------|---------------------------|
|                                                                                            | [                                                                                         | Táblázat stilus<br>Standard                                                                   |                                                                                                    | Beillesztési viselkedés<br>Beillesztési pont megadása<br>Ablak megadása |                           |
|                                                                                            |                                                                                           | Beszűrási opciók<br>Indulás üres 1<br>Excelből                                                | táblázatból                                                                                                    | Oszlop & sor beállítások<br>Oszlopok:<br>5 *                            | Oszlop szélesség:<br>63.5 |
|                                                                                            | -                                                                                         | Előnézet                                                                                      |                                                                                                    | Adatsorok:                                                              | Sor magasság:             |
|                                                                                            |                                                                                           |                                                                                               | 0(m)                                                                                                    | Cellastilus beállitás                                                   |                           |
|                                                                                            |                                                                                           | Falléa                                                                                        |                                                                                                    | Első sor cellastilus:                                                   | Cim 👻                     |
| Táblázatstílus                                                                             |                                                                                           |                                                                                               |                                                                                                    | Második sor cellastilus:                                                | Fejléc 💌                  |
|                                                                                            |                                                                                           |                                                                                               |                                                                                                    |                                                                         |                           |
| tuális tábl.stílus: Standard                                                               |                                                                                           |                                                                                               |                                                                                                    | Többi sor cellastilus:                                                  | Adat 💌                    |
| ktuális tábl.stílus: Standard<br>tílusok:                                                  | Előnézet: Stand                                                                           | ard                                                                                           |                                                                                                    | Többi sor cellastilus:                                                  | Adat 💌                    |
| ktuális tábl.stílus: Standard<br>tílusok:<br>Standard                                      | Előnézet: Stand                                                                           | ard                                                                                           | Aktuálissá                                                                                                    | Többi sor cellastilus:                                                  | Adat 💌                    |
| ktuális tábl.stílus: Standard<br>tílusok:<br>Standard                                      | Előnézet: Stand                                                                           | ard                                                                                           | Aktuálissá                                                                                                    | Többi sor cellastilus:                                                  | Adat 💌                    |
| tuális tábl stílus: Standard<br>ílusok:<br><mark>Standard</mark>                           | Előnézet: Stand                                                                           | ard<br>Cim                                                                                    | Aktuálissá i<br>Új                                                                                                    | tétel                                                                   | Adat                      |
| duális tábl stílus: Standard<br>ílusok:<br><del>Standard</del>                             | Bőnézet: Stand                                                                            | and<br>Cim<br>Fo≰i⇔                                                                           | Aktuálissá i<br>Új                                                                                                    | tétel                                                                   | Adat                      |
| tuális tábl stílus: Standard<br>ílusok:<br>itandard                                        | Előnézet: Stand                                                                           | Cim<br>Foj4c<br>Adat                                                                          | Folic<br>Addat<br>Módosítá                                                                                                    | tétel                                                                   | Adat                      |
| duális tábl stílus: Standard<br>Ílusok:<br><mark>Standard</mark>                           | Előnézet: Stand<br>Fejiée<br>Adat<br>Adat                                                 | and<br>Cim<br>Foji 4c<br>Adent<br>Adent                                                       | Fojic<br>Adat<br>Adat<br>Adat                                                                                                  | tétel                                                                   | Adet 💌                    |
| ktuális tábl stílus: Standard<br>ílusok:<br>Standard                                       | Előnézet: Stand<br>Fejféc<br>Adat<br>Adat<br>Adat                                         | Cim<br>Fejiso<br>Adet<br>Adet<br>Adet<br>Adet                                                 | Fejito<br>Adat<br>Adat<br>Adat<br>Adat                                                                                         | tétel                                                                   | Adat 💌                    |
| ktuális tábl stílus: Standard<br>íllusok:<br>Standard                                      | Előnézet: Stand<br>Fejjéc<br>Adat<br>Adat<br>Adat<br>Adat                                 | Cim<br>Foj4o<br>Adet<br>Adet<br>Adet<br>Adet<br>Adet                                          | Folfo<br>Adat<br>Adat<br>Adat<br>Adat<br>Adat<br>Adat                                                                          | tétel                                                                   | Adat 💌                    |
| ktuális tábl.stílus: Standard<br>tílusok:<br><mark>Standard</mark>                         | Előnézet: Stand                                                                           | Cim<br>Felifo<br>Adet<br>Adet<br>Adet<br>Adet<br>Adet                                         | Fojfo<br>Adat<br>Adat<br>Adat<br>Adat<br>Adat<br>Adat<br>Adat<br>Adat                                                          | tétel                                                                   | Adat 💌                    |
| ktuális tábl.stílus: Standard<br>tíllusok:<br><mark>Standard</mark>                        | Előnézet: Stand<br>Fejiée<br>Adat<br>Adat<br>Adat<br>Adat<br>Adat<br>Adat                 | Cim<br>Feji4o<br>Adat<br>Adat<br>Adat<br>Adat<br>Adat<br>Adat                                 | Fojio<br>Adat<br>Adat<br>Adat<br>Adat<br>Adat<br>Adat<br>Adat<br>Adat                                                          | tétel                                                                   | Adat 💌                    |
| ktuális tábl.stílus: Standard<br>tílusok:<br>Standard                                      | Előnézet: Stand<br>Fejféc<br>Adet<br>Adet<br>Adet<br>Adet<br>Adet<br>Adet<br>Adet<br>Adet | Cim<br>Feji-6<br>Adart<br>Adart<br>Adart<br>Adart<br>Adart<br>Adart<br>Adart<br>Adart         | Fojfe<br>Adat<br>Adat<br>Adat<br>Adat<br>Adat<br>Adat<br>Adat<br>Adat                                                          | tétel                                                                   | Adat 💌                    |
| ktuális tábl stílus: Standard<br>tílusok:<br>Standard<br>zűrőlista:                        | Előnézet: Stand<br>Fejiéc<br>Adat<br>Adat<br>Adat<br>Adat<br>Adat<br>Adat<br>Adat         | Cim<br>Fejiéc<br>Adet<br>Adet<br>Adet<br>Adet<br>Adet<br>Adet<br>Adet<br>Adet                 | Folfo<br>Adat<br>Adat<br>Adat<br>Adat<br>Adat<br>Adat<br>Adat<br>Adat                                                          | tétel                                                                   | Adat 💌                    |
| Aktuális tábl.st ílus: Standard<br>St ílusok:<br>Standard<br>Szűrőlista:<br>Minden st ílus | Előnézet: Stand                                                                           | Cim<br>Fojićo<br>Adat<br>Adat<br>Adat<br>Adat<br>Adat<br>Adat<br>Adat<br>Adat                 | Fojfo<br>Adet<br>Adet<br>Adet<br>Adet<br>Adet<br>Adet<br>Adet<br>Adet                                                          | tétel                                                                   | Adat 💌                    |
| ktuális tábl.stílus: Standard<br>itilusok:<br>Standard<br>zűrőlista:<br>Vinden stílus      | Előnézet: Stand                                                                           | Cim<br>Feido<br>Adart<br>Adart<br>Adart<br>Adart<br>Adart<br>Adart<br>Adart<br>Adart<br>Adart | Fejic<br>Adat<br>Adat<br>Adat<br>Adat<br>Adat<br>Adat<br>Adat<br>Adat                                                          | tétel                                                                   | Adat 💌                    |
| ktuális tábl.stílus: Standard<br>Stílusok:<br>Standard<br>izűrőlista:<br>Minden stílus     | Előnézet: Stand                                                                           | Cim<br>Fejsko<br>Adat<br>Adat<br>Adat<br>Adat<br>Adat<br>Adat<br>Adat<br>Adat                 | Føjse     Aktuálissá í       Ádat     Új       Adat     Módosítá       Adat     Törlés       Adat     Adat       Adat     Adat | tétel                                                                   | Adat 💌                    |

• Egy konkrét cella módosításához kattintson a cellára és a helyi menü a szalagon feltűnik.

| Alap Szilardtest Jegyzetel Beillesztes Nezet | t Eszkozok Kezeles E                    | Exportalas Expressz | Арр+                                                                    |                                    |
|----------------------------------------------|-----------------------------------------|---------------------|-------------------------------------------------------------------------|------------------------------------|
| ABC Standard -                               | ISO-25 💌                                | Standard            | Standard                                                                | 🗐 🛕 Mezők frissítése               |
|                                              | . HH • 🖬 🕤 🔰 📓 🔶                        | 10 70               | Táblázat Export                                                         | 💷 🗟 Mező háttér                    |
| oveg • 2.5 • méretezés •                     | ₩ • # Ki 🗵 🖉 •                          | mutató              | Tablazat                                                                | Automatikus frissíté               |
| Szöveg 🕞 M                                   | Néretek 🕞                               | Mutatók             | Táblázatok 🖓                                                            | Mezők                              |
| Rajz1.dwg                                    |                                         |                     |                                                                         |                                    |
|                                              |                                         |                     |                                                                         |                                    |
|                                              |                                         |                     |                                                                         |                                    |
| 1                                            |                                         |                     |                                                                         |                                    |
|                                              |                                         |                     |                                                                         |                                    |
|                                              |                                         |                     |                                                                         |                                    |
| <i>~</i>                                     |                                         |                     |                                                                         |                                    |
| $\sim$                                       |                                         |                     |                                                                         |                                    |
| ( Coo                                        |                                         |                     |                                                                         |                                    |
|                                              |                                         |                     | ÁRLISTA                                                                 |                                    |
| 20000000000000000000000000000000000000       | Azonosító                               |                     | ÁRLISTA<br>Megnevezés                                                   | Âr                                 |
| 20000000000000000000000000000000000000       | Azonosító                               |                     | ÁRLISTA<br>Megnevezés                                                   | Ár<br>(e)                          |
| 20000000000000000000000000000000000000       | Azonosító<br>501                        |                     | ÁRLISTA<br>Megnevezés<br>Termék 1                                       | Ár_<br>(€)<br>15                   |
|                                              | Azonosító<br>501<br>501/1               |                     | ÁRLISTA<br>Megnevezés<br>Termék 1<br>Termék 1/1                         | Ár.<br>(¢)<br>15<br>15             |
|                                              | Azonosító<br>501<br>501/1<br>502        |                     | ÁRLISTA<br>Megnevezés<br>Termék 1<br>Termék 1/1<br>Termék 2             | År.<br>(e)<br>15<br>15<br>20       |
|                                              | Azonosító<br>501<br>501/1<br>502<br>503 |                     | ÁRLISTA<br>Megnevezés<br>Termék 1<br>Termék 1/1<br>Termék 2<br>Termék 3 | Ár.<br>(¢)<br>15<br>15<br>20<br>22 |

• Ahhoz, hogy egy cellán belül megváltoztassa a szöveget, kattintson duplán a szövegre, így előhozhatja a szövegszerkesztőt.

| Szövegformázá | ás             |                   |               |                                      |
|---------------|----------------|-------------------|---------------|--------------------------------------|
| Standard      | ✓ Arial        | ▼ ByLaye ▼        | 2.5 • B I U O | M ∩ <sup>b</sup> <sub>α</sub> = 0K ⊙ |
| <b>14</b> 🗐 📄 | ≣ <b>∋</b> Þ @ | BA AB @ 0/ 0.0000 | ав 1.0000     | <b>O</b> 1.0000                      |

| ÁRLISTA   |            |           |  |  |
|-----------|------------|-----------|--|--|
| Azonosító | Megnevezés | Ár<br>(€) |  |  |
| 501       | Termék 1   | 15        |  |  |
| 501/1     | Termék 1/1 | 15        |  |  |
| 502       | Termék 2   | 20        |  |  |
| 503       | Termék 3   | 22        |  |  |
| 504       | Termék 4   | 45        |  |  |

## 8.4.Méretezés

A méretezés az a folyamat, amikor mérési értéket adunk hozzá a rajzhoz. Az objektumok változatos skálájára illeszthet méretezést számos orientációban, a megjelenésüket méretezési stílusok beállításával vagy az egyedi méretezések szerkesztésével tudja vezérelni.

A méretezések megmutatják az objektumok mérhető értékeit (pl. hosszúság, szélesség), objektumok között távolságot vagy szöget vagy a távolságot egy jellemző pont és egy meghatározott kezdőpont között. Létrehozhat dimenziókat, melyek lehetnek vízszintesek, függőlegesek, illesztettek, elforgatottak, koordináták, alapvonalak vagy folytonosságot jelzők.

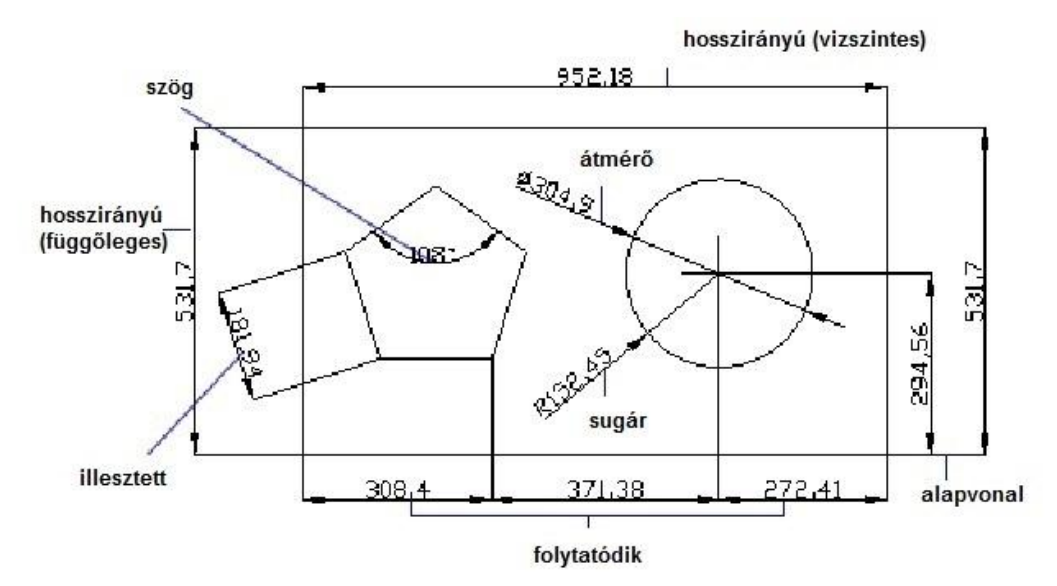

#### Méretezés létrehozása

| Expres     | ssz App+               | Ø                       |             |
|------------|------------------------|-------------------------|-------------|
| Ø<br>Radír | Bekezdéses<br>szöveg * | <b>┝</b> ┯┥<br> ←→      | Hosszirányú |
|            | Megjegy                | K A                     | Illesztett  |
|            |                        | A                       | Szög        |
|            |                        | <u>c</u>                | Ívhossz     |
|            |                        | $\bigcirc$              | Sugár       |
|            |                        | $\oslash$               | Átmérő      |
|            |                        | <sup>↑y</sup><br>↓<br>↓ | Koordináta  |

A Jegyzetel fülön megtalálhatja a Méretezés panelt, mely a legkülönbözőbb objektumokhoz nyújt méretezéseket számos orientációban, mint például hosszirányú, illesztett, szög, ívhossz, sugár, átmérő, koordináta.

#### Tippek és trükkök

Az asszociatív méretezés automatikusan beállítja a helyét, orientációját és a mérési értékét, amikor a hozzájuk kapcsolt geometriai objektumok elmozdulnak.

A dimenziókat egy elrendezésben a modelltéren belül lehet hozzákapcsolni objektumokhoz. A DIMASSOC változó ez esetben 2-re állítódik be.

#### Méretstílus-kezelő

A méretezések megjelenését vezérelni tudja a méretezési stílusok megváltoztatásával, beleértve a nyilak stílusát, a szöveg elhelyezkedését, az oldalirányú tűrést stb.

| ktuális méretstílus: ISO-25<br>ílusok: | Előnézet: ISO-25 | Vonalak és nyilak Szöveg Illesztés Elsőd<br>Méretvonalak                                                                                                    | leges mértékegységek Alternatív mértékegységek Tűrések                                                                                                    |
|----------------------------------------|------------------|----------------------------------------------------------------------------------------------------|----------------------------------------------------------------------------------------------------|
| 50-25<br>itandard                      |                  | Aktuális beállít     Szín:     ByBlock       Új     Vonalvastagság:     - ByBlock       Módosít     Túlnyúlás a segédvonalakor:     0       Módosít     Mérelvonalak távolsága:     3.75       Fekülírás     Letiltás:     1 Mérelvonala     2 Mérelvonalak |                                                                                                    |
| sta:<br>finden stílus 🔹 🔻              | Leitás<br>ISO-25 | Usszehasonilitás) Érintett vonalak<br>Srin. ■ ByBlock<br>Vonalvastagság: - ByBlock<br>Túlnyúlás a méretvonalakon: 1.25<br>Eltolás a kezdőpontól: 0.625<br>Letitás: 1. segédvonal 2. segéc                                                                   | Nyfifejek     Imit Zárt kitöltött       Imit Zárt kitöltött     Imit Zárt kitöltött       Imit Zárt kitöltött     Imit Zárt kitöltött       Imit Zárt kitöltött     Imit Zárt kitöltött       Imit Zárt kitöltött     Imit Zárt       Imit Zárt     Imit Zárt       Imit Zárt     Imit Zárt       < |

| ztési opciók                                                                                                    |                                                                                                    | Szöven menjelenítése                                   |                                                                                                    |
|----------------------------------------------------------------------------------------------------|----------------------------------------------------------------------------------------------------|--------------------------------------------------------|----------------------------------------------------------------------------------------------------|
| nincs elég hely a szöveg és a nyilak<br>mára a segédvonalak között, akkor<br>ször a következő objektum kerül kívülre: | 14,11                                                                                                    | Szövegstílus: Standard                                 |                                                                                                    |
| Nyilak vagy szöveg (hely alapján)                                                                                     | the second second secon | Szöveg színe: ■ ByBlock ▼<br>Kitöltés színe: □ Nincs ▼ | 19.51 (19.51) (19.51) |
| lyilak                                                                                                    |                                                                                                    | Sabina maganéan 25 🔺                                   |                                                                                                    |
| Szöveg                                                                                                    | AND AND AND AND AND AND AND AND AND AND                                                                                                    | 520veg magassaga.                                      | ANT A                                                                                                    |
| lyilak és szöveg                                                                                                    | *                                                                                                    | Törtalak léptéke:                                      | *                                                                                                    |
| Szöveg mindíg a segédvonalak között                                                                                   | Méretobjektumok léptéke                                                                                                    | Szöven keretezése                                      |                                                                                                    |
| lyilak letiltása, ha nem férnek el a                                                                                  | 🔘 Globális lépték használata: 1 👻                                                                                                    |                                                        | Szöveg illesztése                                                                                                    |
| egédvonalak között                                                                                                    | O Mérték léptékezése az elrendezéshez                                                                                                    | Szöveg elhelyezése                                     |                                                                                                    |
| iveg elhelvezése                                                                                                    | Finomhangolás                                                                                                    | Függőleges: Felülre                                    | U VIZSZII RES                                                                                                    |
| a szöveg helye nem az alapértelmezett                                                                                 | 🗆 Ceiline hári alkalasán                                                                                                    | Maanistaa                                              | Méretvonalhoz illesztve                                                                                                    |
| déretvonal mögött                                                                                                    | Szöveg kezi einelyezésé                                                                                                    | Vizszintes: Kozepso                                    | 0150 annint                                                                                                    |
| Méretvonal fölött, mutatóval                                                                                          | Méretvonal a segédvonalak között                                                                                                    | Eltolás a méretvonaltór 0.625                          | U 130 SZERIK                                                                                                    |
|                                                                                                    |                                                                                                    |                                                        |                                                                                                    |

## 9. Blokkok

## 9.1. Blokkok létrehozása és beillesztése

Egy blokk több rétegre rajzolt, különböző tulajdonságokkal rendelkező objektumokból állhat.

## 9.1.1. Blokk létrehozása

Blokkot a BLOCK és WBLOCK parancsokkal lehet létrehozni.

A BLOCK paranccsal a rajzon belül hozhatók létre blokkok.

Egy blokk definiálása a dialógus ablakkal történik:

- Blokk elnevezése
- A blokk beillesztési bázispontjának beillesztési helye
- Azon objektumok meghatározása, melyeket az új blokk tartalmazni fog

A WBLOCK parancs arra használható, hogy rajzfájlokat hozzunk létre, melyeket blokkokként alkalmazhatunk.

| Név:                                                                                                    |                                                                                                    |             |
|----------------------------------------------------------------------------------------------------|----------------------------------------------------------------------------------------------------|-------------|
| l                                                                                                    |                                                                                                    | •           |
| Bázispont                                                                                                    | Bbjektumok                                                                                                    |             |
| 🖪 Kijelol                                                                                                    | 🗔 Kijelölés                                                                                                    | <b>&gt;</b> |
| X: 0                                                                                                    |                                                                                                    |             |
| Y. 0                                                                                                    | 💿 Konvertálás t                                                                                                    | olokká      |
| 7 0                                                                                                    | C Törlés                                                                                                    |             |
| 2: 0                                                                                                    | Entitások kiválas                                                                                                    | ztva 0      |
|                                                                                                    |                                                                                                    |             |
| Blokk kiírása                                                                                                    |                                                                                                    | ×           |
| Blokk kiírása Forrás Blokk: Ieljes rajz                                                                                                    |                                                                                                    | ×           |
| Blokk kiírása<br>Forrás<br>Blokk:<br>Ieljes rajz<br>Djejektumok                                                                                        | Phielurgel                                                                                                    | - ×         |
| Blokk kiírása<br>Forrás<br>Blokk:<br>Ieljes rajz<br>Djektumok<br>Bázispont                                                                             | Bbjektumok                                                                                                    | mok st      |
| Blokk kiírása<br>Blokk:<br>Ieles rajz<br>Dipiektumok<br>Bázispont<br>Kjelölő pont                                                                      | Bbjektumok                                                                                                    | umok 📡      |
| Blokk kiírása  Forrás Blokk:  Ieljes rajz  Dijektumok Bázispont Kjelölő pont  Kielölő pont                                                             | Bbjektumok<br>Kýválasztott objekti<br>Megtatás<br>Konvertájás blokká                                                                                            | umok 👔      |
| Blokk kiírása  Forrás Blokk: Ieles rajz Diektumok Bázispont Kijelölő pont K 0 Y 0                                                                      | Bbjektumok<br>Kiválasztott objekt<br>Megyartás<br>Kogyvertálás blokká<br>Töljés a rajzról                                                                       | umok 👔      |
| Blokk kiírása<br>Forrás<br>Blokk:<br>Deljes rajz<br>Deljektumok<br>Bázispont<br>Kielölő pont<br>X:<br>0<br>Z:<br>0                                     | Bbjektumok<br>Kiválasztott objekt<br>Megtatás<br>Kogvertálás blokká<br>Töljés a rajzról<br>Mincs kiválasztva ob                                                 | umok 💉      |
| Blokk kiírása  Forrás  Ieljes rajz  Objektumok  Bázispont  Kijelölő pont  S  O  Z  O  Cél                                                              | Bbjekturnok<br>Kjválasztott objekt<br>Øgtartás<br>Kogvertálás blokká<br>Töljés a rajzról<br>Mincs kiválasztva ob                                                | umok 😥      |
| Blokk kiíráse  Forrás  Delies rajz  Deliektumok  Bázispont  Kijelölő pont  Kijelölő pont  Cel  Eájl neve és útvona                                     | Bbjekturnok<br>Kiválasztott objekt<br>Øegtartás<br>Kogyvertálás blokká<br>Töljés a rajzról<br>Mincs kiválasztva ob                                              | urnok 😼     |
| Blokk kiíráse  Forrás  Ieljes rajz  Djejektumok  Bázispont  Kijelölő pont  Kijelölő pont  Cél  Eájl neve és útvona  C:\Users\Frank Lá                  | Bbjektumok<br>Kiválasztott objekt<br>Megtatás<br>Koryvetlálás blokká<br>Töljés a rajzról<br>Töljés a rajzról<br>Mincs kiválasztva ob<br>szló\Documents\új blokk | umok 😡      |
| Blokk kiírása Forrás Blokk: Ielies rajz Djejektumok Bázispont Kjelölő pont K 0 Y: 0 Z: 0 Cél Eál neve és útvonz C:\Users\Frank Lå Beillesztési egység: | Bbjektumok<br>Skyválasztott objektu<br>Megtatás<br>Kogventálás blokká<br>Töljés a rajzról<br>Mincs kiválasztva ob<br>szlóvDocuments váj blokk<br>Milliméter     | umok 😡      |

#### 9.1.2. Blokk beillesztése

Miután egy blokkot létrehoztunk, az használható a rajzban az INSERT parancs segítségével.

Adja meg az információt a Beillesztés dialógus ablakban:

- Válassza ki a blokkot a listából!
- Adja meg a beillesztési pontot, skálázást és elfogatást.
- Klikkeljen az OK-ra.

## Tippek és trükkök

10 12 Beillesztés létrehozás Bázispont Blokk × Blokk beillesztése Beszúrás Blokknév • O Fájlból: Tallózá: Útvonal Beillesztési pont Lépték Forgatás 🗌 Megadás a képernyőn 💽 Megadás a képernyőn 📃 Megadás a képernyőn X: X: \* Szög: 0 \* Y: Y: Blokk eavs Z: \* Z: Egység: Meghatározatlan Arány: Egyenletes lépték ? Szétvetés Beszúrás Mégse

A Blokk beillesztése dialógusablakban be tud illeszteni egy rajzot blokkét az "Fájlból" opció kiválasztásával. A BLOCK és WBLOCK utasításokon kívül a tervezési központból vagy az eszköztárból is be tud illeszteni blokkokat a blokk rajzra való húzásával.

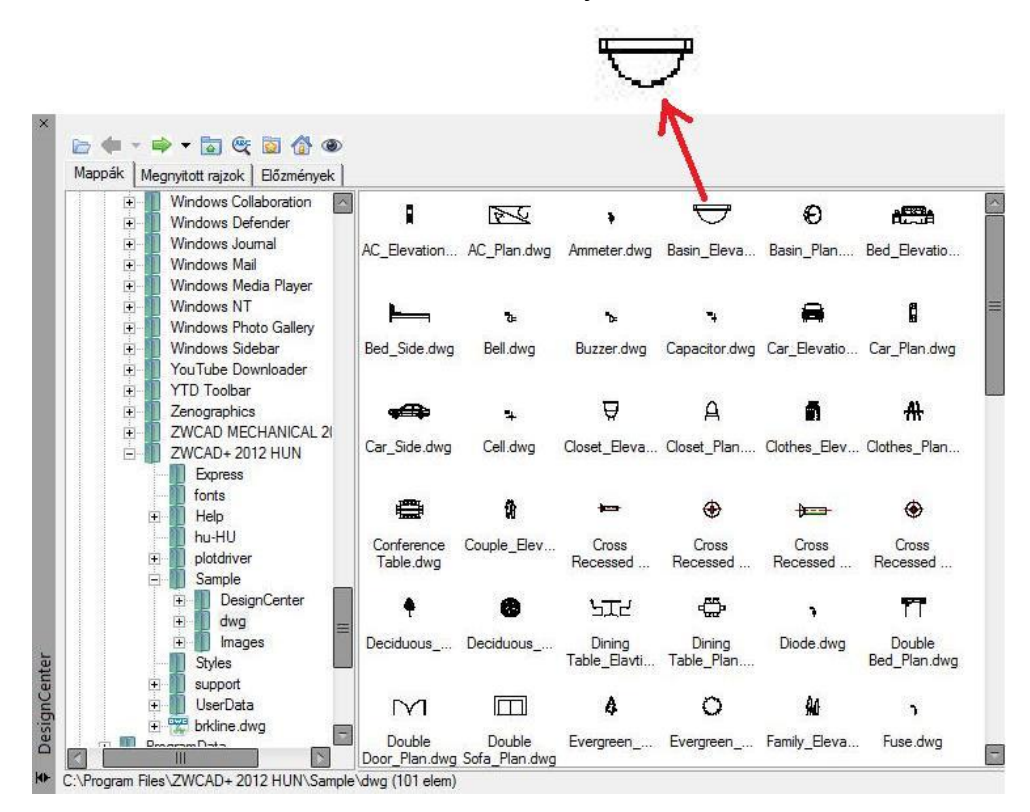

## 9.2.Blokkok attribútumokkal

Egy attribútum egy címke, mely adatot kapcsol a blokkhoz. Egy attribútum tartalmazhat például cikkszámokat, árakat, megjegyzéseket és tulajdonosok neveit.

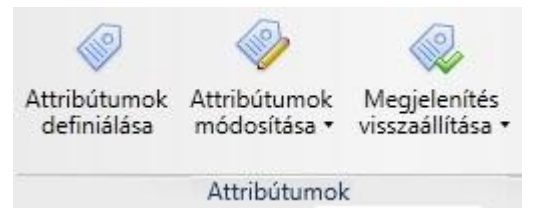

Egy attribútum blokk létrehozásához az ATTDEF paranccsal létre kell hozni az attribútumot, utána használni a BLOKK/WBLOCK parancsot, hogy kiválassza a geometriai objektumot az attribútum objektummal együtt.

| JIMK.e:              | mke               |          |             |
|----------------------|-------------------|----------|-------------|
| Prompt: Pro          | ompt              |          |             |
| Érték: Ér            | ték               |          | (43         |
| Koordináták beillesz | tése              |          |             |
| X: 0                 | 🚔 Y: 0            | 🚔 Z: 0 🊔 | Kijelölés > |
|                      |                   |          |             |
| Mód                  | Szöveg            |          |             |
| 🔄 Takartvonalas      | Szövegstílus:     | Standard | -           |
| Konstans             | lgazítás:         | Bal 💌    |             |
| Megerősítés          | Magasság:         | 2.5      | Kiválaszt > |
| Zárási pozíció       | Elforgatás:       | 0        | Kiválaszt > |
|                      | Eárábolu ozálossá | n 0      | Kiválaszt > |

Amikor beilleszt egy blokkot, melynek változtatható attribútuma van, be kell írnia a tárolandó adatot is.

Meg tudja változtatni a blokk attribútum értékét az attribútum blokkon való duplakattintással vagy az ATTEDIT paranccsal.

| Címke: NE      | Címke: NEV                  |       | Blokk ki | kk kiválasztása |  |
|----------------|-----------------------------|-------|----------|-----------------|--|
| tribútum   Szi | ovegbeállítások   Tulajdon: | ságok |          |                 |  |
| Címke          | Prompt                      | Érték |          |                 |  |
| NEV            | Add meg a neved:            | Jozso |          |                 |  |
|                | Transm. 7                   |       |          |                 |  |
| Érték          | 0750                        |       |          |                 |  |
| Érték          |                             |       |          |                 |  |

## 10. Adatok megosztása: kereszthivatkozások, DWF, képek

## 10.1. Külső referenciákról

Csatlakoztatni tud egy teljes rajzot az aktuális rajzhoz hivatkozott rajzként. Kereszthivatkozásokkal a hivatkozott rajzban létrejött változások tükröződnek az aktuális rajzon.

A csatolt kereszthivatkozások kapcsolva vannak a másik rajzhoz, de nincsenek beillesztve. Ezáltal a kereszthivatkozások segítségével úgy tud rajzokat létrehozni, hogy jelentősen megnövelné a rajzfájl méretét.

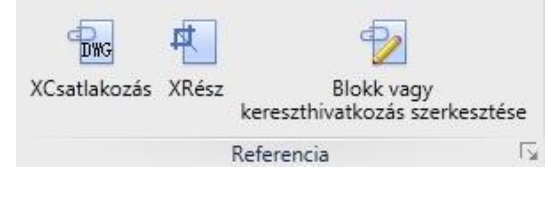

## 10.2. Külső hivatkozások csatolása

Két módja van annak, hogy a rajzba külső hivatkozást tegyünk. Használhatja az XATTACH parancsot vagy a külső hivatkozás kezelőt.

Amikor az XATTACH parancsot használja a kereszthivatkozások beillesztéséhez, beállíthatja a beillesztés skálázását, pozícióját, elforgatási szögét a dialógusablakban.

| Külső referencia                                 |                                                                  | ?                                       |
|--------------------------------------------------|------------------------------------------------------------------|-----------------------------------------|
| Név: a4_álló                                     | Tallózá:                                                         | s                                       |
| Útvonal: C:\Docume<br>Mentett útvonal: C:\Docume | ents and Settings\acad\Dokumer<br>ents and Settings\acad\Dokumer | tumok\a4_álló.dwg<br>itumok\a4_álló.dwg |
| Illesztés                                        | C Rávetítés                                                      | Teljes útvonal                          |
| Beillesztési pont<br>V Megadás a képernyőn       | Lépték<br>Lépték                                                 | Elforgatás<br>Elforgatás a képernyőn    |
| × 0.00                                           | X: 1.00                                                          | Szög: 0                                 |
| Y: 0.00                                          | Y: 1.00                                                          |                                         |
| Z: 0.00                                          | Z: 1.00                                                          |                                         |
|                                                  | 🗖 Egyenletes lépték                                              |                                         |
|                                                  | ОК                                                               | Mégse Súgó                              |

Ahhoz, hogy a külső hivatkozás kezelő segítségével külső hivatkozást csatoljunk, az XREF parancsot kell beírnunk, vagy az Xref gombra kattintanunk a szalagmenün. Kattintson a Csatol... gombra, hogy megkeresse a külső hivatkozásul szolgáló rajzot, adja meg a léptékezést, a pozíciót és az elforgatási szöget a dialógusablakban.

| Referencia név | Állapot | Méret | Típus | Dátum | Mentett útvonal | Csatol      |
|----------------|---------|-------|-------|-------|-----------------|-------------|
|                |         |       |       |       |                 | Leválaszt   |
|                |         |       |       |       |                 | Újratölté   |
|                |         |       |       |       |                 | Visszavor   |
|                |         |       |       |       |                 | Rögzítés    |
|                |         |       |       |       |                 |             |
| Kref találat   |         |       |       |       | Mentés útvonal  | a) Megnyiti |

## 10.3. Kép csatolása

A képkezelővel vagy a képcsatolás paranccsal egy raszteres képfájlt tud csatolni a rajzfájlhoz. A ZWCAD a következő fájlformátumokat támogatja: BMP, ECW, JPG/JPEG, PCX, TGA, TIF/TIFF.

Amikor csatol egy képfájlt, akkor linkeli a hivatkozott fájlt az aktuális rajzba. Minden változtatás a hivatkozott fájlban megjelenítődik az aktuális rajzon, amikor az megnyílik vagy újratöltődik.

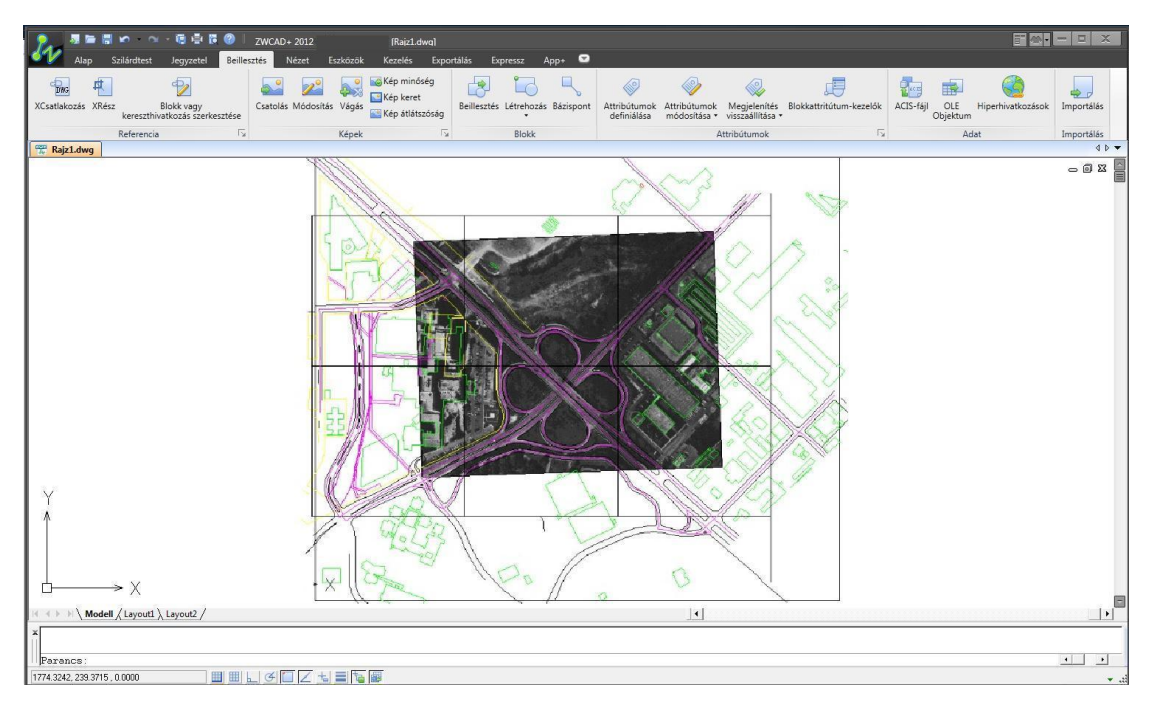

Amikor az IMAGEATTACH parancsot használja képek csatolására a rajzban, meg tudja adni a beillesztés skáláját, pozícióját és elfordulási szögét a dialógusablakban.

|                               | Tallózás                                                   |
|-------------------------------|------------------------------------------------------------|
| _képek\Felirat.jpg            |                                                            |
| _képek\Felirat.jpg            |                                                            |
|                               |                                                            |
|                               |                                                            |
|                               | Keres                                                      |
|                               |                                                            |
| Útvonal típusa                | Elforgatás                                                 |
| Teljes útvonal 🔹              | 📃 🔲 Megadás a képernyőr                                    |
|                               |                                                            |
| Lépték                        | Szög: 0                                                    |
| Lépték<br>Megadás a képernyőn | Szög: 0                                                    |
|                               | _képek\Felirat.jpg<br>_képek\Felirat.jpg<br>Útvonal típusa |

Raszteres képet csatolni tud a képkezelővel is, az IMAGE parancs segítségével megnyitva a képkezelő dialógusablakot. Klikkeljen a "Csatol" gombra, hogy böngésszen a raszter képek között, megadja a beillesztési léptéket, pozíciót és elforgatási szöget a dialógusablakban. A képkezelő dialógusablakban leválaszthatja, újratöltheti, eltávolíthatja vagy mentheti is a raszteres kép útvonalát.

| Kép neve    | Állapot Méret | Típus Dátum | Mentett útvonal | Csatol         |
|-------------|---------------|-------------|-----------------|----------------|
|             |               |             |                 | Leválasztás    |
|             |               |             |                 | Újratöltés     |
|             |               |             |                 | Visszavoná     |
|             | III           |             |                 | Részletek      |
| (ép találat |               |             |                 |                |
|             |               |             | Tallózás        | fentés útvonal |

## Tippek és trükkök

Használhatja az IMAGECLIP parancsot, hogy levágja egy megadott határra a kiválasztott kép megjelenését. Használja az IMAGEADJUST parancsot, hogy beállítsa a megjelenített kép fényességi, kontraszt- és áttűnési értékeit.

## 11. Rajzok plottolása és publikálása

A plottolás az elektronikus rajzok kinyomtatása papírra. A plottolás előtti beállításokkal meghatározhatja, hogy mi és hogyan kerüljön nyomtatásra. A publikálás egy elektronikus lap kiadása, melyet később meg lehet tekinteni, kinyomtatni, átadni másoknak vagy feltölteni valahova. A publikálandó lapot a publikálás kezelővel állíthatja be.

## 11.1. Rajzok nyomtatása a nyomtatás kezelővel

A nyomtatás kezelő lépésenként végigvezet a nyomtatáson a következő instrukciók segítségével. Nyissa meg a nyomtatás kezelőt a szalag Exportálás | Nyomtatás fülén vagy a klasszikus menüben Fájl | Nyomtatás ...

| Oldalbeállítás                                                                          |                                                                                                    |                              |                                                                    |             | nyointatasisut                                                                                                    | us-tablazat (tolinozza                                                                                                    | ren             |
|-----------------------------------------------------------------------------------------|----------------------------------------------------------------------------------------------------|------------------------------|--------------------------------------------------------------------|-------------|----------------------------------------------------------------------------------------------------|----------------------------------------------------------------------------------------------------|-----------------|
| Név:                                                                                    | Beállítás1                                                                                                    |                              | Hozzá                                                              | adás        | Monochrome                                                                                                    | e.ctb                                                                                                    |                 |
| Nyomtató/plo                                                                            | tter                                                                                                    |                              |                                                                    |             | Árnyalt nézeta                                                                                                    | ablakok beállításai                                                                                                    |                 |
| Név:                                                                                    | Real ZWCAD Virtual Eps Plotter 1.0                                                                                |                              | ▼ Tulajdor                                                         | nságok      | Árnyalt<br>nyomtatás                                                                                                    | Ahogy megjelenik                                                                                                    | •               |
| Papír Méret:                                                                            | Letter.Transverse                                                                                                 |                              | 216                                                                | мм          | Minőség                                                                                                    | Normál                                                                                                    | -               |
| Másolatok sz                                                                            | áma: 1 🌲                                                                                                    |                              |                                                                    | //////      | DPI                                                                                                    | 300                                                                                                    |                 |
| Hely:<br>Leírás:                                                                        | Fájl                                                                                                    | kenaszer Me <u>c</u>         | j                                                                  | <u></u> ₩   | Nyomtatási op                                                                                                    | ciók<br>ás a háttérben<br>tagságok nyomtatása<br>ási stílusok alkalmazás                                                                                    | a               |
| Hely:<br>Leírás:<br>Vyomtatási te                                                       | Fájl<br>sí fájlba                                                                                                 | Nyomtata                     | j                                                                  | мм<br>      | Nyomtatási op<br>Nyomtatá<br>Vonalvasi<br>Nyomtatá<br>Papirtér r<br>Takartvo                                                      | ciók<br>ás a háttérben<br>tagságok nyomtatász<br>ási stílusok alkalmazás<br>nyomtatása utoljára<br>nalas nyomtatás                                          | a<br>ia         |
| Hely:<br>Leírás:<br>Nyomtatási te<br>Amit nyomta                                        | Fájl<br>is fájlba<br>trület                                                                                       | Nyomtatž                     | is léptéke<br>lapra illesztés                                      | ни — ни — , | Nyomtatási op<br>Nyomtatá<br>Vonalvasi<br>Nyomtatá<br>Papirtér r<br>Takartvoi                                                     | ciók<br>ás a háttérben<br>tagságok nyomtatász<br>ási stílusok alkalmazás<br>nyomtatása utoljára<br>nalas nyomtatás<br>ási pecsét be                         | ia              |
| Hely:<br>Leírás:<br>Vyomtatási te<br>Amit nyomta<br>Képernyő                            | Fájl<br>sí fájlba<br>srület<br>t:                                                                                 | Nyomtatá<br>Papír<br>Lépték: | is léptéke<br>lapra illesztés<br>Testreszab                        | MM<br>X     | Nyomtatási op<br>Nyomtatá<br>Vonalvasi<br>Nyomtatá<br>Papirtér r<br>Takartvoi<br>Nyomtatá                                         | ciók<br>ás a háttérben<br>tagságok nyomtatász<br>ási stílusok alkalmazás<br>nyomtatása utoljára<br>nalas nyomtatás<br>ási pecsét be<br>ás változásainak men | a<br>ia         |
| Hely:<br>Leirás:<br>Vyomtatási te<br>Amit nyomta<br>Képernyő                            | Fájl<br>is fájlba<br>trület<br>t:<br>volása (origó a nyomtatható területen)                                       | Nyomtatá<br>Papír<br>Lépték: | is léptéke<br>lapra illesztés<br>Testreszab                        |             | Nyomtatási op<br>Nyomtatá<br>Vonalvasi<br>Nyomtatá<br>Papírtér r<br>Takartvoi<br>Nyomtatá<br>Elrendezé<br>Rajz tájolása           | ciók<br>ás a háttérben<br>tagságok nyomtatász<br>ási stílusok alkalmazás<br>nyomtatása utoljára<br>nalas nyomtatás<br>ási pecsét be<br>és változásainak men | a<br>ia         |
| Hely:<br>Leírás:<br>Vyomtatási te<br>Amit nyomta<br>Képernyő<br>Nyomtatás el<br>X: 0.00 | Fájl<br>is fájlba<br>trület<br>t:<br>tolása (origó a nyomtatható területen)<br>mm<br>Wyomat középre<br>ingazítása | Nyomtatá<br>Papír<br>Lépték: | is léptéke<br>lapra illesztés<br>Testreszab<br>1 mm<br>10.98 egysé |             | Nyomtatási op<br>Nyomtatá<br>Vonalvasi<br>Nyomtatá<br>Papirtér r<br>Takartvor<br>Nyomtatá<br>Elrendezé<br>Rajz tájolása<br>S Álló | ciók<br>ás a háttérben<br>tagságok nyomtatász<br>ási stílusok alkalmazás<br>nyomtatása utoljára<br>nalas nyomtatás<br>ási pecsét be<br>és változásainak men | a<br>ia<br>tése |

## 11.1.1. Oldal beállítása

Az oldal beállítása egy sor beállításból áll, egy elnevezett tételként jelenik meg a nyomtatás kezelő dialógusának tetején, ami mentésre kerül a nyomtatás kezelőben a későbbi felhasználáshoz. Használni tud elnevezett oldalbeállításokat az elmentésük után, amikor

akar. Kattintson a Hozzáadásra, hogy elmentse az oldalon levő jelenlegi beállításokat és válasszon ki egyet a legördülő listából. Az alapértelmezett beállítás a Nincs.

| dalbeállít | tás        |               |
|------------|------------|---------------|
| év:        | Beállítás1 | <br>Hozzáadás |

## 11.1.2. Nyomtató/Plotter beállítása

Állítsa be az alábbiak szerint.

|              |                                        |   | (C               |
|--------------|----------------------------------------|---|------------------|
| Név:         | Carl ZWCAD Virtual Eps Plotter 1.0     |   | Tulajdonságok    |
|              | 🔄 ZWCAD Virtual Eps Plotter 1.0        |   |                  |
| Papír Méret: | PDFCreator                             |   | - 216 MM -       |
|              | PDF Architect                          | = | 7/////////       |
| Másolatok sz | allen Microsoft XPS Document Writer    |   |                  |
|              | Microsoft Office Document Image Writer |   |                  |
| Vyomtató:    | 🖼 Küldés a OneNote 2010 programba      | _ |                  |
|              | KONICA MINOLTA 163                     | - | <u>/////////</u> |
| Hely:        | Fájl                                   |   | 2 B              |
| oíráci       |                                        |   |                  |

- 1. Válasszon ki egy eszközt a legördülő listából a rajz kinyomtatásához.
- 2. Válasszon ki egy papírméretet, amelyre a rajzot nyomtatni akarja.
- 3. Adja meg a másolatok számát.

## 11.1.3. A nyomtatási terület és a léptékezés beállítása

Válasszon ki egy lehetőséget a legördülő listából, hogy megadja a nyomtatási területet.

| Nyomtatási teri<br>Amit nyomtat: | ület |                                 |
|----------------------------------|------|---------------------------------|
| Képernyő                         | -    | ]                               |
| Ablak<br>Határok<br>Képernyő     |      | rigó a nyomtatható területen) - |
| Terjedelem<br>X:                 |      | nm Vyomat középre<br>igazítása  |

- Képernyő: Minden objektumot kinyomtat a ZWCAD rajzterületének jelen nézetében.
- Terjedelem: Minden objektumot kinyomtat a rajzon belül.
- Határok: Minden objektumot kinyomtat a megadott papírterületen belül. Ez az opció csak az Elrendezés fülről érhető el.
- Ablak: Minden objektumot kinyomtat, melyet egy négyszögletes ablakban definiál. Válassza az ablak lehetőséget, majd válaszként definiálja a területet.

#### 11.1.4. Egyéb beállítások

#### Rajz tájolása

Meghatározza, hogy a kinyomtatott rajz tájolása álló vagy fekvő. Választhatja azt is, hogy fejjel lefelé nyomtat.

#### Nyomtatás léptéke

Vezérli, hogy a teljes rajzból mekkora rész kerüljön kinyomtatásra. Általánosságban a "Papírlapra illesztés" lehetőséget érdemes választani, hogy az összes nyomtatandó objektum a nyomtatási területre kerüljön.

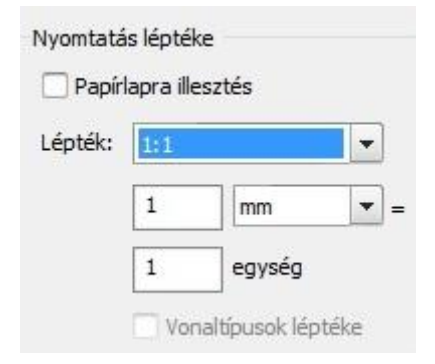

#### Nyomtatás eltolása

Megváltoztatja a nyomtatható terület pozícióját a nyomtató alapértelmezett nyomtatási területének bal alsó sarkához képest. Kényelmes beállítási lehetőség a "Nyomat középre helyezése".

| Nyor | ntatás eltolás | a (origó a i | nyomtatható területen)      |
|------|----------------|--------------|-----------------------------|
| x:   | -1045.82       | mm           | Nyomat középre<br>igazítása |
| Y:   | -515.42        | mm           |                             |

#### Nyomtatásistílus-táblázat

Meghatározza, hogy a rajzon levő objektumok hogyan jelenjenek meg. Ha nincs erre a beállítási lehetőségre szüksége, válassza a "Nincs" opciót.

| Nincs          | ] |
|----------------|---|
| Monochrome.ctb | 4 |

#### Árnyalt nézetablak beállításai

Kiválasztható, hogy a 3D-s objektumokat ahogy megjelenik, drótvázként, takarási módban vagy renderelve akarja kinyomtatni.

| Árnyalt nézetab      | lakok beállításai                      |
|----------------------|----------------------------------------|
| Árnyalt<br>pyomtatás | Ahogy megjelenik 💌                     |
| Minőség              | Ahogy megjelenik<br>Drótváz<br>Rejtett |

## Egyéb beállítások, hogy könnyedén testre szabja a nyomtatását

## 11.1.5. Elrendezések a papírtéren

Egy elrendezés a papírtéren egy virtualizált papírlap minden korábban meghatározott beállítással együtt. Megjelenésében egy rajzlapot reprezentál és amint inicializálva van, lehet módosítani, közzétenni vagy hozzáadni.

| 🛛 🔊 🖉 🗮 📼 🐨 🗠 🐨 🖫 🖷 🕼 🎯 🗌 ZWCAD + 2012 Trial (korlátoz:        | ott) - [Raiz1.dwa]                                |                                                                                             |                                          |             |
|----------------------------------------------------------------|---------------------------------------------------|---------------------------------------------------------------------------------------------|------------------------------------------|-------------|
| Alap Szilárdtest Jegyzetel Beillesztés Nézet Eszközök          | Kezelés Exportálás Expressz App+ 📼                |                                                                                             |                                          |             |
| Vonal Vonallánc Kör Ív                                         | Lekerekîtês + · · · · · · · · · · · · · · · · · · | ·<br>·<br>·<br>·<br>·<br>·<br>·<br>·<br>·<br>·<br>·<br>·<br>·<br>·<br>·<br>·<br>·<br>·<br>· | Beillesztés                              | Beillesztés |
| Rajz Mó                                                        | 5dosítás Megjegyzés                               | Fóliák                                                                                      | Blokk Tulajdonságok                      | lī₂ Vágólap |
| 😤 Rajzl.dwg                                                    |                                                   |                                                                                             |                                          | ▼ 4 Þ       |
|                                                                |                                                   | Egy elrendezés<br>virtualizált papír                                                        | a papírtéren egy<br>rlap minden korábban |             |
| H                                                              |                                                   |                                                                                             |                                          | •           |
| ≭Parancs: _copyclip<br> \Válasszon objektunokat: *Megszakítva* |                                                   |                                                                                             | _                                        |             |
| Parancs:                                                       |                                                   |                                                                                             |                                          |             |
| 507.0150, 261.0612, 0.0000 🔠 🖽 😓 🍊 🚺 🗾 🐛                       | 4 🖌 Þ                                             |                                                                                             |                                          | •           |

Ahhoz, hogy inicializáljon egy papír elrendezést, csak kattintson az elrendezés fülre és válassza az "Oldalbeállítás kezelő"-t.

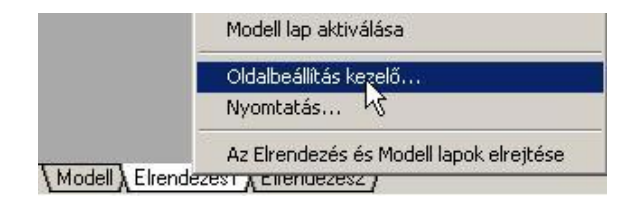

Klikkeljen a Módosít... -ra, hogy újrakezdje a beállítást, ahogy az le van írva a Rajzok nyomtatása a nyomtatás kezelővel fejezetben.

| Ald fin I was at                                                  | Oldalbeállítás |                                                        |                      |            | Nyomtatásistílu          | ıs-táblázat (tollhozzáren |
|-------------------------------------------------------------------|----------------|--------------------------------------------------------|----------------------|------------|--------------------------|---------------------------|
| Aktualis Layouti                                                  | Név:           | <nincs></nincs>                                        |                      | Str.       | Nincs                    | •                         |
| Aktuális <nincs></nincs>                                          | Nyomtató/plo   | tter                                                   |                      |            | Nyomtatá:                | i stílus megjelenítése    |
| *Layout1* Aktuálissá tesz<br>*Layout2*                            | Név:           | 191 Nincs                                              | ▼ Tula               | ijdonságok | Árnyalt nézeta           | blakok beállításai        |
|                                                                   | Papírméret:    | ISO A4 (297.00 x 210.00 MM)                            |                      |            | Árnyalt<br>nyomtatás     | Ahogy megjelenik 💌        |
| Módosít                                                           | Nyomtató:      | NIncs                                                  |                      | 97 MM — U  | Minőség                  | Normál                    |
| Importálás                                                        | Hely:          | Nem alkalmazható                                       |                      | 10 MM      | DPI                      |                           |
| Gválasztott oldalbeállítás részletei                              | Leírás:        | Új nyomtató konfigurációt kell válasz<br>nyomtatáshoz. | tani a               | ↑          | -                        |                           |
| Eszköz neve: Nuncs                                                |                |                                                        |                      |            | Nyomtatási op            | tiók                      |
| Nvomtatás 210.00 x 297.00 mm Fekvő                                | Numeratória    | -Olah                                                  | Normania lástila     |            | Vonalvasta               | agságok nyomtatása        |
| Hely: Nem alkalmazható                                            | Amit pyomtat   | ruet                                                   | Nyomialas iepteke    |            | Vyomtatá:                | si stílusok alkalmazása   |
| Leírás: Új nyomtató konfigurációt kell választani a nyomtatáshoz. | Amic Hyomtat   | *<br>                                                  | Danírlanca illecatór |            | Papírtér n               | /omtatása utoljára        |
|                                                                   | Eirendezes     | •                                                      | Papiriapra mesztes   |            | Takartvon                | alas nyomtatás            |
| Új elrendezés létrehozásának megjelenítése Bezár Súgó             | ÷              |                                                        | Lépték: 1:1          | <b>•</b>   |                          |                           |
|                                                                   | Nyomtatás elt  | tolása (origó a nyomtatható területen)                 | 1                    | mm 💌 =     | Rajz tájolása            |                           |
|                                                                   | x: 0.00        | mm Nyomat középre                                      | 1                    |            | <ul> <li>Alló</li> </ul> |                           |
|                                                                   |                | Igazitasa                                              |                      | gyseg      | Fekvő                    | A                         |
|                                                                   | Y: 0.00        |                                                        | U Vonaltipus         | ok lepteke | Nyomtatás                | ; fejjel lefelé           |

## 11.2. Rajzlapok készletének közzététele a közzététel kezelő segítségével

A közzététel egy rajzlap létrehozása a közzététel kezelővel. Nem számít, hogy papír- vagy elektronikus formában, a közzététel kezelő összegyűjti a rajzok egy gyűjteményét, hogy az Ön céljainak megfelelően testre lehessen szabni.

| .apok közzététele                                                               | 🗐 📉 Nyomtatási pecsét 🗌 Háttér p                                                    | ublikálás Példányszám: 🚺 🔄                                             |  |
|---------------------------------------------------------------------------------|-------------------------------------------------------------------------------------|------------------------------------------------------------------------|--|
| Lap neve                                                                        | Oldalbeállítás                                                                      | Állanot                                                                |  |
| Nem mentett rajz-Modell<br>Mem mentett rajz-Layout1<br>Mem mentett rajz-Layout2 | 編(Alapértelmezett: Nincs><br>編(Alapértelmezett: Nincs><br>編(Alapértelmezett: Nincs> | <ul> <li>Nincs hiba</li> <li>Nincs hiba</li> <li>Nincs hiba</li> </ul> |  |
|                                                                                 |                                                                                     |                                                                        |  |
| özzététel ide                                                                   | Tartalmazza,                                                                        | ha lapokat ad hozzá                                                    |  |

#### 11.2.1. Rajzok közzététele a közzététel kezelő használatával

A közzététel kezelő segít Önnek a rajzlapok összegyűjtésében, és beállítani őket a közzétételhez. Nyissa meg a közzététel kezelőt az Exportálás szalagfül Közzétesz gombjával.

| apok közzététele<br>🔁 😡 😡 🕅 😡 📂 🔒                         |          | Nyomtatási pecsét használata                                | Példa  | ányszám:                                            | 1                            | • |
|-----------------------------------------------------------|----------|-------------------------------------------------------------|--------|-----------------------------------------------------|------------------------------|---|
| Lap neve                                                  |          | Oldalbeállítás                                              | Állapo | t                                                   |                              |   |
| Emelet-Modell<br>Emelet-Eirendezés1<br>Emelet-Eirendezés2 | Li<br>Li | apok hozzáadása<br>sta <u>b</u> etöltése<br>gta mentése     |        | ps hiba<br>alrendezés nincs i<br>alrendezés nincs i | nicializálva<br>nicializálva |   |
|                                                           | E        | Itávolít                                                    |        |                                                     |                              |   |
|                                                           | м        | lindegyik eltávolítása                                      |        |                                                     |                              |   |
|                                                           | M<br>Le  | lozgat <u>f</u> el<br>e <b>felé</b>                         |        |                                                     |                              |   |
|                                                           | Lį       | ap átnevezése                                               |        |                                                     |                              |   |
| izzététel ide                                             | <u>c</u> | Idalbeállítás megváltoztatása<br>iválasztott lapok másolása |        | ozzá                                                |                              |   |
| . lapbeállításokban megnevezett plotter                   | ✓ E      | lrendezések bevétele a lapok hozzáadásakor                  |        | 🕑 Elreno                                            | tezés lapok                  |   |
|                                                           | ✓ M      | lo <u>d</u> ell bevétele a lapok hozzáadásakor              |        |                                                     |                              |   |

- Adjon hozzá rajzokat és lapokat a Lapok hozzáadása gombbal:
- A dialógusablakban módosíthatja a lapok listáját az oldalon található gombok ( ) vagy a jobb egérgomb-nyomásra felugró menü segítségével. Lehetséges hozzáadás, eltávolítás, újrarendezés, átnevezés.
- Amikor a rajzlapok listája összállításra és beállításra került, klikkeljen a Közzététel gombra ( Közzététel ), hogy elkezdje a közzétételt.

#### 11.2.2. A közzétételi beállítások konfigurálása

| Alapértelmezett kimene | eti könyvtár (Fájlba nyomtatás) |
|------------------------|---------------------------------|
| C:\Users\Frank         | László\Documents\               |
| Általános DWF-/PDF-t   | eállítások:                     |
| Típus                  | Egylapos fájl                   |
| Elnevezés              | Név megadása                    |
| Név                    | Rajz 1                          |
| Fóliainformációk       | Kihagyás                        |
| DWF-adatbeállítások    |                                 |
| Jelszavas védelem      | Kikapcsolva                     |
| Jelszó                 | N/A                             |

- Alapértelmezett kimeneti könyvtár: Meghatározza, hogy hova kerüljenek alapértelmezetten a generált PDF fájlok.
- Általános DWF/PDF beállítások: Meghatározza, hogy egy egylapos PDF vagy egy többlapos PDF generálódjon a listázott rajzokhoz; illetve, hogy a rétegek információi szerepeljenek vagy sem a DWF/PDF fájlokban..

## 12. Munka 3D modellekkel

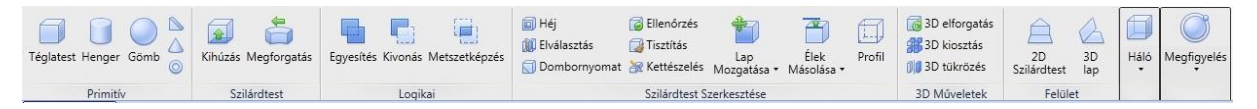

## 12.1. 3D modellek létrehozása

A ZWCAD támogatja a 3D-s entitások (tárgyak) számos fajtáját, beleértve a szilárdtesteket, felületeket, hálókat. Szalag környezetben minden 3D funkcióval tud dolgozni a Szilárdtest fülön.

## 12.1.1. Primitív szilárdtestek

Hatféle primitív szilárdtest létezik, melyeket közvetlenül létre lehet hozni. A Szilárdtest fülön Primitív panelon találhatóak: Téglatest, Henger, Gömb, Ék, Kúp, Tórusz.

Ahhoz, hogy létrehozzon egy téglatestet, jobb, ha először Izometrikus nézetre kapcsol. Kiválaszthat egyet a szalagon a Nézet fülön a Nézetek panelen, például: délnyugat.

## **Téglatest**

Klikkeljen a Téglatest gombra, vagy írja be a BOX parancsot, hogy elkezdjen egy téglatestet létrehozni. Először a téglatest alsó oldalának sarkát kell megadni, majd az alsó oldal átellenes sarkát. Végül meg kell adni egy hosszt a téglatest magasságaként.

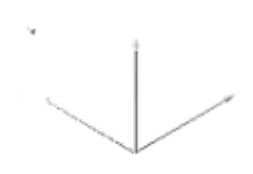

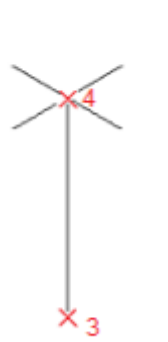

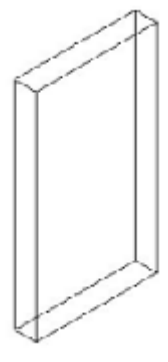

Az alsó oldal meghatározása

A magasság megadása

Eredmény

#### **Tórusz**

Klikkeljen a Tórusz gombon vagy írja be a TORUS parancsot, hogy a tórusz létrehozását elkezdje. Először meg kell adnia a teljes tórusz sugarát, majd a cső sugarát (a tórusz vastagsága).

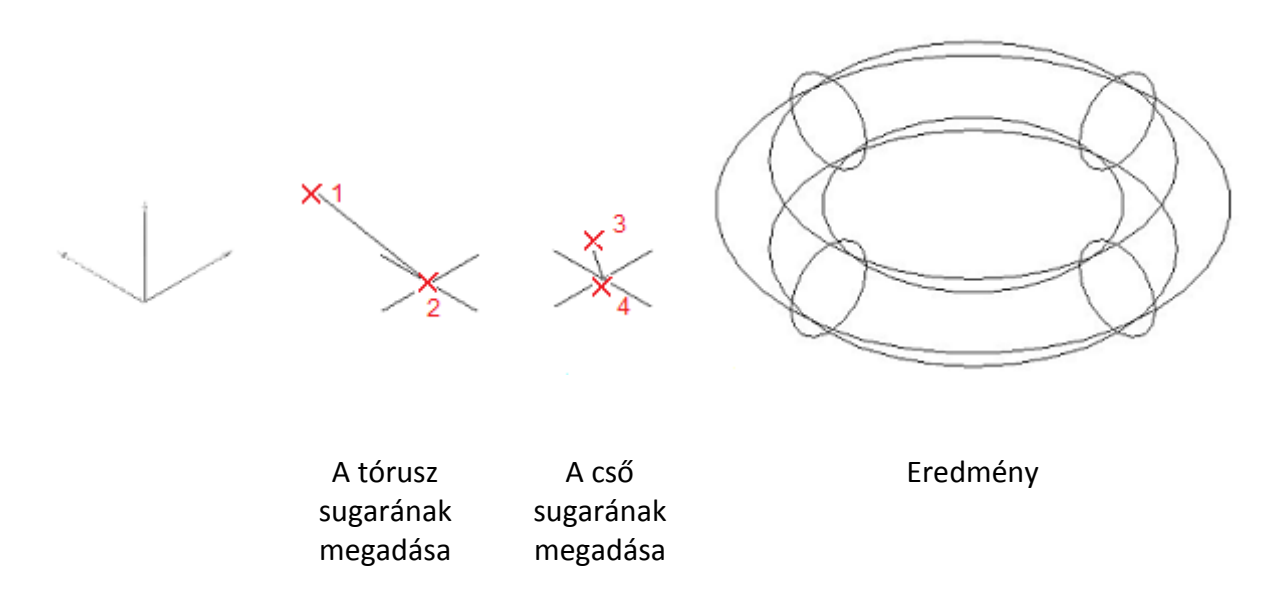

A hengerek, gömbök, kúpok, ékek létrehozása hasonló az előbbiekhez. A parancssort kell követnie ahhoz, hogy saját maga létrehozza ezeket.

#### 12.1.2. Szilárdtest létrehozása 2D profilokból

Az előre megadott primitívek létrehozásán kívül más módokon is készíthet speciális szilárdtesteket.

#### Kihúzás

Ki tud húzni egy zárt vonalláncot vagy régiót egy 3D-s modellé az EXTRUDE paranccsal (Szalag>Szilárdtest fül>Szilárdtest panel). Először rajzolnia kell egy zárt vonalláncot vagy egy zárt területet régióvá alakítania. Ezután használja az EXTRUDE parancsot, majd adja meg a kihúzás hosszát és egy kúpszöget.

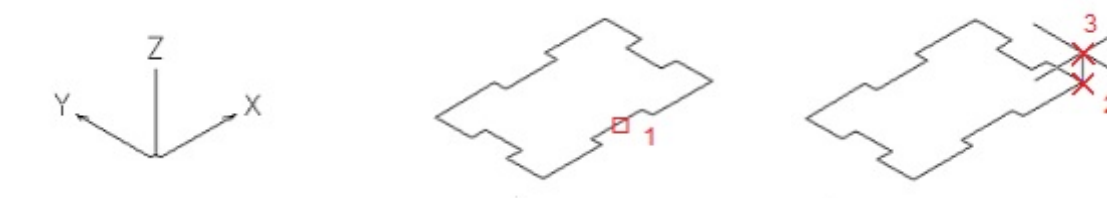

Délnyugati izometrikus nézet

Az eredeti régió objektum

Kihúzás hosszának megadása

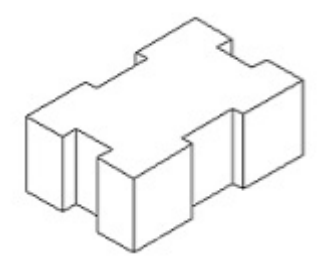

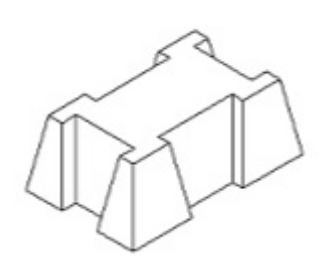

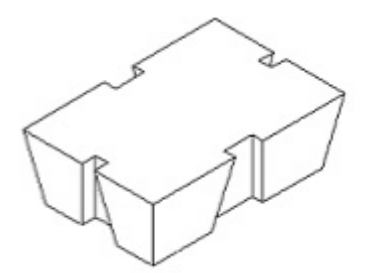

Eredmény (elvékonyítás = 0)

Eredmény (elvékonyítás = 10)

Eredmény (elvékonyítás = -10)

## Megforgatás

A REVOLVE parancs (Szalag>Szilárdtest fül>Megforgatás) arra használatos, hogy 3D-s szilárdtestet vagy felületet hozzunk létre egy objektum egy adott tengely körüli "végigsöprésével". Először rajzolnia kell egy profilt, melyet meg akar forgatni. Ezután használja a REVOLVE parancsot, adja meg a tengelyt és az elforgatás szögét. Nyitott profilokkal felületeket, zárt profilokkal szilárdtesteket hozhat létre.

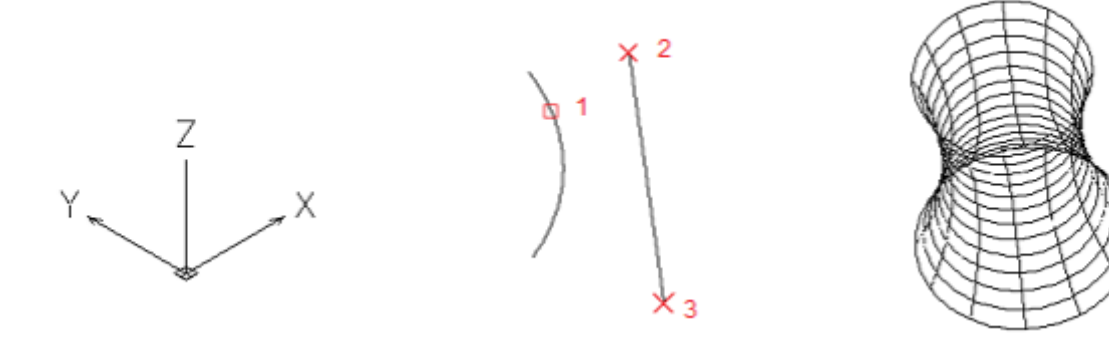

Délnyugati izometrikus nézet Az eredeti profil és a tengely

Eredmény (Felszín)

#### 12.1.3. Háló primitívek létrehozása

A háló objektum olyan adottságokkal rendelkezik, mely lehetővé teszi objektumok modellezését egy részletesebb módon. Lehetővé teszi, hogy a megfogási pontokat közvetlenül szerkessze.

A háló primitívek létrehozása hasonlít a szilárdtest primitívek létrehozásához. A szalag menün találhatja meg őket: Szilártest fül>Háló panel.

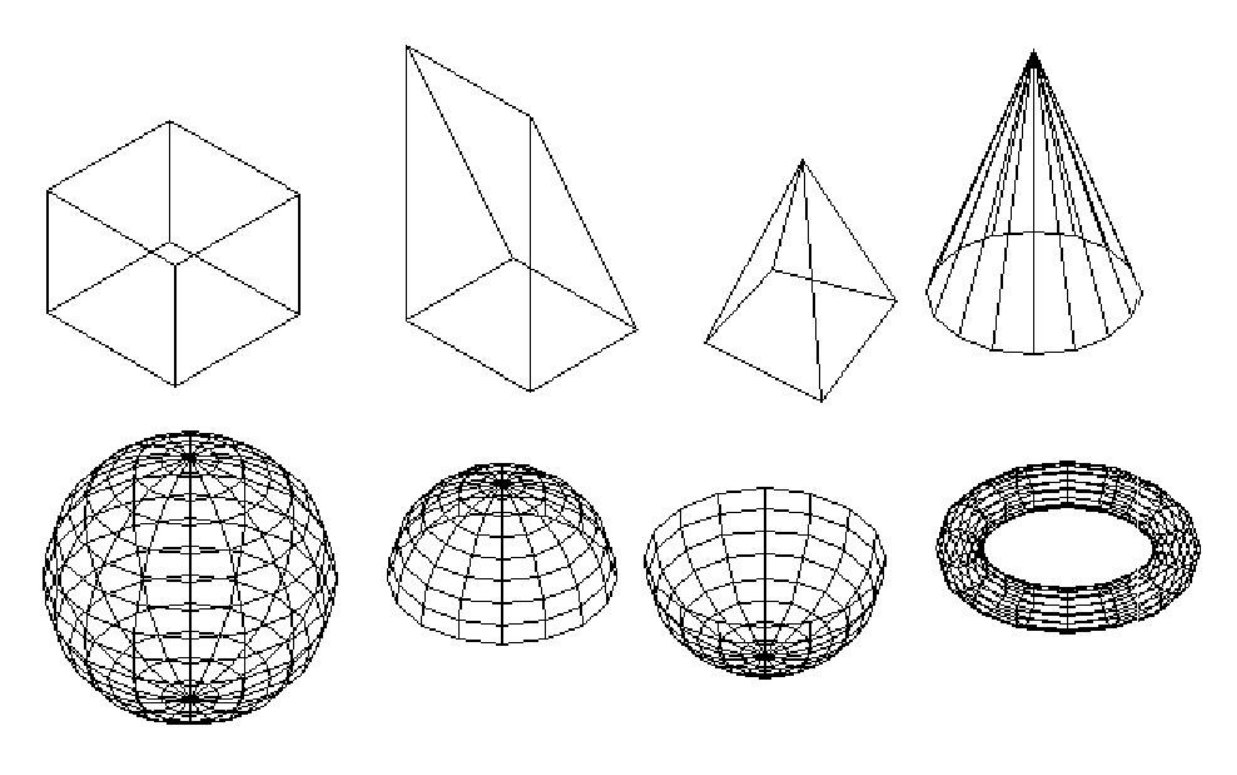

Háló primitívek

## 12.2. 3D modellek módosítása

Számos 3D szerkesztő eszköz létezik arra, hogy a szilárdtesteket olyanra szerkessze, amilyenre akarja. Ilyenek a Logikai művelet, Szilárdtest szerkesztése, 3D műveletek (Szalag>Szilárdtest fül).

## 12.2.1. Logikai művelet

A logikai műveleteket arra használjuk, hogy több szilárd testet vagy régiót kombináljunk. Három logikai művelet lehetséges, mint egyesítés, kivonás és metszetképzés.

Az egyesítés művelet 3D-s szilárdtesteket vagy 2D-s régiókat kombinál összeadással. Csak használja a UNION parancsot és válassza ki az összes objektumot, melyek unióját akarja képezni, majd nyomjon ENTER-t.

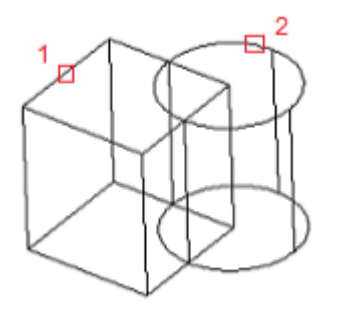

Válassza ki az egyesítéshez használt objektumokat!

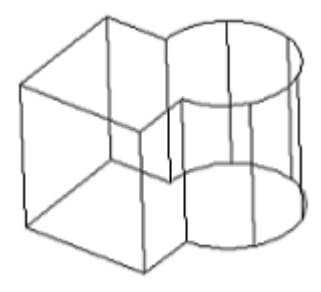

Eredmény

A kivonás művele 3D-s szilárdtesteket és 2D-s régiókat kombinál kivonás segítségével. Használja a \_SUBTRACT parancsot, majd válassza ki a szilárdtesteket, melyeket meg akar tartani, majd nyomja meg az ENTER-t, majd válassza ki azokat az objektumokat, melyeket ki akar vonni.

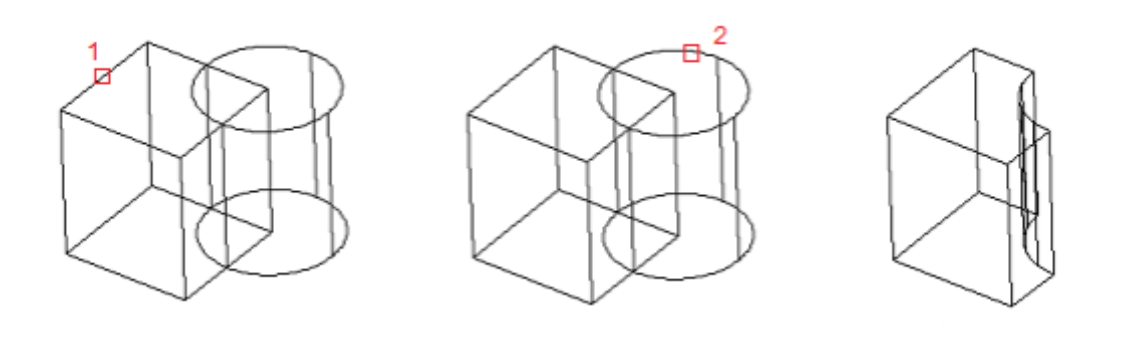

Szilárdtest, melyből ki kell vonni A kivonandó szilárdtest

Eredmény

A metszetképzés művelet 3D-s szilárdtesteket vagy 2D-s régiókat képez olyan objektumokból, melyek átfedik egymást. Használja az INTERSECT parancsot, majd válassza ki az objektumokat, melyeknek a metszetét akarja képezni, majd nyomjon ENTER-t.

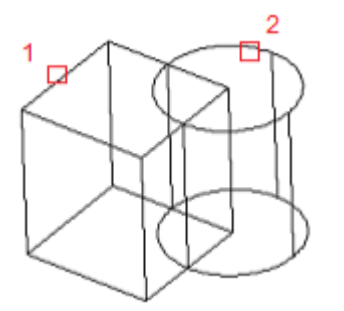

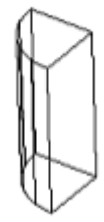

A szilárdtestek metszetképzés előtt

Eredmény

## 12.2.2. Szilárdtestek szerkesztése

A SOLIDEDIT parancs olyan módszereket tesz lehetővé, melyekkel szerkeszthet testeket (szilárdtesteket), oldalakat vagy éleket. Ezek a szalag menün a Szilárdtest fülön a Szilárdtest Szerkesztése panelen találhatóak.

Ezzel a paranccsal lenyomatot hozhat létre, különválaszthat, héjat képezhet, tisztíthat és ellenőrizheti az érvényességét a teljes 3D-s szilárdtest objektumnak (test). Kihúzhat, mozgathat, forgathat, eltolhat, elvékonyíthat, másolhat, törölhet vagy színeket és anyagokat rendelhet az oldalakhoz. Továbbá másolhat éleket és színeket rendelhet hozzájuk.

Háló objektumokhoz nem használhatja a SOLIDEDIT parancsot.

Itt találhat néhány példát a SOLIDEDIT használatáról.

## Testhéj

A héjazás egy üres vékony falat képez egy megadott vastagsággal. Megadhat egy konstans falvastagságot az összes oldalhoz. Kizárhat a héjazásból néhány oldalt, ha kiválasztja őket. Egy 3D-s objektumnak csak egy héja lehet. Új oldalakat úgy lehet létrehozni, ha eltoljuk a már létezőket az eredeti pozíciójukon kívülre.

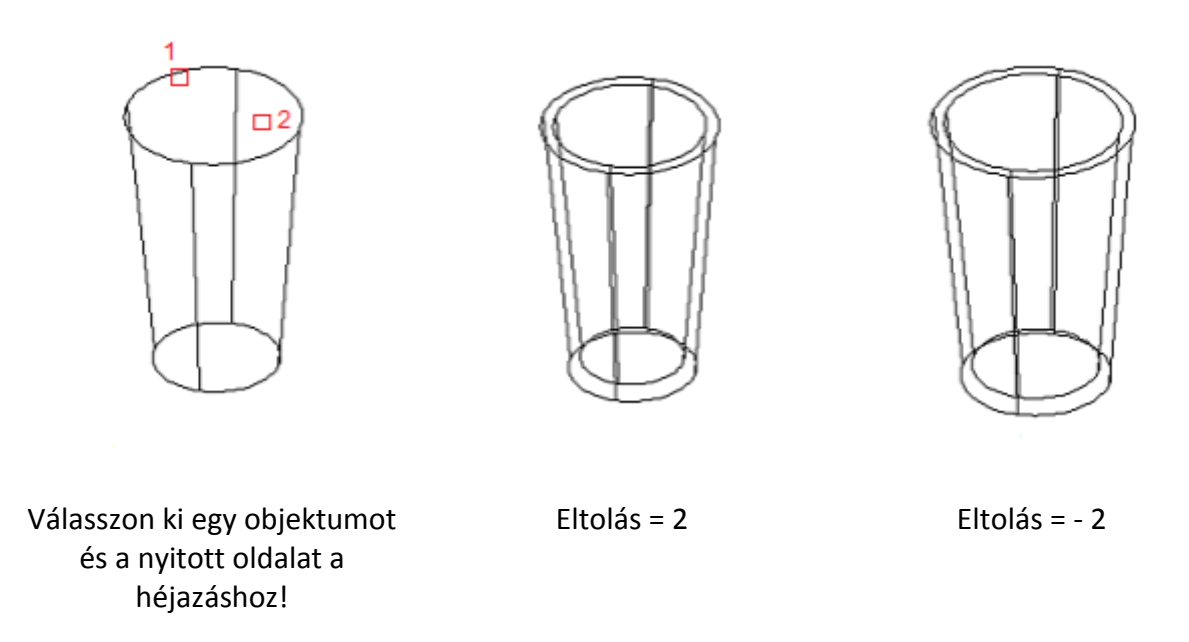

## Oldal kihúzása

Megnövel egy 3D-s objektumot X, Y vagy Z irányban. Megváltoztathatja az objektum alakját, ha mozgatja az oldalait.

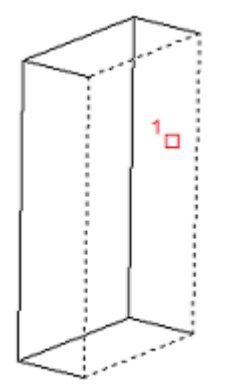

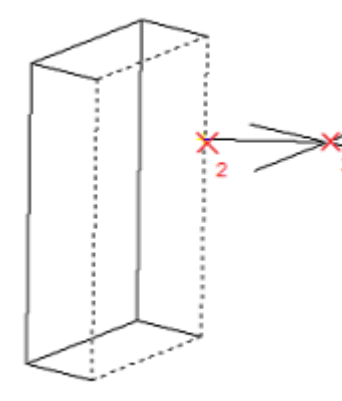

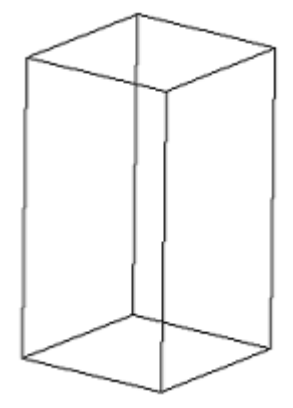

Válassza ki az oldalt, amit ki akar húzni! Adja meg a hosszt!

Eredmény (elvékonyítás = 0)

## Él másolása

A 3D-s objektumok kiválasztott éleit másolja 2D ívekként, körökként, ellipszisekként, vonalakként vagy spline-okként.

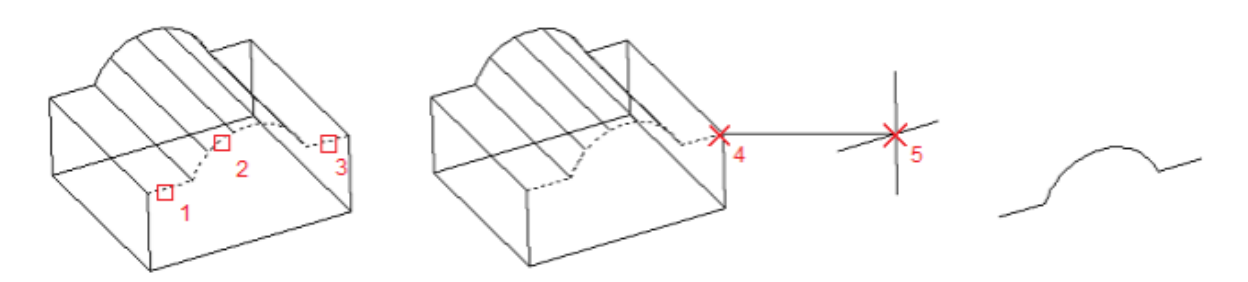

## 13. 3D modellek megtekintése

A 3D-s modelleket a különböző szituációknak megfelelően, többféleképpen meg lehet tekinteni.

## 13.1. 3D-s körültekintés

A 3D-s körültekintés azt jelenti, hogy a nézetet a 3D-s térben forgatjuk. Így a modellt a valós világhoz hasonlóan körbe lehet nézni különböző irányokból és oldalakról. Ez nagyon hasznos számunkra, hogy teljes képet alkothassunk a 3D-s modelljeinkről.

A 3DORBIT parancs elindítása után a körültekintési hurokban mozgathatja a kurzort. Tartsa nyomva az egér bal gombját, majd mozgassa, hogy szabadon körültekintse a modellt.

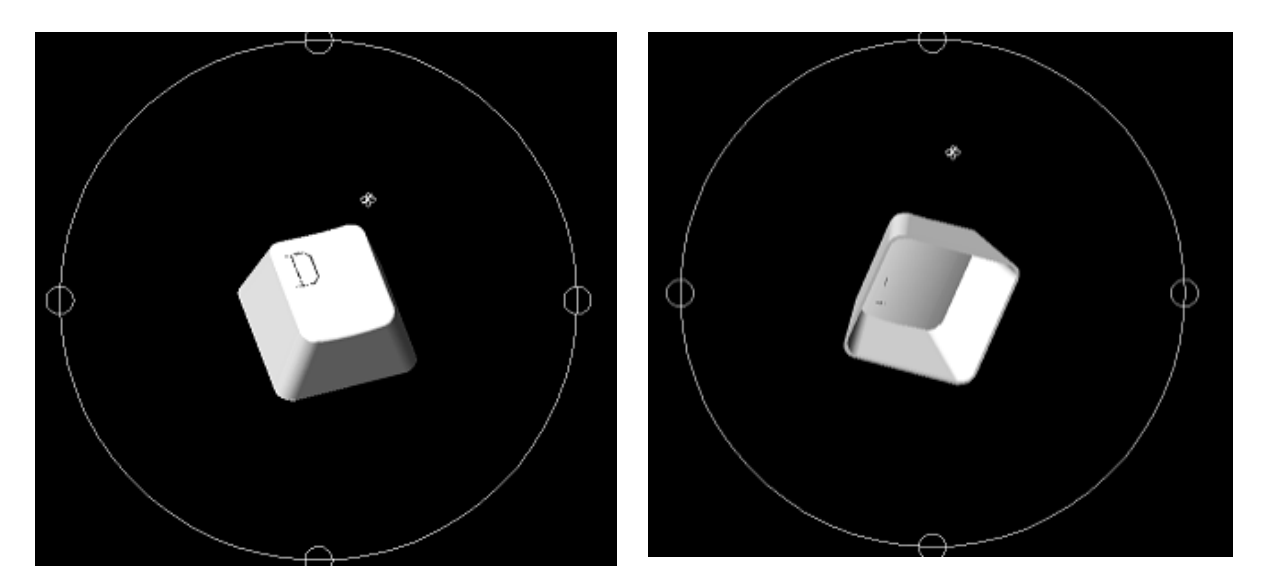

#### Eredeti nézet

Keringés a hátsó nézethez

Ugyanakkor belemozgathatja a kurzort azokba a kis körökbe, melyek a körültekintési hurok minden egyes negyedében helyezkednek el. Itt a kurzor ikonja megváltozik (  $\stackrel{\diamondsuit}{\Leftrightarrow}$  ). Ez azt

jelenti, hogy ha itt forgatja a nézetet, egy olyan tengely körül tud forgatni, mely érintőleges a nagy körültekintési hurokkal.

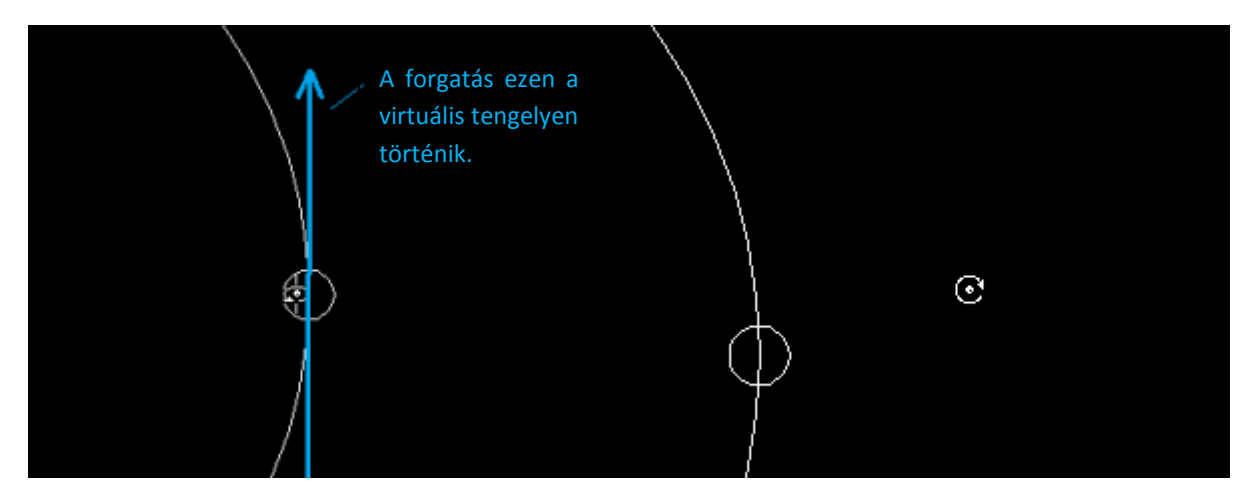

Ha a kurzort a nagy körültekintési hurok körül forgatja, a nézetet a képernyő síkjában tudja forgatni, ami azt jelenti, hogy a forgatási tengely merőleges a képernyőre.

Ugyanakkor jobb egérgombbal klikkelhet a rajzolási területen, hogy a 3D-s körültekintés felugró menüjét behozzuk. Itt több extra funkció lehetséges. Választhatja a További beállítások Folyamatos keringés funkciót, majd húzza az egeret egy kis távolságon a bal egérgomb nyomvatartásával, majd elengedésével, így a körültekintés automatikusan elkezdődik a maga folytonosságában.

## Tippek és trükkök

Minél gyorsabban húzza az egeret, annál gyorsabb lesz a Folyamatos keringés.

Másik hasznos funkció ebben a felugró menüben a párhuzamos és perspektivikus nézet közötti váltás. Válassza a Vetítés > Perspektivikus nézetet, ahol az ábrázolás jobban hasonlít a valóságos világban alkotott képre.

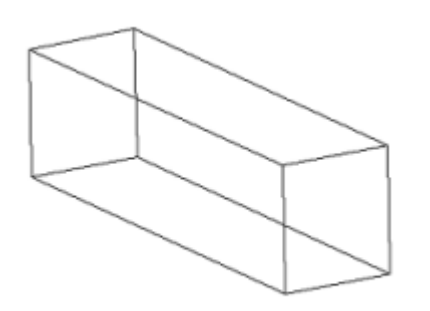

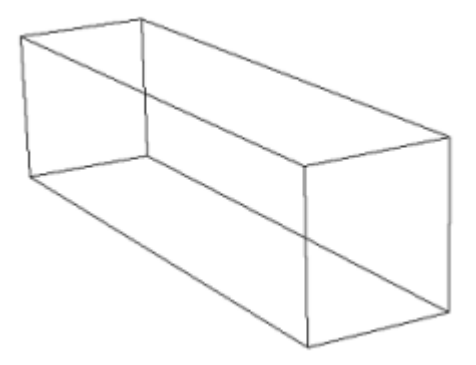

Párhuzamos nézet

Perspektivikus nézet

## 13.2. Látványstílusok

A látványstílus beállítások gyűjteménye, mely a 3D objektumok és felszínek éleinek, takarásának és árnyékainak megjelenítését szabályozza a jelenlegi nézetablakban.

A ZWCAD rendszerben könnyedén váltogathat a különböző megjelenítési stílusok között a szalag menüjének segítségével. A Nézet fülön a Látványstílusok panelen van egy leugró listadoboz minden látványstílussal előnézeti képpel.

Hét látványstílus választható, melyek a következők:

**2D drótváz**: Alapesetben 2D tervezéshez és szerkesztéshez használatos. Az objektumok csak élekkel jelennek meg árnyékolás nélkül.

**3D drótváz**: A 2D drótvázhoz hasonló, de 3D modellezéshez használható. Ebben a stílusban a 3D modellekkel való munka egyszerű és gyors, ezért nagyon jól használható a 3D modellezési munkában.

**Rejtett**: Az objektumok csak a látható élekkel jelennek meg árnyékolás nélkül. Azok az élek, melyek takarásba kerűlnek vagy objektumokon belül vannak, nem jelenítődnek meg. Ez a stílus jól használható a modell vázlatos megtekintéséhez. Ugyanakkor ha a 3D modell túl bonyolult, a Rejtett stílus hatással lehet a működési sebességre.

**Lapos**: Az objektumok élek nélkül jelennek meg egyszerű árnyékolással. A felületek ebben a stílusban nem simák, ugyanakkor laposak.

Simított + élek: Hasonlít a Lapos stílushoz, de az élek is megjelennek.

**Gouraud**: Az objektumok élek nélkül jelennek meg egy jobb minőségű árnyékolással. A felületek ebben a stílusban simák. Nagyon hasznos a modellek végső megjelenítésénél.

Gouraud + élek: Hasonlít a Gouraud stílushoz, de az élek is megjelennek.

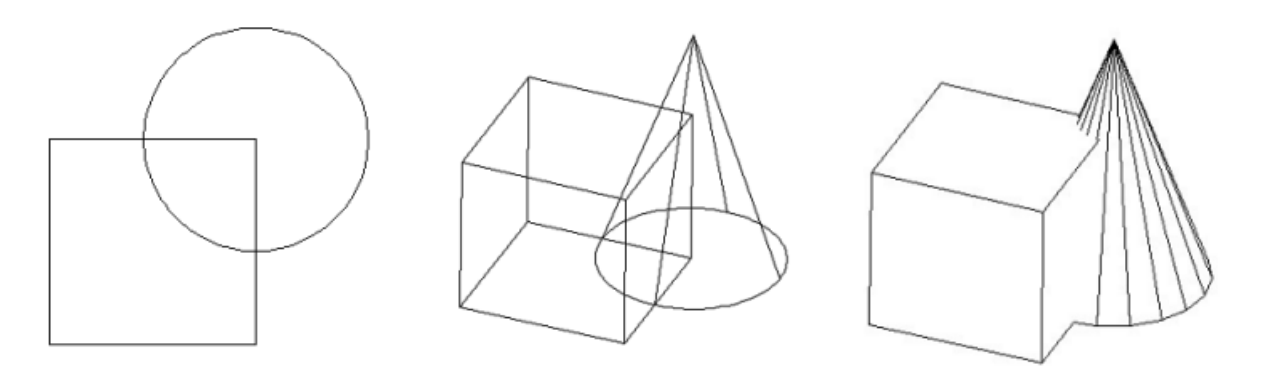

2D drótváz

3D drótváz

Rejtett

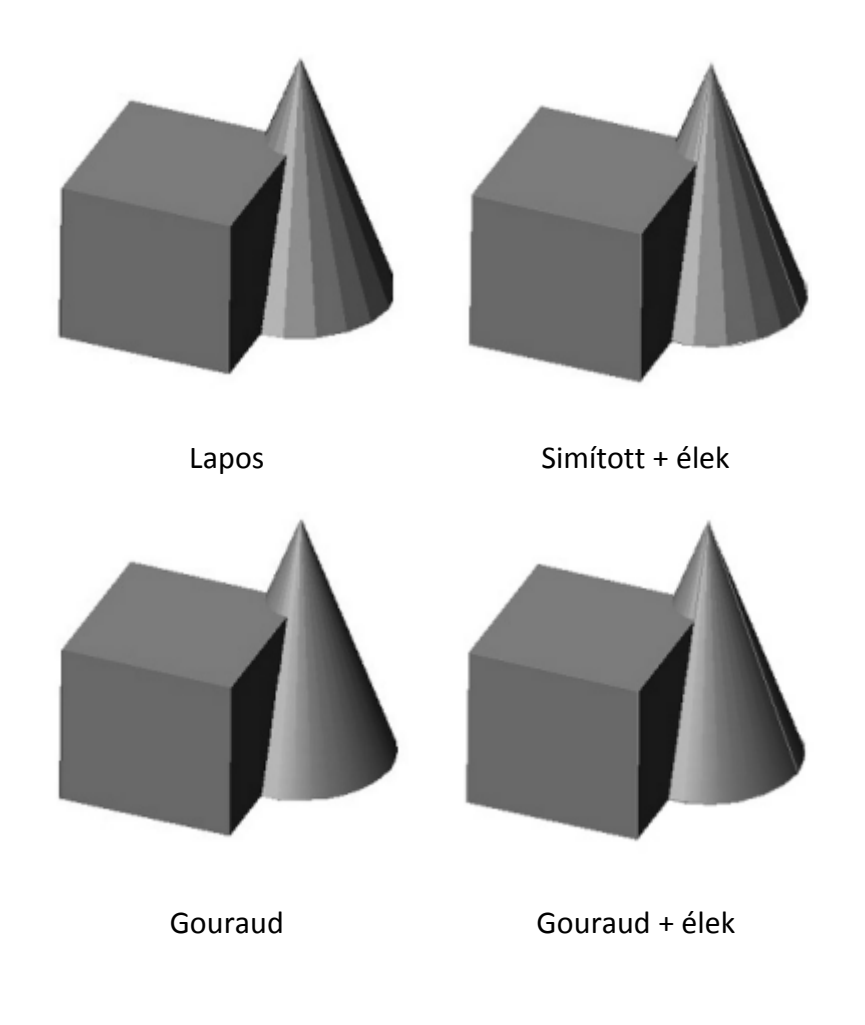

## Megjegyzés:

Ez a Felhasználói kézikönyv a kínai gyártó és forgalmazó (ZWCAD Software Co., Ltd.) által kiadott angol nyelvű kézikönyv magyar nyelvű változata.

## Magyarországi képviselet:

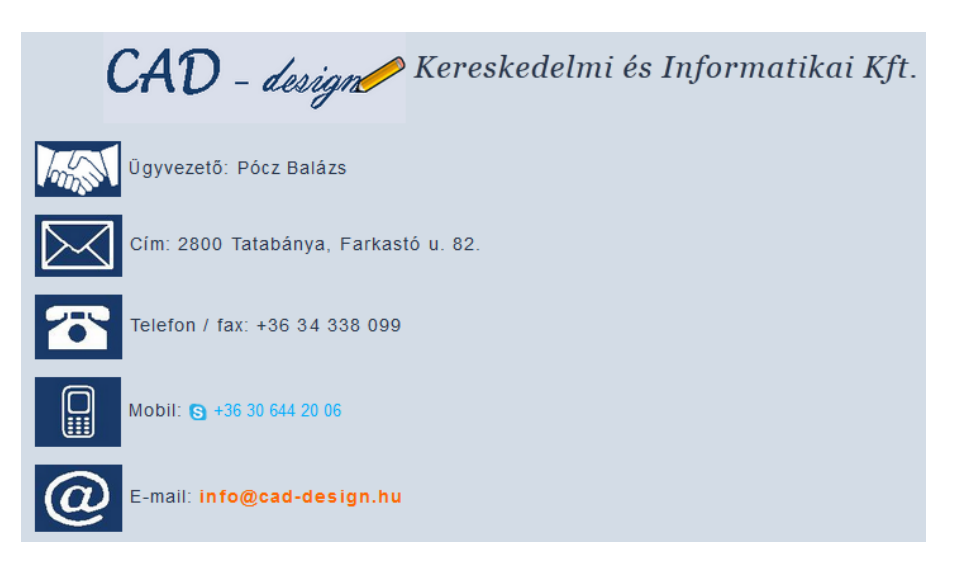